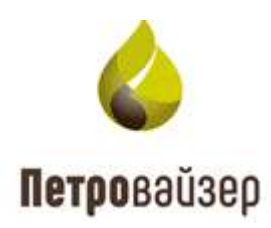

## **УТВЕРЖДАЮ**

Генеральный директор ООО «Петровайзер»

А.Н. Тихонов

«\_\_\_\_» \_\_\_\_ 2022г.

Программный комплекс «WellPivot – Анализ данных» (ПК WellPivot)

Руководство по установке

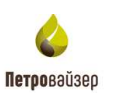

# СОДЕРЖАНИЕ

| 1    | Системные требования                 | 3  |
|------|--------------------------------------|----|
|      | 1.1 Требования для серверной части   | 3  |
|      | 1.2 Требования для клиентской части  | 3  |
| 2    | Состав дистрибутивного комплекта     | 4  |
| 3    | Установка и настройка IIS            | 5  |
|      | 3.1 Установка IIS                    | 5  |
|      | 3.2 Настройка IIS                    | 11 |
| 4    | Добавление правил и настройка портов | 13 |
| 5    | Установка дистрибутива               | 17 |
| 6    | Создание пользователя для работы     | 46 |
| 7    | Проверка установки                   |    |
| Пере | ечень сокращений                     |    |

# 1 Системные требования

### 1.1 Требования для серверной части

Минимальные системные требования:

- процессор Intel Core i7/ AMD Ryzen 7;
- оперативная память 16 Гбайт;
- операционная система ОС Windows Server 2016 или новее.

На сервере объекта управления должна быть установлена OC Windows Server 2016 или новее.

При большем количестве планируемых клиентских мест необходимо повышать производительность компьютера, прежде всего: объем оперативной памяти и производительность процессора (частота, количество ядер).

До начала эксплуатации информационной системы на персональный компьютер должны быть установлены следующие программные средства:

- .NET Core 6 или новее;
- PostgreSQL 11.5 или новее;
- Microsoft Application Request Routing 3.0
- Модуль переопределения URL-адресов 2 для IIS
- браузер: Microsoft Edge, Google Chrome, Yandex Browser или их аналоги с поддержкой HTML5.

#### 1.2 Требования для клиентской части

Минимальные системные требования:

- операционная система любая, на которой есть браузеры из пункта ниже.
- процессор Intel Core i5/ AMD Ryzen 5;
- сетевой адаптер Ethernet/ Wi-fi 100 Мбит/сек;
- оперативная память не менее 8 Гб;
- принтер (при необходимости).

До начала эксплуатации информационной системы на персональный компьютер должны быть установлены следующие программные средства:

• браузер: Microsoft Edge, Google Chrome, Yandex Browser или их аналоги с поддержкой HTML5.

3

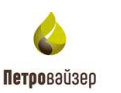

# 2 Состав дистрибутивного комплекта

В состав дистрибутивного комплекта программного комплекса «WellPivot – Анализ данных» (ПК WellPivot) входят следующие файлы:

- setup.exe исполнимый файл программы установки ПО;
- Setup.ini файл параметров конфигурации исполнимого файла setup.exe;
- Программное обеспечение ПК WellPivot.msi пакет установщика Windows;

Необходимо скопировать папку с дистрибутивным комплексом на рабочий диск. Пример размещения файлов дистрибутива представлен на (рис. 2.1).

| <b>↑</b> Name                                 | Ext | Size        | Date             | Attr |  |  |
|-----------------------------------------------|-----|-------------|------------------|------|--|--|
| 🏦 []                                          |     | <dir></dir> | 01.08.2022 07:57 | -a   |  |  |
| [Application Data]                            |     | <dir></dir> | 01.08.2022 07:55 |      |  |  |
| [Common]                                      |     | <dir></dir> | 01.08.2022 07:55 |      |  |  |
| [ISSetupPrerequisites]                        |     | <dir></dir> | 01.08.2022 07:55 |      |  |  |
| [program files]                               |     | <dir></dir> | 01.08.2022 07:55 |      |  |  |
| [Program Files 64]                            |     | <dir></dir> | 01.08.2022 07:57 |      |  |  |
| [System32]                                    |     | <dir></dir> | 01.08.2022 07:57 |      |  |  |
| [System64]                                    |     | <dir></dir> | 01.08.2022 07:57 |      |  |  |
| 🔊 0x0419                                      | ini | 23 432      | 22.06.2010 15:43 | -a   |  |  |
| 🚳 ISSetup                                     | dll | 2 418 614   | 29.07.2022 16:00 | -a   |  |  |
| 🐸 setup                                       | exe | 1 552 713   | 29.07.2022 16:00 | -a   |  |  |
| 📓 Setup                                       | ini | 5 960       | 29.07.2022 16:01 | -a   |  |  |
| 🔂 Программный комплекс «WellPivot – Анализ да | msi | 2 341 376   | 29.07.2022 16:01 | -a   |  |  |

Рис. 2.1

Все файлы дистрибутивного комплекта должны находиться в одной папке (рис. 2.2).

|                          |     |             |                  | * 🔻  |
|--------------------------|-----|-------------|------------------|------|
| ★ Name                   | Ext | Size        | Date             | Attr |
| ▲ []                     |     | <dir></dir> | 01.08.2022 08:23 |      |
| ПК_Wellpivot-1.22.07.29] |     | <dir></dir> | 01.08.2022 07:57 | -a   |
|                          |     |             |                  |      |

#### Рис. 2.2

Перед установкой дистрибутива удостоверьтесь, что все обновления Windows установлены. Проверить обновления можно в Параметры Windows \ Обновление и безопасность \ Центр обновления Windows. Если обновление уже началось, дождитесь 100% скачивания.

# Установка и настройка IIS

Петровайзер

#### 3.1 Установка IIS

3

Установка дистрибутивного комплекта ПК WellPivot начинается с установки **Диспетчера служб IIS**.

Перед установкой необходимо включить службу «Центр обновления Windows». Правой кнопкой мыши щелкнуть на иконку «Этот компьютер» и выбрать «Управление». Запускается консоль «Управление компьютером». Раскройте «Службы и приложения» и выбрать «Службы». Включите службу «Центр обновления Windows». Выберите тип запуска: «Автоматический» и нажните на кнопку «ОК». Запустите службу (рис. 3.1).

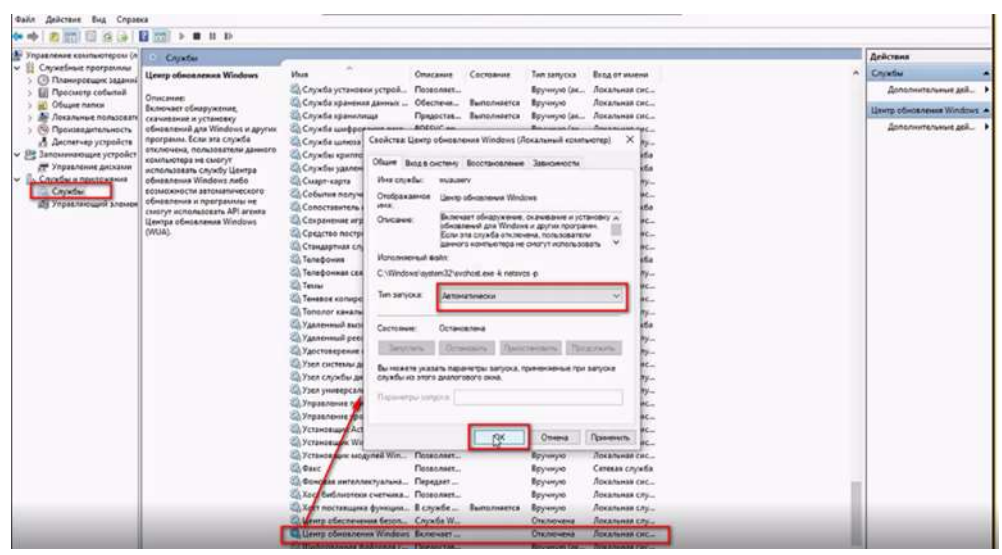

Рис. 3.1

Запустите консоль «Управление компьютером» и убедитесь, что Диспетчер служб **IIS** не был установлен ранее (рис. 3.2 - рис. 3.3).

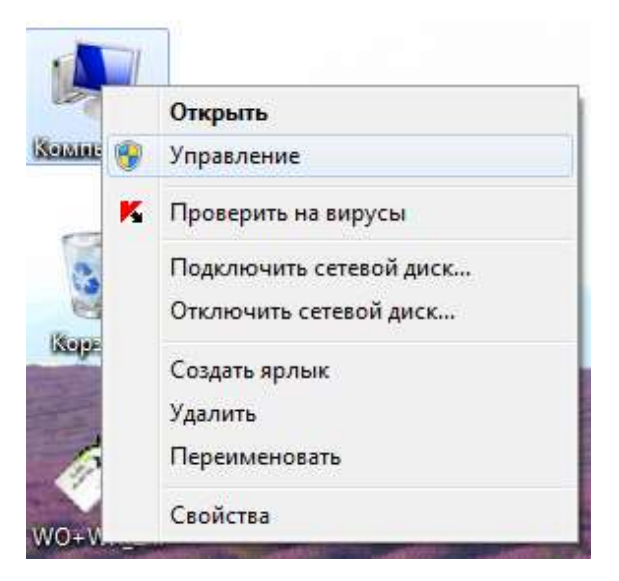

Рис. 3.2

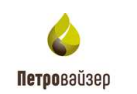

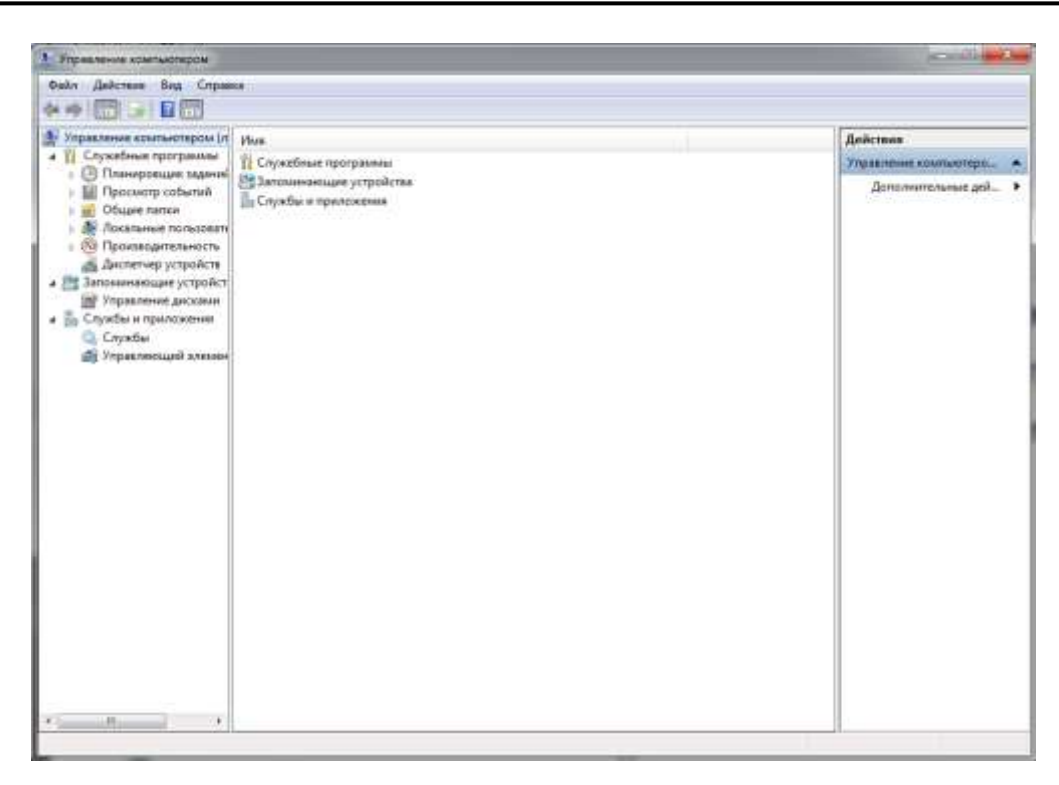

Рис. 3.3

Запустите панель управления и выберите пункт «Программы» (рис. 3.4 - рис. 3.5).

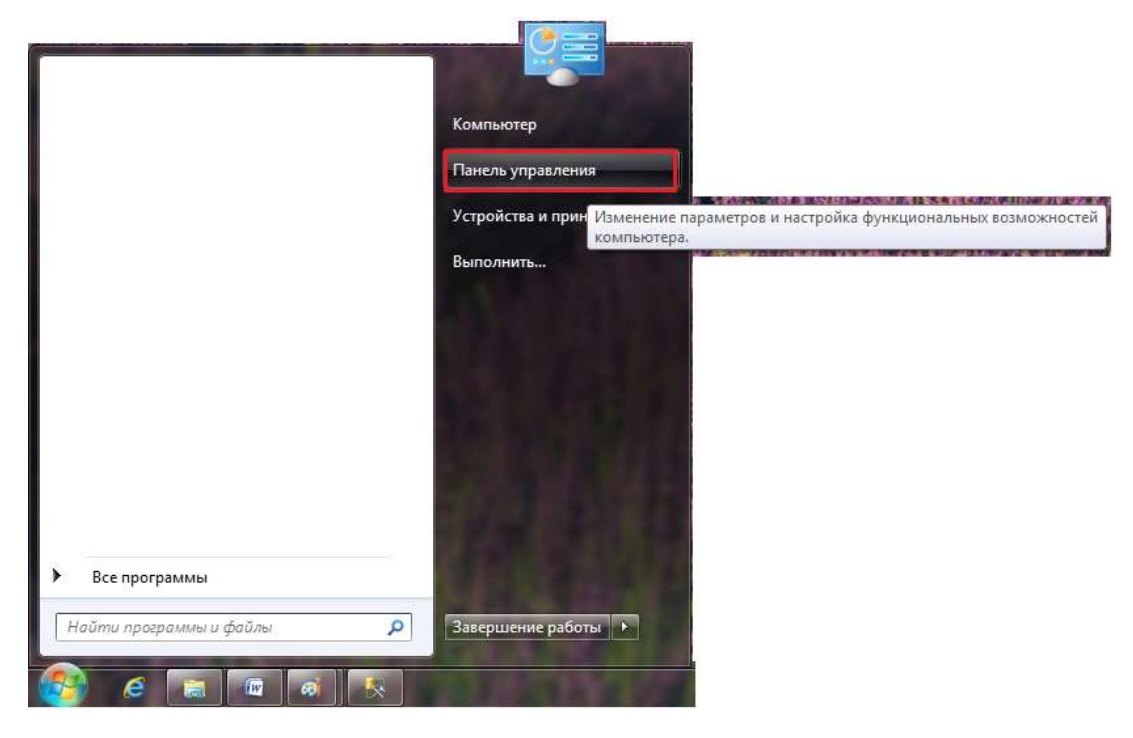

Рис. 3.4

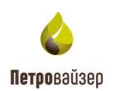

| Паналь управления       |                                                                                                    |                                                                                                    | - | × |
|-------------------------|----------------------------------------------------------------------------------------------------|----------------------------------------------------------------------------------------------------|---|---|
| 🕂 🖽 к Панель управления | ¥                                                                                                    | v 0                                                                                                    |   | R |
| Настро                  | йка параметров компьютера                                                                                                    | Opersorp: Kareregue =                                                                                                    |   |   |
|                         | Система и безопасность<br>Проекрос состания колтантеря<br>Скоранных рандтаки котай файлов с полощью<br>истерия файлов<br>Архивация и восстановление (Mindows 7)<br>Сеть и Интернет<br>Просмотр состания сити и кари<br>Оборудование и звук<br>Просмотр устройста и принтеров<br>Добаления устройста<br>Настрайка пераметров мобилиности по<br>умелчению | Учетные записи пользователей<br>Учинные типе учетной записи<br>Оформление и персонализация<br>Часы и регион<br>Изминение форматов даты, времени и чисел<br>Специальные возможности<br>Рекомендианые Возможности<br>Рекомендианые возможности<br>Рекомендианые возможности |   |   |
| 6                       | Программы<br>Удаление программы                                                                                                    |                                                                                                    |   |   |

Рис. 3.5

Выберите раздел «Включение или отключение компонентов Windows» (рис. 3.6).

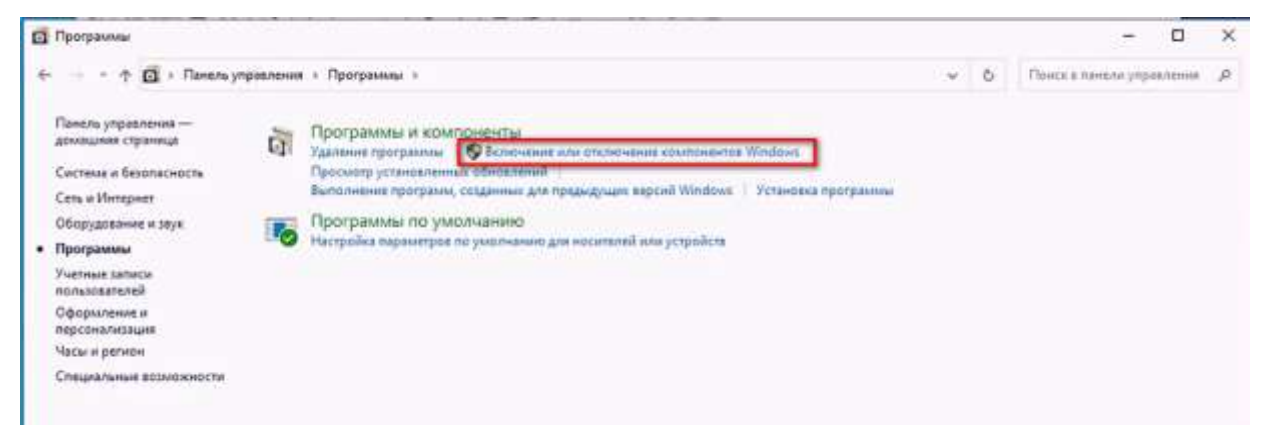

Рис. 3.6

В открывшемся окне «Включение или отключение компонентов Windows» установите флаги у нужных компонентов, как указано на рис. 3.7.

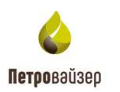

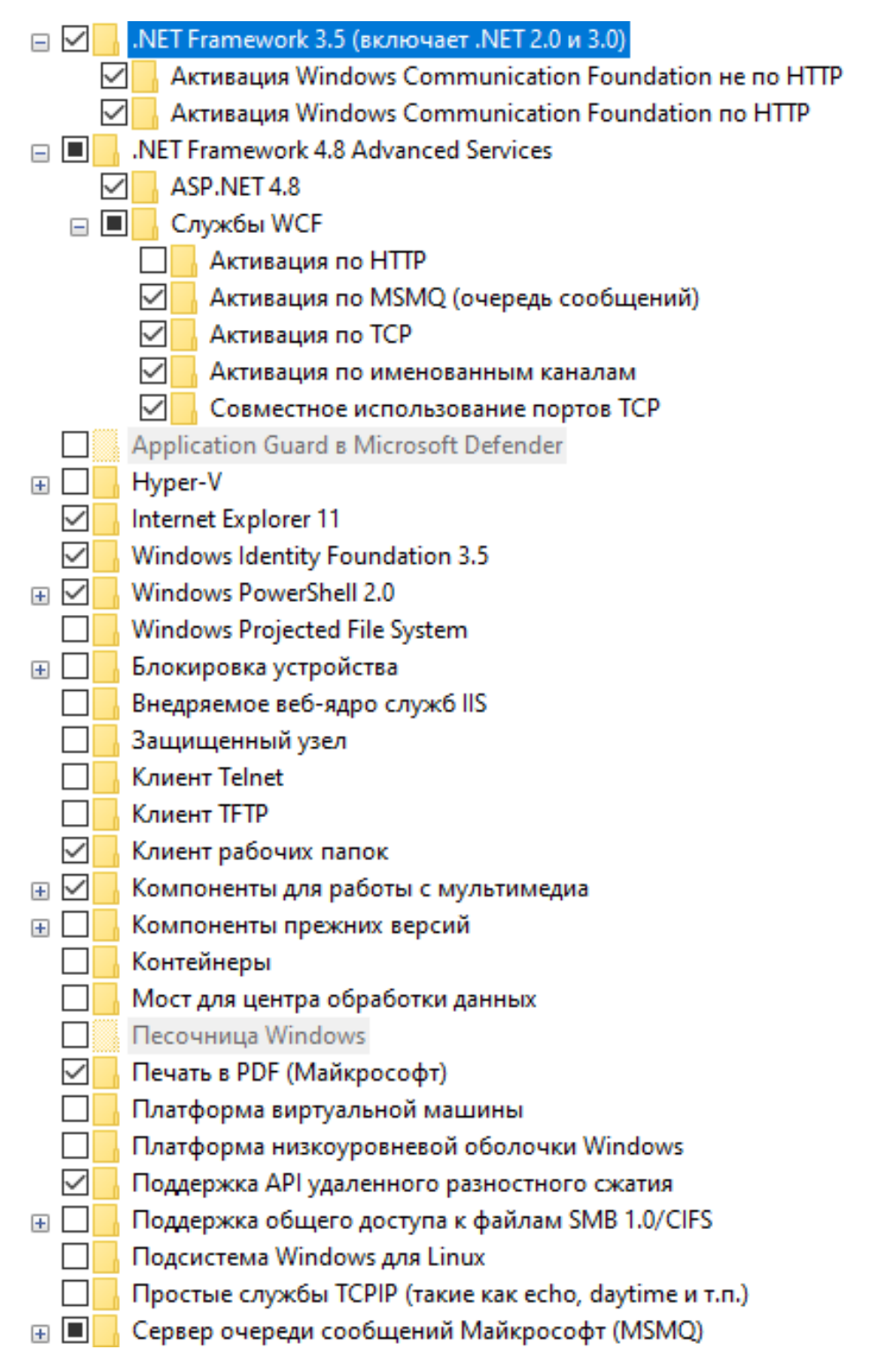

Рис. 3.7

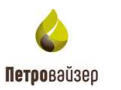

Должны быть выставлены флаги у компонентов «Службы управления IIS», как указано на рис. 3.8.

| 🗉 🔳 📊 Сервер очереди сообщений Майкрософт (MSMQ)              |
|---------------------------------------------------------------|
| Служба SMB Direct                                             |
| 🗄 🗹 🔤 Служба активации Windows                                |
| Службы Active Directory облегченного доступа к каталогам      |
| 🖃 🔳 🔄 Службы IIS                                              |
| 🕀 🗔 📙 FTP-сервер                                              |
| 🖃 🔳 📙 Службы Интернета                                        |
| 🖃 🗹 🚽 Безопасность                                            |
| IP-безопасность                                               |
| 🗹 🔤 Авторизация URL-адреса                                    |
| 🗹 🔄 Дайджест-проверка подлинности                             |
| 🗹 🔄 Обычная проверка подлинности                              |
| 🗹 🔄 Проверка подлинности Windows                              |
| Проверка подлинности с сопоставлением сертификата клиента     |
| Проверка подлинности с сопоставлением сертификата клиента IIS |
| Фильтрация запросов                                           |
| ↓ Централизованная поддержка SSL-сертификата                  |
| 🖃 🗹 🔤 Компоненты разработки приложений                        |
| NET Extensibility 4.8                                         |
|                                                               |
| ASP.NET 3.5                                                   |
| ASP.NET 4.8                                                   |
|                                                               |
| ✓ Инициализация приложении                                    |
|                                                               |
|                                                               |
|                                                               |
| Серверные включаемые модули                                   |
|                                                               |
|                                                               |
|                                                               |
|                                                               |
|                                                               |
| Публикация WebDAV                                             |
| Статическое содержимое                                        |
| Проверка работоспособности и диагностика                      |
| Функции повышения быстродействия                              |
| 🖃 🔲 Средства управления веб-сайтом                            |
| Консоль управления IIS                                        |
| 🗹 🔤 Служба управления IIS                                     |
| 🕀 🔲 🔂 Совместимость управления IIS б                          |
| 🗌 📊 Сценарии и средства управления IIS                        |
| ⊞ 🔲 🧧 Службы для NFS                                          |

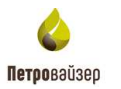

Далее следует нажать «ОК» для запуска поиска требуемых файлов. При появлении сообщения (рис. 3.9) в диалоговом окне, выберите «Разрешить Центру обновления Windows загрузить файлы для вас».

| Что<br>фай    | бы завершить установку некоторых компонентов, системе Windows нужны<br>лы из Центра обновления Windows.    |
|---------------|----------------------------------------------------------------------------------------------------|
| $\rightarrow$ | Разрешить Центру обновления Windows загрузить файлы для вас                                                |
| <i>→</i>      | Не загружать файлы. Изменения не будут внесены на ваш компьютер<br>Изменения в компьютер не будут внесены. |
|               |                                                                                                    |
|               |                                                                                                    |

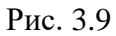

После скачивания необходимых файлов запустится применение изменений. Необходимо дождаться завершения этого процесса и перезапустить компьютер.

После перезагрузки необходимо повторно запустить консоль «Управление компьютером» и убедиться, что Диспетчер служб IIS установлен (рис. 3.10 - рис. 3.11).

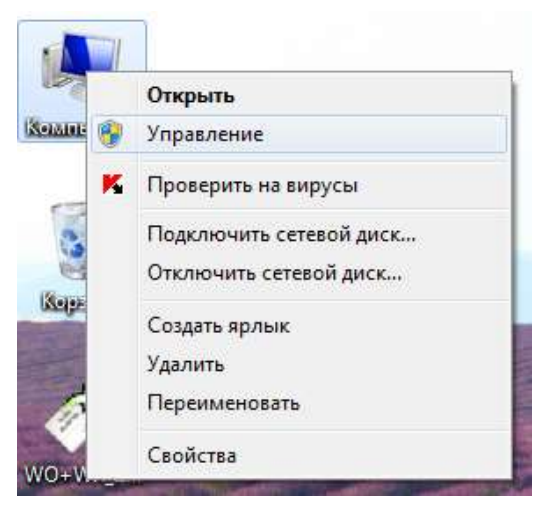

Рис. 3.10

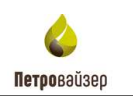

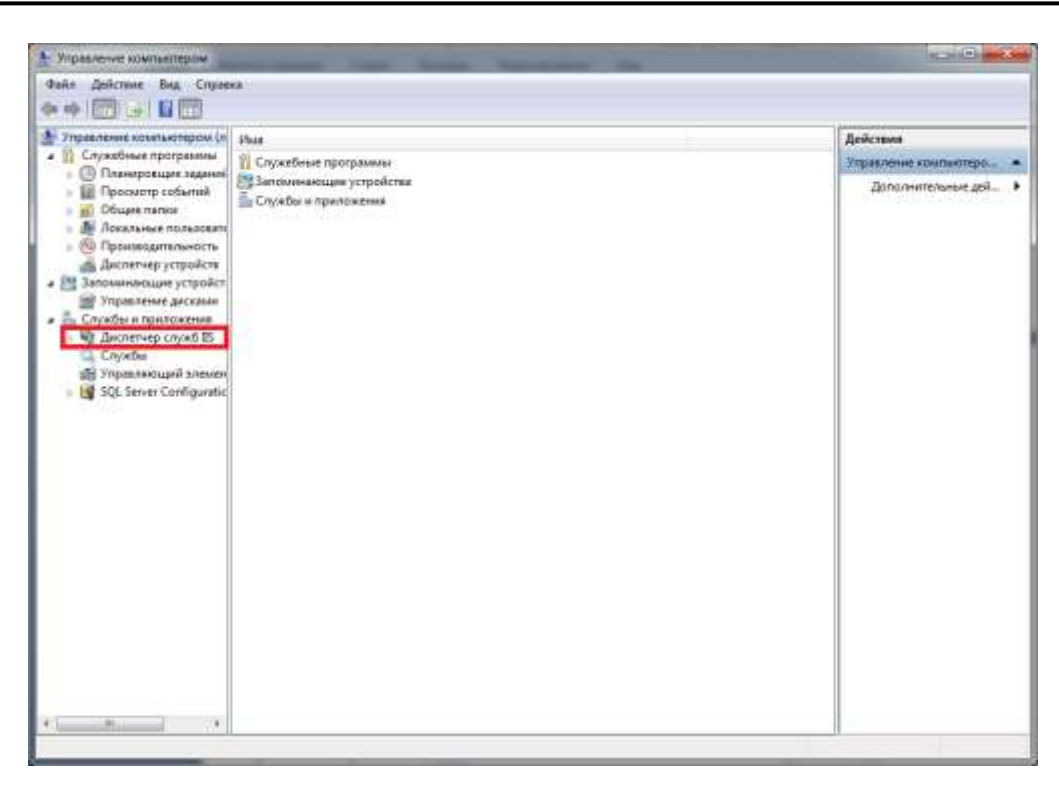

Рис. 3.11

## 3.2 Настройка IIS

Проверьте, что версия выставленного пула web – приложений по умолчанию v4.0

| (рис. | 3.1 | 2). |
|-------|-----|-----|
| VI    |     |     |

| 🥞 Диспетчер служб IIS                                                                                                    |                                            |        |           |              |                   |               |  |  |  |
|----------------------------------------------------------------------------------------------------|--------------------------------------------|--------|-----------|--------------|-------------------|---------------|--|--|--|
| ← → IMBDISTR → Пулы приложений                                                                                                    |                                            |        |           |              |                   |               |  |  |  |
| <u>Ф</u> айл <u>Р</u> ежим <u>С</u> правка                                                                                                    | <u>Ф</u> айл <u>Р</u> ежим <u>С</u> правка |        |           |              |                   |               |  |  |  |
| Подключения<br>Р Пулы приложений<br>у ↓ UMBDISTR Т (Р)<br>Эта страница позволяет просматривать и изменять список пулов приложений, существующих на серве |                                            |        |           |              | гвующих на сервер | е. Каждый пул |  |  |  |
| > 📔 сайты                                                                                                    | Фильтры:                                   |        |           |              |                   |               |  |  |  |
| > 🗊 Server Farms                                                                                                    | Имя                                        | Состоя | Версия ср | Режим управ  | Удостоверение     | Приложения    |  |  |  |
|                                                                                                    | .NET v2.0                                  | Работ  | v2.0      | Встроенный   | ApplicationPoolld | 0             |  |  |  |
|                                                                                                    | .NET v2.0 Classic                          | Работ  | v2.0      | Классический | ApplicationPoolId | 0             |  |  |  |
|                                                                                                    | .NET v4.5                                  | Работ  | v4.0      | Встроенный   | ApplicationPoolld | 0             |  |  |  |
|                                                                                                    | .NET v4.5 Classic                          | Работ  | v4.0      | Классический | ApplicationPoolld | 0             |  |  |  |
|                                                                                                    | 👌 Classic .NET Ap                          | Работ  | v2.0      | Классический | ApplicationPoolld | 0             |  |  |  |
|                                                                                                    | 😰 DefaultAppPool                           | Работ  | v4.0      | Встроенный   | ApplicationPoolld | 6             |  |  |  |
|                                                                                                    |                                            |        |           |              |                   |               |  |  |  |

Рис. 3.12

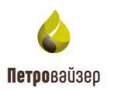

Проверьте, что в области подключения в Диспетчере служб IIS для сервера установленная аутентификация *Анонимная проверка подлинности* находятся в состоянии «Включен», а остальные отключены (рис. 3.13).

| очения Проверка подлин          | ности                                 |                     |  |  |  |  |  |
|---------------------------------|---------------------------------------|---------------------|--|--|--|--|--|
| Сгруппировать по: Без группиров | Сгруппировать по: Без группирования 👻 |                     |  |  |  |  |  |
| Имя                             | Состояние                             | Тип ответа          |  |  |  |  |  |
| Анонимная проверка подлинно     | Включен                               |                     |  |  |  |  |  |
| Дайджест-проверка подлинности   | Отключен                              | Вызов HTTP 401      |  |  |  |  |  |
| Обычная проверка подлинности    | Отключен                              | Вызов НТТР 401      |  |  |  |  |  |
| Олицетворение ASP.NET           | Отключен                              |                     |  |  |  |  |  |
| Проверка подлинности Windows    | Отключен                              | Вызов НТТР 401      |  |  |  |  |  |
| Проверка подлинности клиента    | Отключен                              | Вызов НТТР 401      |  |  |  |  |  |
| Проверка подлинности с помо     | Отключен                              | Вход-перенаправлени |  |  |  |  |  |
|                                 |                                       |                     |  |  |  |  |  |
|                                 |                                       |                     |  |  |  |  |  |
|                                 |                                       |                     |  |  |  |  |  |
|                                 |                                       |                     |  |  |  |  |  |

Рис. 3.13

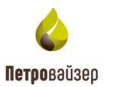

## 4 Добавление правил и настройка портов

Необходимо добавить правила для входящих и для исходящих подключений. Для добавления запустите «Панель управления», выберите «Система и безопасность», откройте «Брандмауэр Защитника Windows» и выберите слева пункт «Дополнительные параметры». Открывается окно «Монитор брандмауэра Защитника Windows в режиме повышенной безопасности» (рис. 4.1). Далее выберите «Правила для входящего подключения», нажмите на «Создать правило....».

| ** 200 - 1000                                                        |                                                                                                    |                                                                                                    |                                                                                                    |                                                                                                    |    |                                                                                                    |
|----------------------------------------------------------------------|----------------------------------------------------------------------------------------------------|----------------------------------------------------------------------------------------------------|----------------------------------------------------------------------------------------------------|----------------------------------------------------------------------------------------------------|----|----------------------------------------------------------------------------------------------------|
| Spangowyop Windows a peww                                            | Правила для пкодлация подключений                                                                                                    |                                                                                                    |                                                                                                    |                                                                                                    |    | Действия                                                                                                    |
| Правное для входящих по                                              | Muse                                                                                                    | Группа                                                                                                    | Профиль                                                                                                    | Включена                                                                                                    | 10 | Правила для восдящих подялночен                                                                                                    |
| на превила до ноходището н<br>Превило безопосности по,<br>Наблюдение | <ul> <li>Міссовић Diflice Groove</li> <li>Міссовић Diflice Groove</li> <li>Міссовић Diflice OneNote</li> <li>Міссовић Diflice OneNote</li> <li>Міссовић Diflice OneNote</li> <li>Miccosoft Diflice OneNote</li> <li>Miccosoft Diflice Outlook</li> <li>Ofmagywawie sauphyvouurs yance Branch Cache</li> <li>Copesep preswajeweor scuad Branch Cache</li> <li>FTP Server Pastive (FTP Pastive Traffic-In)</li> <li>FTP Server Pastive (FTP Pastive Traffic-In)</li> <li>FTP Server Secare (FTP SL, Traffic-In)</li> <li>FTP Server Secare (FTP SL, Traffic-In)</li> <li>FTP -cepase (козраций трафик)</li> <li>Secure Socket Tunneling Protocol (STP)</li> <li>Беспроводние переносные устройства</li> <li>Беспроводные переносные устройства</li> <li>Дастационное управление рабочик с</li> <li>Данациная притал входащий трафик (</li> <li>Журналь и оповещения провходител</li> <li>Курналь и оповещения провходител</li> <li>Курналь и оповещения провходител</li> <li>Киструментарий управление Windows</li> <li>Инструментарий управления Windows</li> <li>Инструментарий управления Windows</li> <li>Инструментарий управления Windows</li> <li>Инструментарий управления Windows</li> <li>Инструментарий управления Windows</li> <li>Инструментарий управления Windows</li> <li>Инструментарий управления Windows</li> <li>Инструментарий управления Windows</li> <li>Инструментарий управления Windows</li> <li>Инструментарий управления Windows</li> <li>Инструментарий управления Windows</li> <li>Инструментарий управления Windows</li> <li>Инструментарий управления Windows</li> <li>Инструментарий управления Windows</li> <li>Инсрументарий управления Windows</li> <li>Инсрументарий управления Windows</li> <li>Инсрументарий управления Windows</li> <li>Инсрументарий управления Windows</li> <li>Инсрументарий управлени</li></ul> | Вranch Cache - обнаружен.,<br>Вranch Cache - получения.,<br>Влансh Cache - сереер рази.,<br>FTP-сереер<br>FTP-сереер<br>Secure Socket Tunneling Pr.,<br>Windows Communication F.,<br>Беспроводные переносны.,<br>Беспроводные переносны.,<br>Беспроводные переносны.,<br>Дистанционное управления,<br>Дистанционное управления,<br>Дохашиная группа<br>Донашиная группа<br>Донашиная группа<br>Донашиная группа<br>Зацищенные службы Инг.,<br>Инструментарий управлен.,<br>Инструментарий управлен.,<br>Инструментарий управлен.,<br>Инструментарий управлен.,<br>Инструментарий управлен.,<br>Инструментарий управлен.,<br>Инструментарий управлен.,<br>Инструментарий управлен.,<br>Инструментарий управлен.,<br>Инструментарий управлен.,<br>Инструментарий управлен.,<br>Инструментарий управлен.,<br>Инструментарий управлен.,<br>Инструментарий управлен., | Общик<br>Общик<br>Общик<br>Общик<br>Бса<br>Вса<br>Вса<br>Вса<br>Вса<br>Вса<br>Вса<br>Вса<br>Вса<br>Вса<br>В | Aa       Aa       Aa       Aa       Aa       Aa       Aa       Her       Her    < |    | <ul> <li>Социть правило</li> <li>Фильпроекть по профилис</li> <li>Фильпроекть по профилис</li> <li>Фильпроекть по гоутяв</li> <li>Вид</li> <li>Обновить</li> <li>Экопортировать списос</li> <li>Стравка</li> </ul> |

Рис. 4.1

Чтобы настроить порты необходимо установить переключатель *Палее* (рис. 4.2).

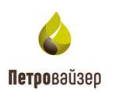

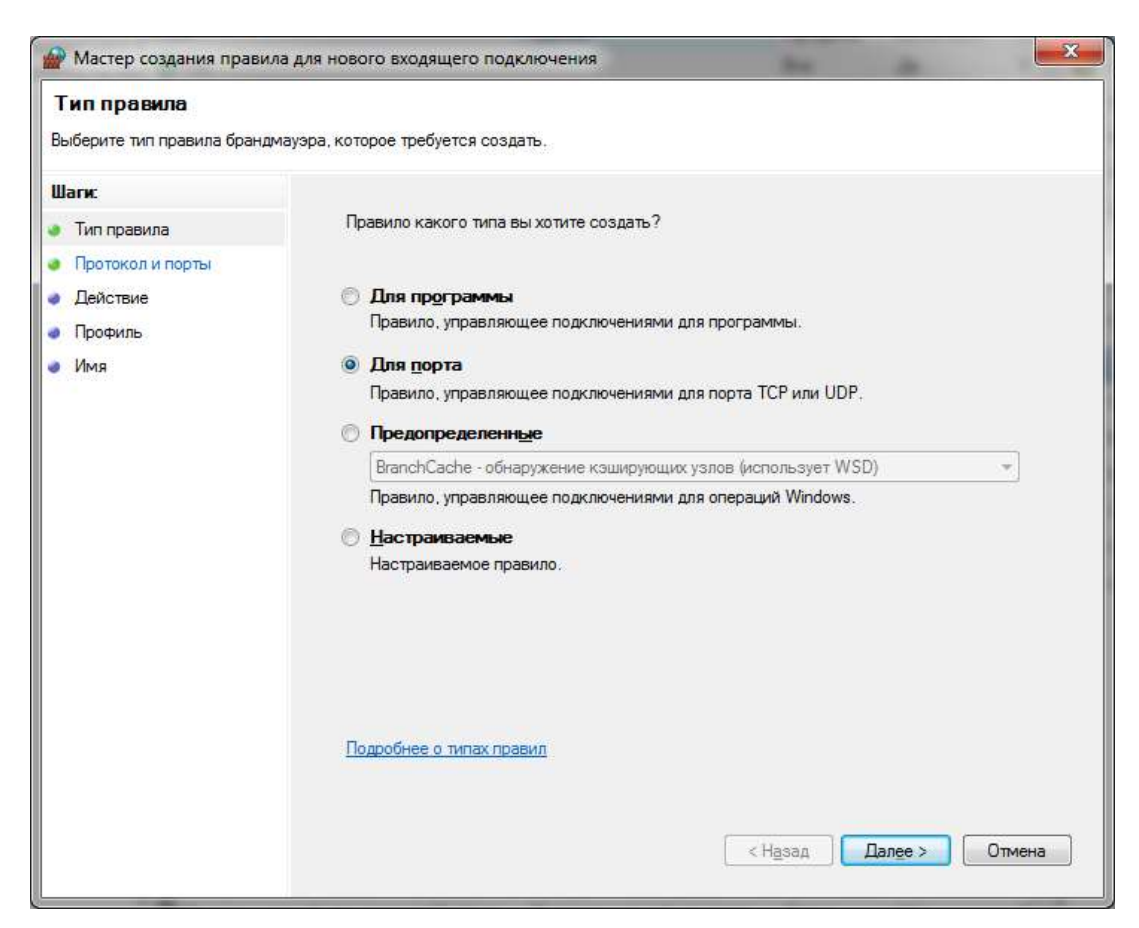

Рис. 4.2

Создайте правило для протокола ТСР. В окне «Протокол и Порты» (рис. 4.3) установите флаг Фледеленные покальные порты: и укажите следующие номера портов через запятую: 80, 1947, 5432, 9001, 9009.

| 80   | Принимает на веб-сервере протокол HTTP - web-сервер.                         |
|------|------------------------------------------------------------------------------|
| 1947 | Работа и с сетевым, и с локальным ключами HASP. Это порт для доступа к HASP- |
|      | ключу.                                                                       |
| 5432 | Необходим для PostgreSQL.                                                    |
| 9001 | Использует протокол управления передачей данных (ТСР), который является      |
|      | одним из основных протоколов в сетях ТСР/ІР.                                 |
| 9009 | Использует протокол управления передачей данных (ТСР), который является      |
|      | одним из основных протоколов в сетях TCP/IP.                                 |

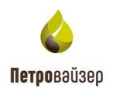

| Мастер создания пра          | авила для нового входящего подключения        | ×                          |
|------------------------------|-----------------------------------------------|----------------------------|
| Протокол и порты             |                                               |                            |
| Укажите протоколы и порт     | ъ, к которым применяется данное правило.      |                            |
| Шаги:                        |                                               |                            |
| Тип правила                  | Укажите протокол, к которому будет применятьс | я это правило.             |
| Протокол и порты             | Протокол ТСР                                  |                            |
| <ul> <li>Действие</li> </ul> | Протокол UDP                                  |                            |
| <ul> <li>Профиль</li> </ul>  |                                               |                            |
| 🔹 Имя                        | Укажите порты, к которым будет применятся это | правило.                   |
|                              |                                               |                            |
|                              | Все локальные порты                           |                            |
|                              | Определенные локальные порты:                 | 80, 1947, 5432, 9001, 9009 |
|                              |                                               | Пример: 80, 443, 5000-5010 |
|                              |                                               |                            |
|                              |                                               |                            |
|                              |                                               |                            |
|                              |                                               |                            |
|                              |                                               |                            |
|                              |                                               |                            |
|                              |                                               |                            |
|                              |                                               |                            |
|                              |                                               |                            |
|                              |                                               |                            |
|                              |                                               | < Назад Далее > Отмена     |
|                              |                                               |                            |

Рис. 4.3

В окне «Действие» выберите «Разрешить подключение» и нажмите «Далее» (рис. 4.4).

| ила для нового входящего подключения                                                                     |
|----------------------------------------------------------------------------------------------------|
| емое при соответствии подключения условиям, заданным в данном правиле.                                   |
| <text><text><text><text><text><text><text><text></text></text></text></text></text></text></text></text> |
|                                                                                                    |

Рис. 4.4

В окне «Профиль» (рис. 4.5) установите все флаги и нажмите кнопку

15

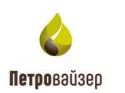

| 🔐 Мастер создания пра                                               | вила для нового входящего подключения                                                                                                    |
|---------------------------------------------------------------------|----------------------------------------------------------------------------------------------------|
| Профиль<br>Укажите профили, к котор                                 | ым применантся это правило.                                                                                                    |
| Mare:<br>Ten spanera<br>Porspanera<br>Deforme<br>Pootwine<br>Vision | Для каких профилей применается правило?<br><b>У Лодонный</b><br>Применается при подкложении компьютера к домену своей организации.<br><b>У Частный</b><br>Применается при подкложении компьютера к частной сети.<br><b>У Публичный</b><br>Применается при подкложении компьютера к общественной сети. |
|                                                                     | Подробнее о профилиях<br>«Назад Далее » Отичена                                                                                                    |

Рис. 4.5

В окне «Имя» (рис. 4.6) введите наименование «Petroviser» в поле «Имя», и нажмите

| ин<br>Ука | Мастер создания правила.<br>19<br>жите има и описание данного       | для нового исходящего подключения<br>правила.   |                | ,      |
|-----------|---------------------------------------------------------------------|-------------------------------------------------|----------------|--------|
|           | пк<br>Сип провыла<br>Гротокоп и порты<br>Добствие<br>Тротоко<br>Кня | Имя:<br>Petroviser<br>Описание (необязательно): | < Hesaa Toroeo | Отнена |

Рис. 4.6

Далее необходимо выбрать «Правила для исходящего подключения» и проделать то же самое для всех указанных портов.

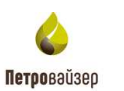

## 5 Установка дистрибутива

Для установки ПК WellPivot запустите файл Setup.exe от имени администратора.

После запуска файла установки откроется окно, с указанием всех элементов, требуемых для установки, представленное на рис. 5.1. Подтвердите установку, нажав на кнопку «Установить».

| остояние | Требование                  |
|----------|-----------------------------|
| жидание  | dotnet-hosting-6.0.6-win    |
| жидание  | haspdinst                   |
| жидание  | demo_full_30d               |
| жидание  | PostgreSQL_11.5_64bit_Setup |
| )жидание | rewrite_amd64_ru-RU         |
| жидание  | requestRouter_amd64         |
|          |                             |
|          |                             |
|          |                             |

Рис. 5.1

Начнётся последовательная установка необходимого комплекса служебных программ и библиотек.

Если donet-hosting-6.0.6-win был установлен раннее, то в открывшемся окне можно пропустить установку приложения, нажав «Нет»,

Если donet-hosting-6.0.6-win не был установлен раннее, то в открывшемся окне необходимо согласиться с установкой, нажав «Да» (рис. 5.2).

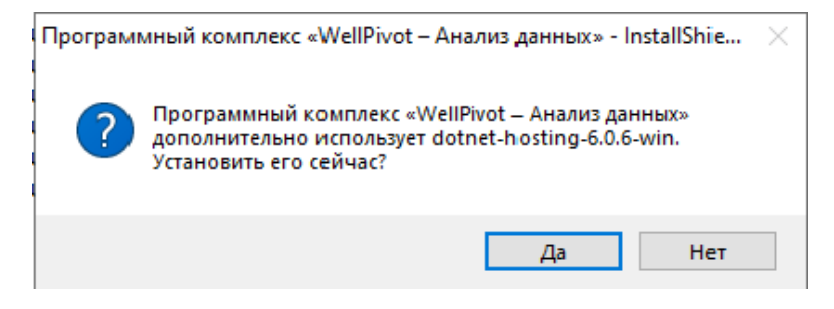

Рис. 5.2

Начнется установка приложения donet-hosting-6.0.6-win.

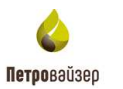

В следующем окне необходимо принять условия лицензионного соглашения, поставив флаг (рис. 5.3). Далее следует нажать на кнопку «Установить».

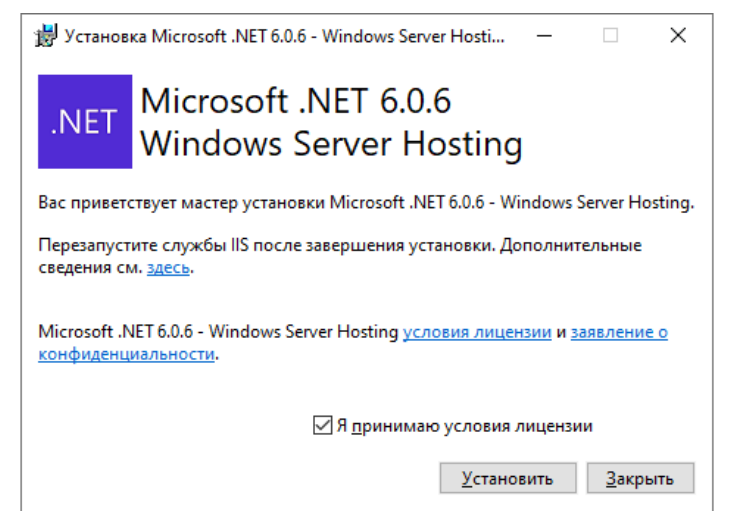

Рис. 5.3

Начнется установка (рис. 5.4).

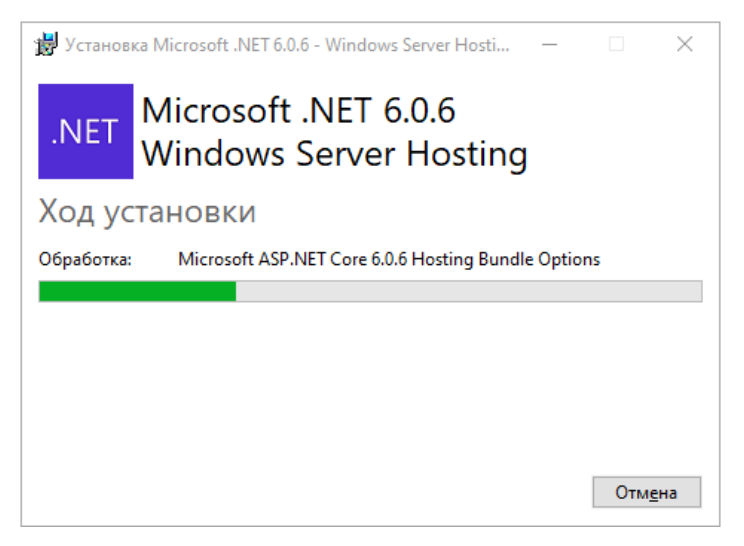

Рис. 5.4

По окончании установки появится окно подтверждения (рис. 5.5).

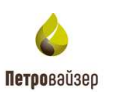

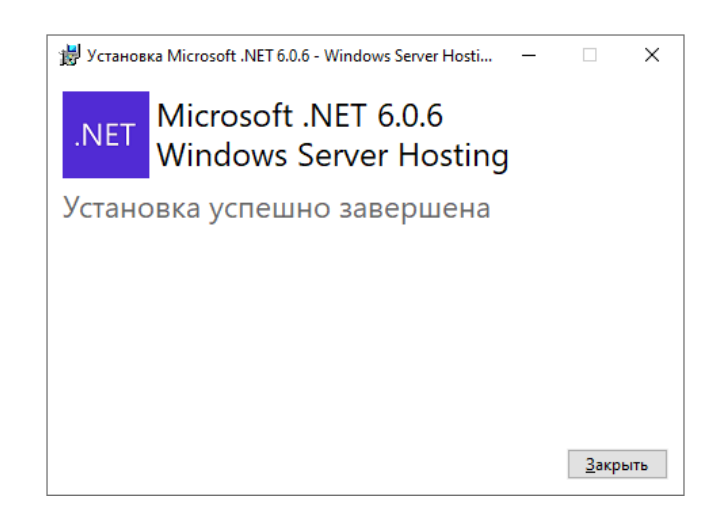

Рис. 5.5

Для продолжения установки необходимого комплекса служебных программ и библиотек следует нажать «Закрыть».

Если файл драйвер **haspdinst.exe** не был установлен раннее, то в открывшемся окне нажмите «Да» (рис. 5.6).

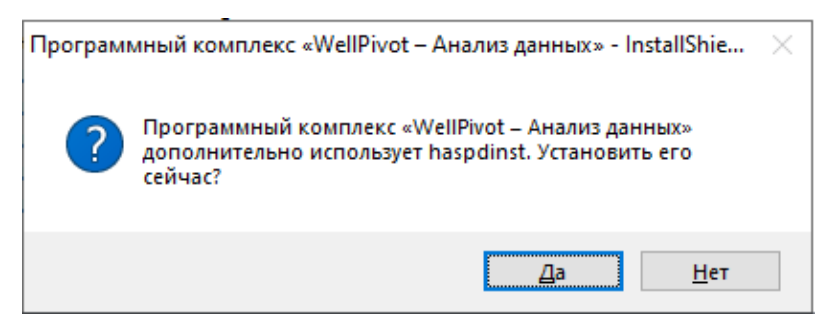

Рис. 5.6

Начнется процесс установки драйвера защитного ключа (рис. 5.7).

| Программны                                                                        | й комплекс «WellPivot – Анализ данных» - InstallShield Wizard                                                                                                   |
|-----------------------------------------------------------------------------------|----------------------------------------------------------------------------------------------------|
| С Прог<br>комп<br>устан                                                           | раммный комплекс «WellPivot – Анализ данных» требует установки на<br>ьютер следующих элементов. Нажмите кнопку "Установить" для начала<br>новки этих элементов. |
| Состояние<br>Успешно<br>Установка<br>Ожидание<br>Ожидание<br>Ожидание<br>Ожидание | Требование<br>dotnet-hosting-6.0.6-win<br>haspdinst<br>demo_full_3<br>PostgreSQL<br>pgadmin4-4<br>Please wait .<br>rewrite_amborgramo<br>requestRouter_amd64    |
| Установка ha                                                                      | aspdinst                                                                                                    |
|                                                                                   | Установить <b>Отмена</b>                                                                                                    |

Рис. 5.7

По окончании установки появится окно подтверждения (рис. 5.8).

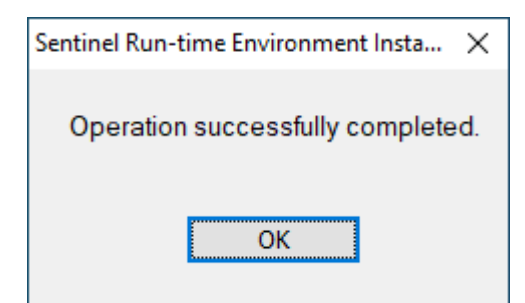

Рис. 5.8

Далее начнется установка лицензии. Нажмите на кнопку «Да» (рис. 5.9)

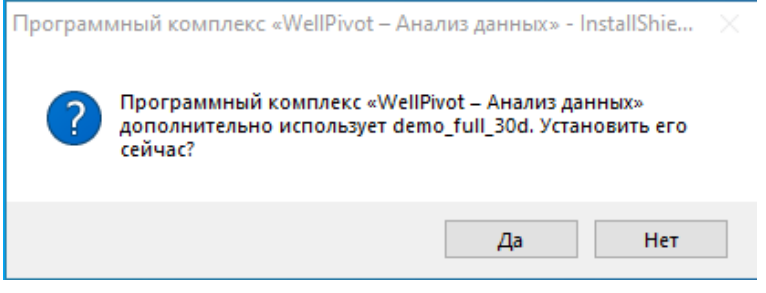

Рис. 5.9

В открывшемся окне нажмите «Применить обновление» (рис. 5.10)

| Применить файл лицензии |  |   |
|-------------------------|--|---|
|                         |  |   |
|                         |  |   |
|                         |  |   |
|                         |  |   |
|                         |  |   |
|                         |  |   |
|                         |  |   |
|                         |  |   |
|                         |  |   |
|                         |  |   |
|                         |  |   |
|                         |  |   |
|                         |  |   |
|                         |  |   |
|                         |  |   |
|                         |  |   |
|                         |  |   |
|                         |  |   |
|                         |  |   |
|                         |  |   |
|                         |  |   |
|                         |  |   |
|                         |  |   |
|                         |  |   |
|                         |  | _ |

Рис. 5.10

Когда обновление будет применено, и появится сообщение «Обновление успешно записано», закройте окно **RUS**, изображенное на рис. 5.11, нажав кнопку выхода

|  | × |                                                                    |   |   |
|--|---|--------------------------------------------------------------------|---|---|
|  |   | O RUS                                                              | - | × |
|  |   | Применить файл лицензии                                            |   | _ |
|  |   | 13:40:55:<br>Приченение обновления<br>Обновление успешно записано. |   |   |
|  |   |                                                                    |   |   |
|  |   |                                                                    |   |   |
|  |   |                                                                    |   |   |
|  |   |                                                                    |   |   |
|  |   |                                                                    |   |   |
|  |   | приненить обновление                                               |   |   |

Рис. 5.11

Если **PostgreSQL\_11.5\_64bit\_Setup.exe** был установлен раннее, то в открывшемся окне можно пропустить установку приложения, нажав «Нет» (рис. 5.12).

Если **PostgreSQL\_11.5\_64bit\_Setup.exe** не был установлен раннее, то в открывшемся окне необходимо согласиться с установкой, нажав на кнопку «Да».

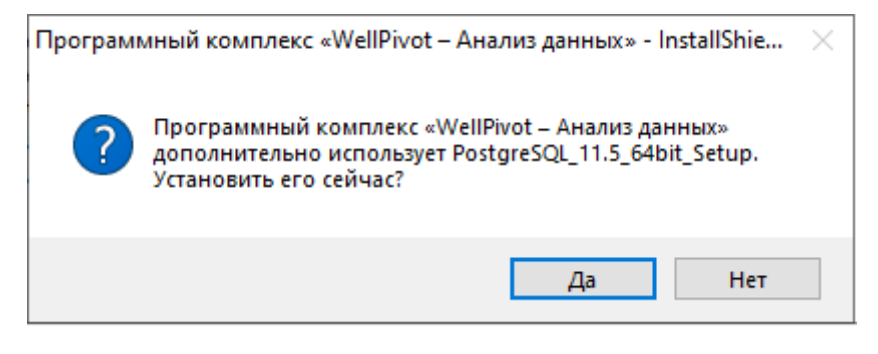

Рис. 5.12

Начнется установка приложения PostgreSQL\_11.5\_64bit\_Setup (рис. 5.13 - рис. 5.15).

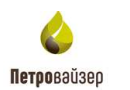

| Программны                                                                         | й комплекс «WellPivot – Анализ данных» - InstallShield Wizard                                                                                                   |
|------------------------------------------------------------------------------------|----------------------------------------------------------------------------------------------------|
| Сомп<br>комп<br>устан                                                              | раммный комплекс «WellPivot – Анализ данных» требует установки на<br>ьютер следующих элементов. Нажмите кнопку "Установить" для начала<br>новки этих элементов. |
| Состояние<br>Пропущен<br>Пропущен<br>Пропущен<br>Установка<br>Ожидание<br>Ожидание | Требование<br>dotnet-hosting-6.0.6-win<br>haspdinst<br>demo_full_30d<br>PostgreSQL_11.5_64bit_Setup<br>rewrite_amd64_ru-RU<br>requestRouter_amd64               |
| Установка Ро                                                                       | ostgreSQL_11.5_64bit_Setup<br>Установить Отмена                                                                                                    |

Рис. 5.13

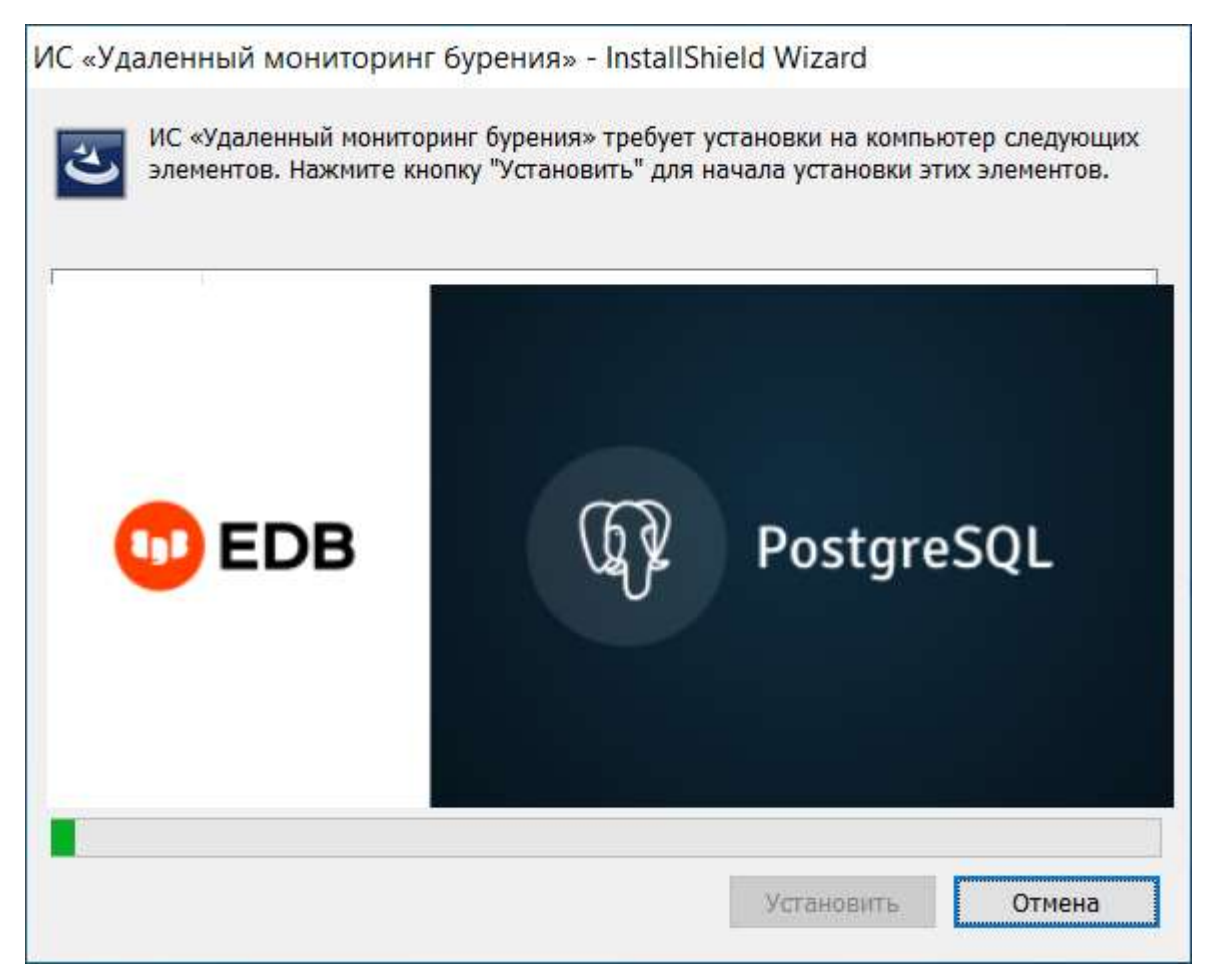

22

Рис. 5.14

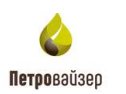

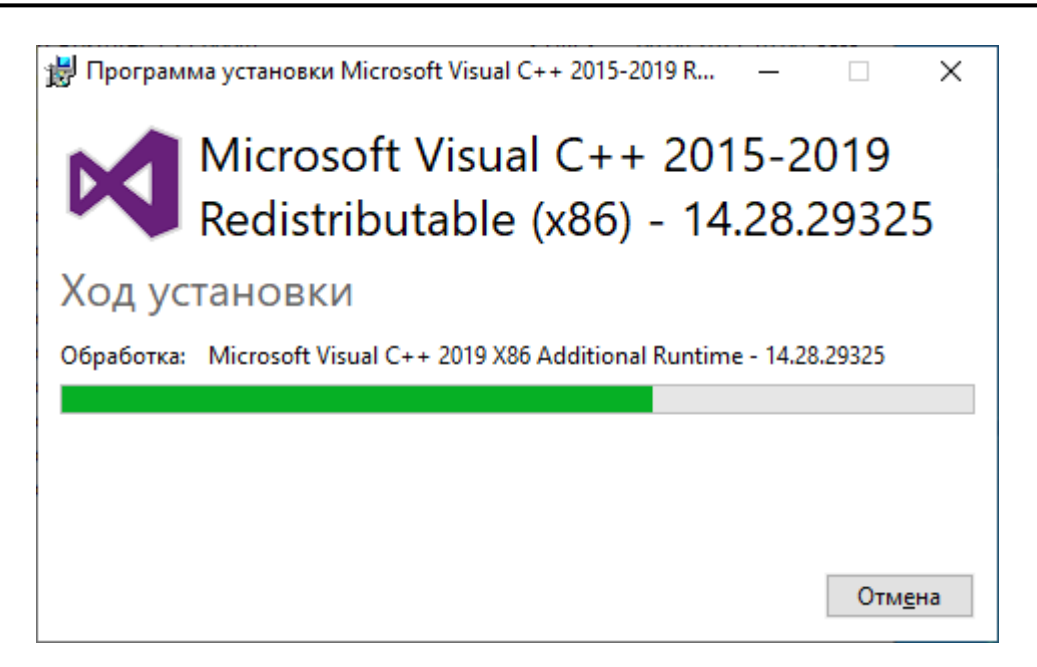

Рис. 5.15

Далее в открывшемся окне «Setup» нажмите «Next» (рис. 5.16).

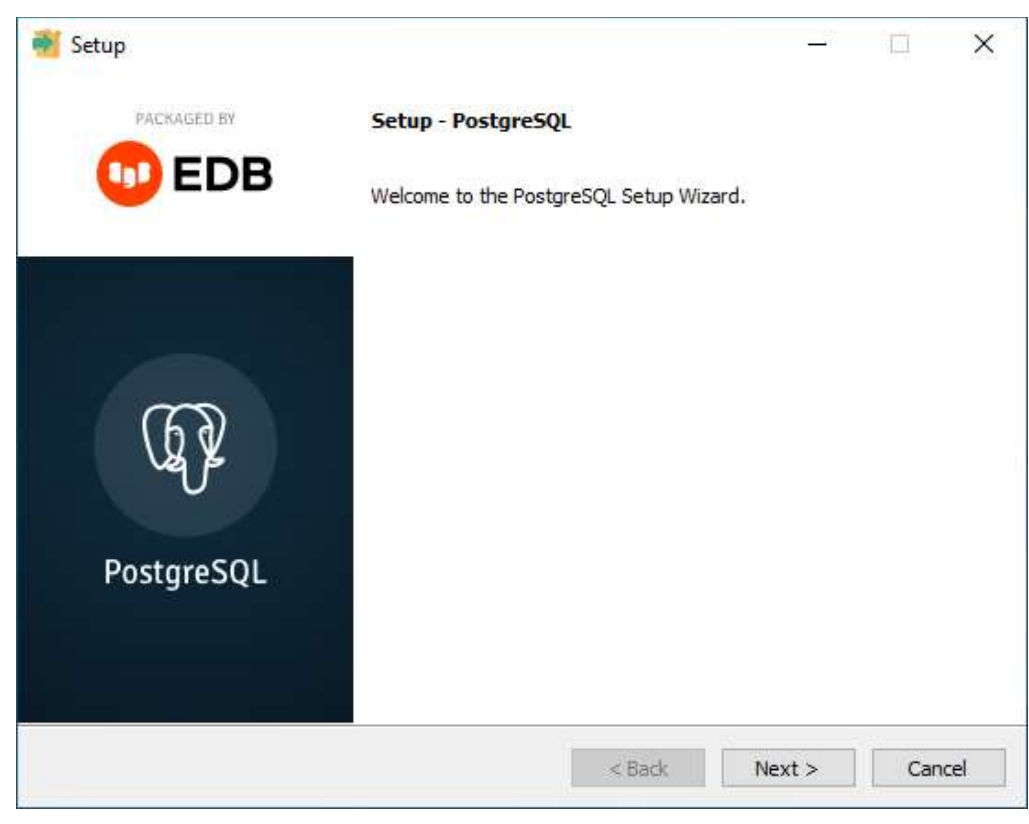

Рис. 5.16

В следующем окне, нажав на кнопку 🔊 «Обзор», выберите необходимый путь для установки или воспользуйтесь предложенным по умолчанию. Нажмите на кнопку «Next» (рис. 5.17).

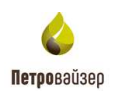

| Setup                            |                               |           | _      | □ ×    |
|----------------------------------|-------------------------------|-----------|--------|--------|
| Installation Directory           |                               |           |        |        |
| Please specify the directory whe | ere PostgreSQL will be instal | ed.       |        |        |
| Installation Directory C:\Progra | m Files\PostgreSQL\11         | <b>**</b> |        |        |
|                                  |                               |           |        |        |
|                                  |                               |           |        |        |
|                                  |                               |           |        |        |
|                                  |                               |           |        |        |
|                                  |                               |           |        |        |
|                                  |                               |           |        |        |
| VMware InstallBuilder            |                               | < Back    | Next > | Cancel |

Рис. 5.17

В окне «Select Components» удостоверьтесь, что все необходимые флаги установлены, и нажмите на кнопку «Next» (рис. 5.18).

| 💕 Setup                                                                                                    | - 🗆 ×                                               |
|----------------------------------------------------------------------------------------------------|-----------------------------------------------------|
| Select Components                                                                                                   |                                                     |
| Select the components you want to install; clear the com<br>you are ready to continue.                              | ponents you do not want to install. Click Next when |
| <ul> <li>✓ PostgreSQL Server</li> <li>✓ pgAdmin 4</li> <li>✓ Stack Builder</li> <li>✓ Command Line Tools</li> </ul> | Click on a component to get a detailed description  |
| VMware InstallBuilder                                                                                               | < Back Next > Cancel                                |

Рис. 5.18

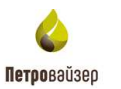

В окне «Data Directory», нажав 🔊 «Обзор», можно выбрать необходимый путь для установки или воспользоваться предложенным по умолчанию. Нажмите на кнопку «Next» (рис. 5.19).

| <table-of-contents> Setup</table-of-contents>                                                                  |            | _      |      | ×   |
|----------------------------------------------------------------------------------------------------|------------|--------|------|-----|
| Data Directory                                                                                                 |            |        |      |     |
| Please select a directory under which to store your data.<br>Data Directory :\Program Files\PostgreSQL\11\data | <b>1</b> 2 |        |      |     |
|                                                                                                    |            |        |      |     |
|                                                                                                    |            |        |      |     |
| VMware InstallBuilder                                                                                          | < Back     | Next > | Cano | cel |

Рис. 5.19

В открывшимся окне «Password» необходимо согласиться с предложенным паролем и использовать его при работе с **pgAdmin**. После установки информационной системы при необходимости можно задать новый пароль. Нажмите на кнопку «Next» (рис. 5.20).

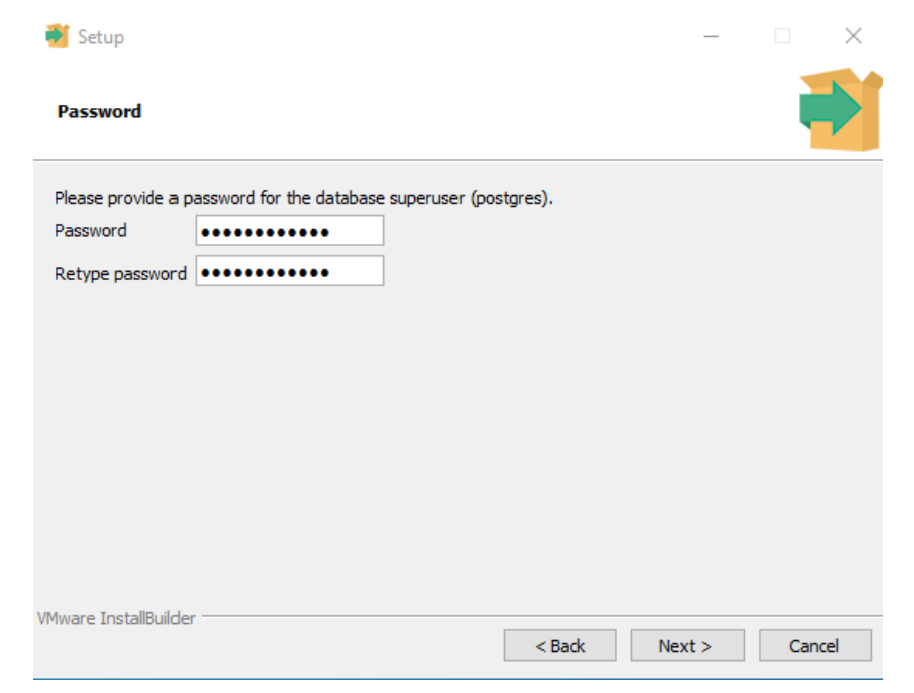

25

Рис. 5.20

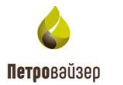

В открывшемся окне «Port» пропишите новый порт или согласитесь с предложенным. Нажмите «Next» (рис. 5.21).

|                                                                         | _    |     | ×   |
|-------------------------------------------------------------------------|------|-----|-----|
| Port                                                                    |      |     |     |
| Please select the port number the server should listen on.<br>Port 5432 |      |     |     |
|                                                                         |      |     |     |
|                                                                         |      |     |     |
|                                                                         |      |     |     |
| VMware InstallBuilder < Back Ne                                         | xt > | Can | cel |

Рис. 5.21

В следующем окне нажмите на кнопку «Next» (рис. 5.22).

| Setup                                                                                | _     |      | ×  |
|--------------------------------------------------------------------------------------|-------|------|----|
| Advanced Options                                                                     |       |      |    |
| Select the locale to be used by the new database cluster.<br>Locale [Default locale] |       |      |    |
|                                                                                      |       |      |    |
|                                                                                      |       |      |    |
| VMware ToetallBuilder                                                                |       |      |    |
| < Back N                                                                             | ext > | Cano | el |

Рис. 5.22

В следующем окне нажмите на кнопку «Next» (рис. 5.23).

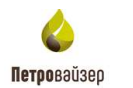

| Setup                                                                                                    | _     |      | ×   |
|----------------------------------------------------------------------------------------------------|-------|------|-----|
| Pre Installation Summary                                                                                                    |       |      |     |
| The following settings will be used for the installation::                                                                                                    |       |      |     |
| Installation Directory: C:\Program Files\PostgreSQL\11<br>Server Installation Directory: C:\Program Files\PostgreSQL\11<br>Data Directory: C:\Program Files\PostgreSQL\11\data<br>Database Port: 5432<br>Database Superuser: postgres<br>Operating System Account: NT AUTHORITY\NetworkService<br>Database Service: postgresql-x64-11<br>Command Line Tools Installation Directory: C:\Program Files\PostgreSQL\11<br>pgAdmin4 Installation Directory: C:\Program Files\PostgreSQL\11<br>Stack Builder Installation Directory: C:\Program Files\PostgreSQL\11                                                                                                    |       |      | < > |
| VMware InstallBuilder<br>Kenne Kenne Ke | ext > | Cano | el  |

Рис. 5.23

В следующем окне еще раз нажмите на кнопку «Next» (рис. 5.24).

| Setup                                                               | _     |     | ×   |
|---------------------------------------------------------------------|-------|-----|-----|
| Ready to Install                                                    |       |     |     |
| Setup is now ready to begin installing PostgreSQL on your computer. |       |     |     |
|                                                                     |       |     |     |
|                                                                     |       |     |     |
|                                                                     |       |     |     |
|                                                                     |       |     |     |
|                                                                     |       |     |     |
|                                                                     |       |     |     |
| VMwara TaatalRuidar                                                 |       |     |     |
| <pre><back net<="" pre=""></back></pre>                             | ext > | Can | cel |

Рис. 5.24

Начнется установка компонентов (рис. 5.25 - рис. 5.27).

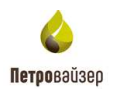

| Setup                                                                                                    |                                                       |       |        |   |        |
|----------------------------------------------------------------------------------------------------|-------------------------------------------------------|-------|--------|---|--------|
| Secup                                                                                                    |                                                       |       | _      |   |        |
| nstalling                                                                                                    |                                                       |       |        |   |        |
| ase wait while Setup installs PostgreSQL on yo                                                                     | our computer.                                         |       |        |   |        |
| eating directory C:[]Files\PostgreSOL\11\ing                                                                       | Installing<br>lude\server\postm                       | aster |        |   |        |
|                                                                                                    |                                                       |       |        |   |        |
|                                                                                                    |                                                       |       |        |   |        |
|                                                                                                    |                                                       |       |        |   |        |
|                                                                                                    |                                                       |       |        |   |        |
|                                                                                                    |                                                       |       |        |   |        |
|                                                                                                    |                                                       |       |        |   |        |
|                                                                                                    |                                                       |       |        |   |        |
|                                                                                                    |                                                       |       |        |   |        |
| vare InstallBuilder                                                                                                |                                                       |       |        |   |        |
|                                                                                                    | <                                                     | Back  | Next > | ( | Cancel |
|                                                                                                    | Рис. 5.25                                             |       |        |   |        |
|                                                                                                    |                                                       |       |        |   |        |
| Setup                                                                                                    |                                                       |       | _      |   | ×      |
|                                                                                                    |                                                       |       | _      |   | ×      |
| Setup                                                                                                    |                                                       |       | -      |   | ×      |
| Setup Installing Please wait while Setup installs PostgreSQL on y                                                  | our computer.                                         |       | -      |   | ×      |
| Setup Installing Please wait while Setup installs PostgreSQL on y                                                  | rour computer.<br>Installing                          |       | -      |   | ×      |
| Setup  Installing  Please wait while Setup installs PostgreSQL on y  Creating directory C:[]Files\PostgreSQL\11\in | rour computer.<br>Installing<br>clude \server \postma | ster  | -      |   | ×      |
| Setup  Installing  Please wait while Setup installs PostgreSQL on y  Creating directory C:[]Files\PostgreSQL\11\in | rour computer.<br>Installing<br>clude \server \postma | ster  | -      |   | ×      |
| Setup  Installing  Please wait while Setup installs PostgreSQL on y  Creating directory C:[]Files\PostgreSQL\11\in | rour computer.<br>Installing<br>clude \server \postma | ster  | -      |   | ×      |
| Setup  Installing  Please wait while Setup installs PostgreSQL on y  Creating directory C:[]Files\PostgreSQL\11\in | rour computer.<br>Installing<br>clude \server \postma | ster  | -      |   | ×      |
| Setup  Installing  Please wait while Setup installs PostgreSQL on y  Creating directory C:[]Files\PostgreSQL\11\in | rour computer.<br>Installing<br>clude \server \postma | ster  | -      |   | ×      |
| Setup  Installing  Please wait while Setup installs PostgreSQL on y  Creating directory C:[]Files\PostgreSQL\11\in | rour computer.<br>Installing<br>clude \server \postma | ster  |        |   | ×      |
| Setup  Installing  Please wait while Setup installs PostgreSQL on y  Creating directory C:[]Files\PostgreSQL\11\in | our computer.<br>Installing<br>clude \server \postma  | ster  |        |   | ×      |
| Setup  Installing  Please wait while Setup installs PostgreSQL on y  Creating directory C:[]Files\PostgreSQL\11\in | our computer.<br>Installing<br>clude \server \postma  | ster  |        |   | ×      |

Рис. 5.26

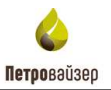

| <table-of-contents></table-of-contents>                     |               | _      |       | × |
|-------------------------------------------------------------|---------------|--------|-------|---|
| Installing                                                  |               |        |       |   |
| Please wait while Setup installs PostgreSQL on your compute | r.            |        |       |   |
| Installing                                                  |               |        |       |   |
| Unpacking C: $Program []s$ cryptography hazmat primitives   | \kdf\kbkdf.py |        |       |   |
|                                                             |               |        |       |   |
|                                                             |               |        |       |   |
|                                                             |               |        |       |   |
|                                                             |               |        |       |   |
|                                                             |               |        |       |   |
|                                                             |               |        |       |   |
|                                                             |               |        |       |   |
|                                                             |               |        |       |   |
|                                                             |               |        |       |   |
| VMusee TestallRuilder                                       |               |        |       |   |
| viviware Instalibulider                                     | < Back        | Next > | Cance | ł |
|                                                             |               |        |       |   |

Рис. 5.27

После завершения установки для выхода из программы установки необходимо снять флаг и нажать на кнопку «Finish» (рис. 5.28).

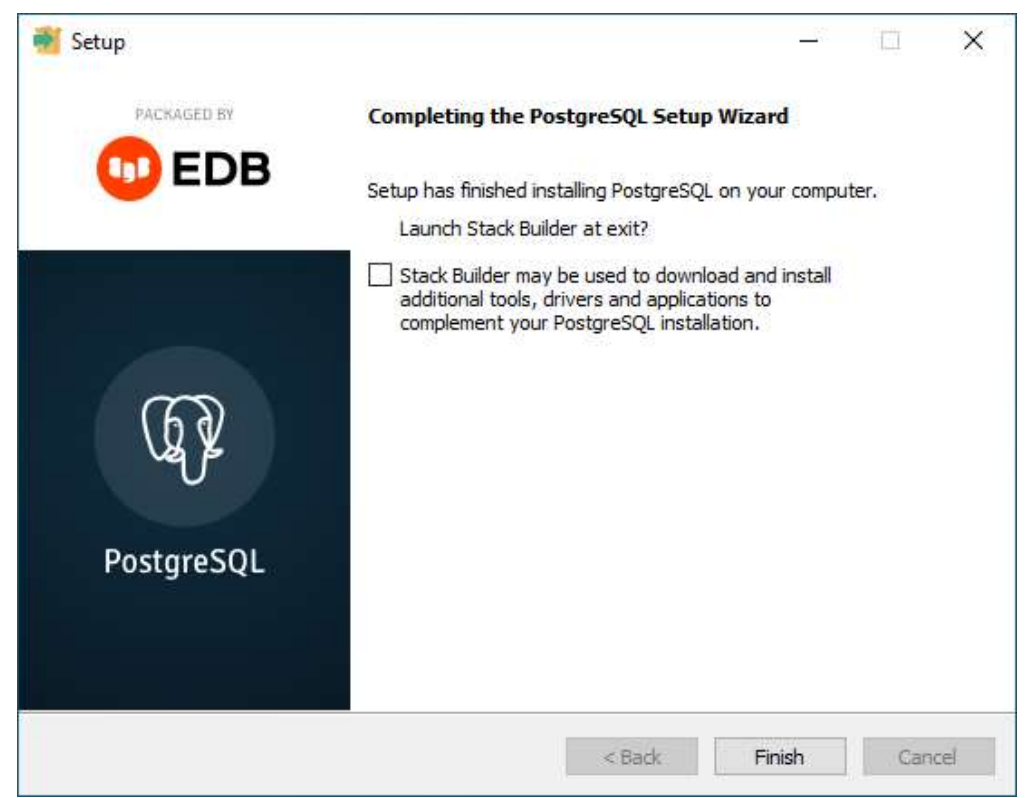

29

Рис. 5.28

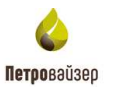

Перезагрузите компьютер или отложите перезагрузку (рис. 5.29). Если перезагрузка будет отложена, то в дальнейшем для окончания установки необходимо будет заново запустить исполнимый файл setup.exe.

Программный комплекс «WellPivot – Анализ данных» - InstallShie... >

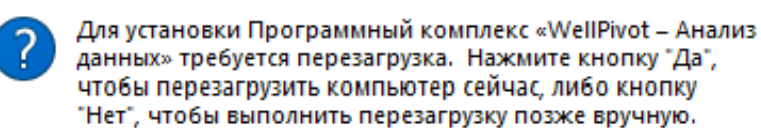

| Нет | Да |
|-----|----|
|     |    |

Рис. 5.29

Если нажали на кнопку «Да», то начнется перезагрузка, после которой на экране появится окно с элементами установки, в котором необходимо нажать на кнопку «Установить» (рис. 5.30).

| С Прог<br>комп<br>устан | заммный комплекс «WellPivot – Анализ данных» требует установки на<br>ьютер следующих элементов. Нажмите кнопку "Установить" для начала<br>ювки этих элементов. |
|-------------------------|----------------------------------------------------------------------------------------------------|
| Состояние               | Требование                                                                                                    |
| Ожидание                | rewrite_amd64_ru-RU                                                                                                    |
| Ожидание                | requestRouter_amd64                                                                                                    |
|                         |                                                                                                    |
|                         |                                                                                                    |
|                         |                                                                                                    |

Рис. 5.30

Далее начнется установка Модуля переопределения URL-адресов **IIS rewrite\_amd64\_ru-RU.** В следующем окне необходимо согласиться с установкой, нажав на кнопку «Да» (рис. 5.31).

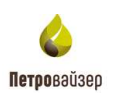

| ИС «Удал | енный мониторинг бурения» - InstallShield Wizard                                                          | $\times$ |
|----------|----------------------------------------------------------------------------------------------------|----------|
| ?        | ИС «Удаленный мониторинг бурения» дополнительно использует<br>rewrite_amd64_ru-RU. Установить его сейчас? |          |
|          | <u>Д</u> а <u>Н</u> ет                                                                                    |          |

Рис. 5.31

В следующем окне необходимо принять условия лицензионного соглашения, поставив флаг и нажать на кнопку «Установить» (рис. 5.32).

| 🚮 Установка Модуль переог | пределения URL-адресов 2 для I —                                                                                                    | $\times$ |
|---------------------------|----------------------------------------------------------------------------------------------------|----------|
|                           | Прочитайте лицензионное соглашение на<br>использование Модуль переопределения UR                                                                                                    | L        |
|                           | MICROSOFT SOFTWARE<br>SUPPLEMENTAL LICENSE TERMS                                                                                                    | ^        |
|                           | URL REWRITE MODULE                                                                                                    |          |
|                           | Microsoft Corporation (or based on where you<br>live, one of its affiliates) licenses this<br>supplement to you. If you are licensed to use<br>Microsoft Windows operating system software<br>(the "software"), you may use this<br>supplement. You may not use it if you do not<br>have a license for the software. You may use | ~        |
| <u>П</u> ечати            | ь <u>Н</u> азад <u>У</u> становить Отмен                                                                                                    | a        |

Рис. 5.32

Начнётся установка **IIS rewrite\_amd64\_ru-RU** (рис. 5.33).

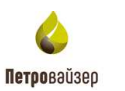

| 付 Установка Модуль переопределения U                  | JRL-адресов 2 для I — 🗌 🗙                  |
|-------------------------------------------------------|--------------------------------------------|
| Установка Модуль переопределен                        | ния URL-адресов 2 для IIS                  |
| Подождите, пока мастер установки устанавл<br>для IIS. | ивает Модуль переопределения URL-адресов 2 |
| Состояние: Копирование новых файлов                   |                                            |
|                                                       |                                            |
|                                                       |                                            |
|                                                       |                                            |
|                                                       |                                            |
|                                                       |                                            |
|                                                       |                                            |
|                                                       | <u>Н</u> азад <u>Да</u> лее <b>Отмена</b>  |

Рис. 5.33

Завершите установку IIS rewrite\_amd64\_ru-RU, нажав «Готово» (рис. 5.34).

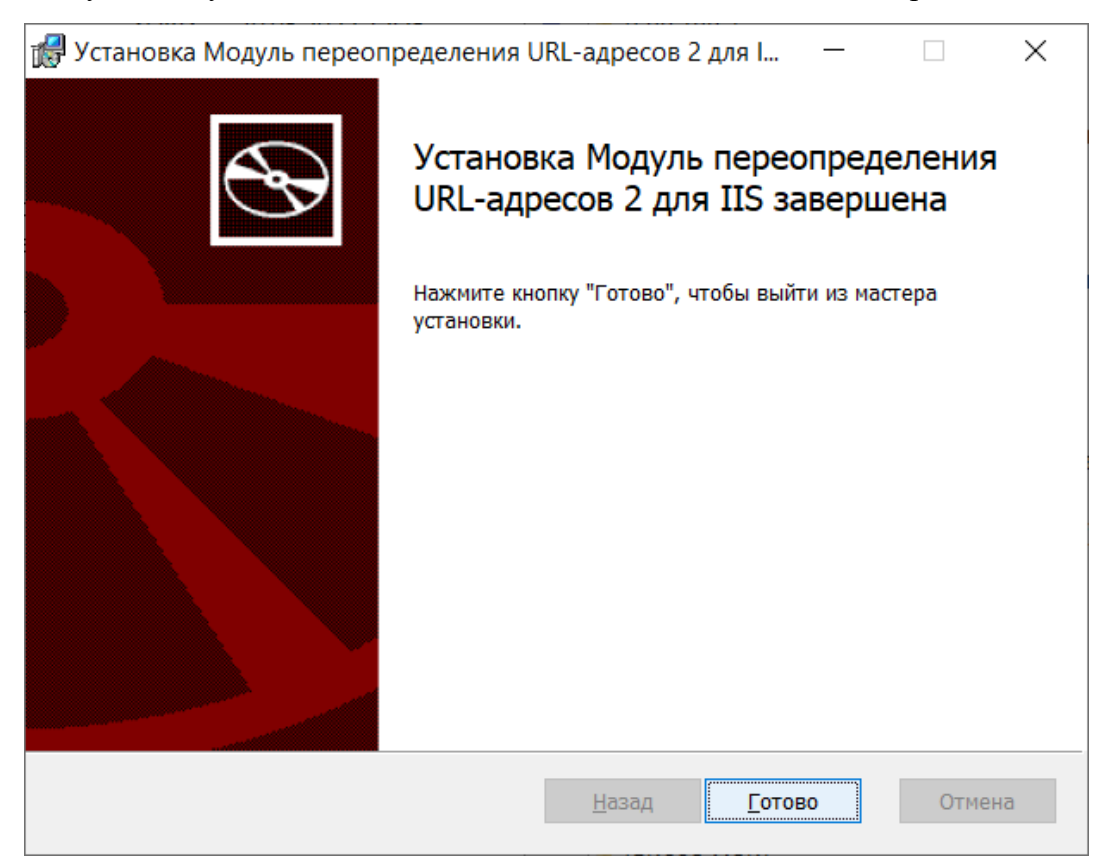

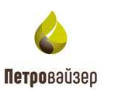

Далее начнется установка компонента **requestRouter\_amd64.** В открывшемся окне необходимо согласиться с установкой, нажав на кнопку «Да» (рис. 5.35).

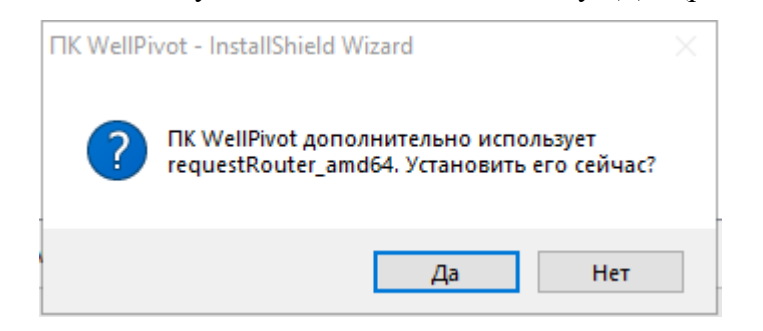

Рис. 5.35

В следующем окне необходимо принять условия лицензионного соглашения, поставив флаг и нажав на кнопку «Install» (рис. 5.36).

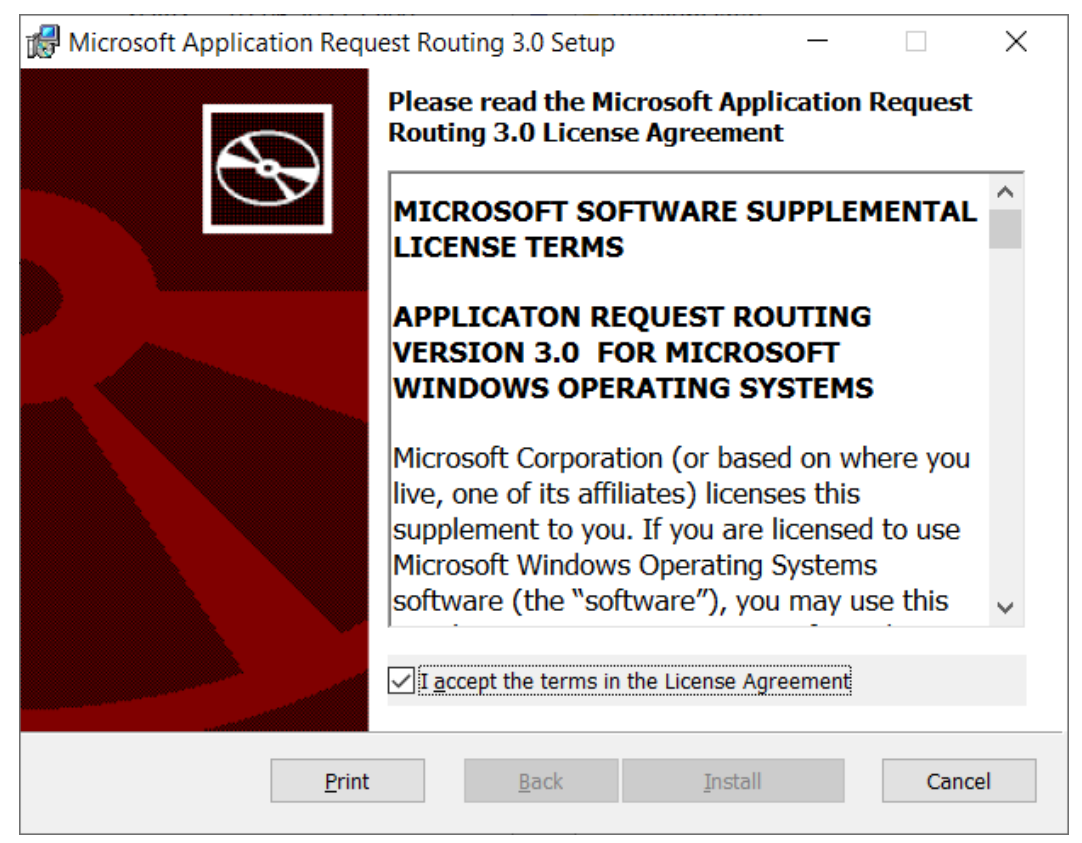

Рис. 5.36

Начнётся установка requestRouter\_amd64 (рис. 5.37).

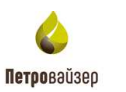

| Hicrosoft Application Request Routing          | 3.0 Setup            | _              |           | ×    |
|------------------------------------------------|----------------------|----------------|-----------|------|
| Installing Microsoft Application Re            | quest Routing        | 3.0            |           | Ð    |
| Please wait while the Setup Wizard installs Mi | icrosoft Applicatior | n Request Rout | ting 3.0. |      |
| Status:                                        |                      |                |           |      |
|                                                |                      |                |           |      |
|                                                |                      |                |           |      |
|                                                |                      |                |           |      |
|                                                |                      |                |           |      |
|                                                | <u>B</u> ack         | <u>N</u> ext   | Car       | ncel |

Рис. 5.37

Завершите установку **IIS rewrite\_amd64\_ru-RU**, нажав на кнопку «Finish» (рис.

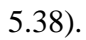

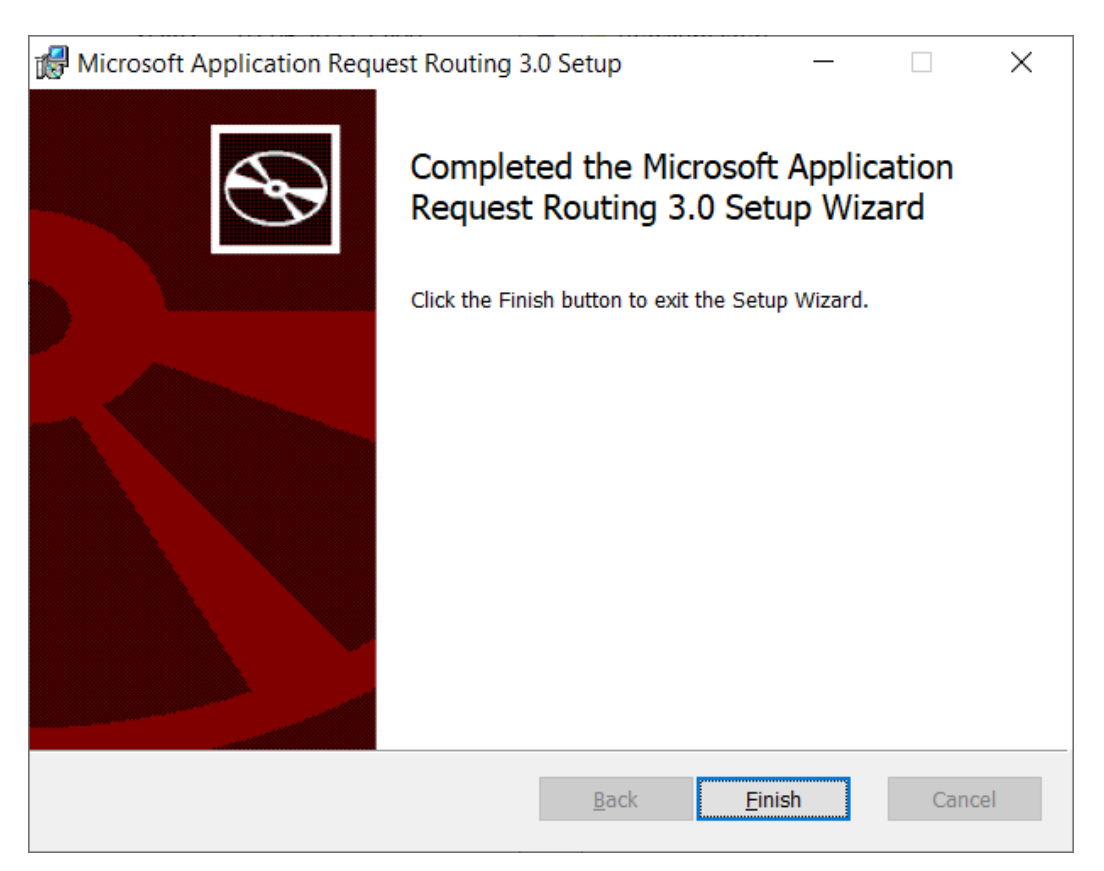

Рис. 5.38

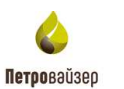

В следующем окне необходимо нажать на кнопку «Далее» (рис. 5.39 - рис. 5.40).

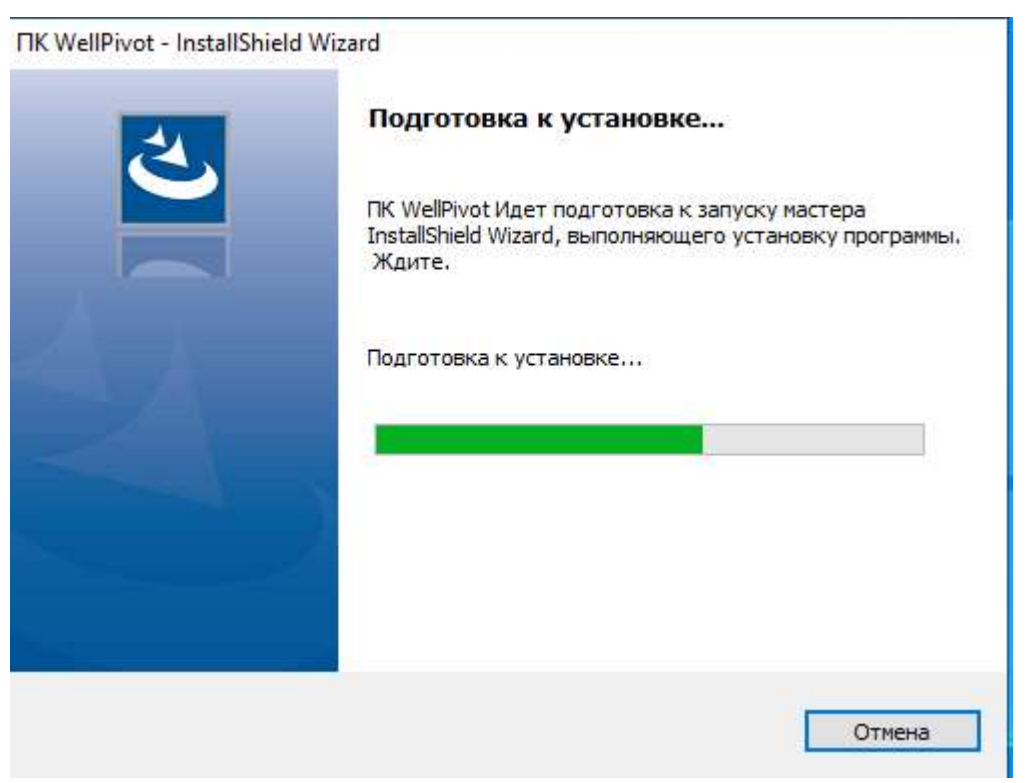

Рис. 5.39

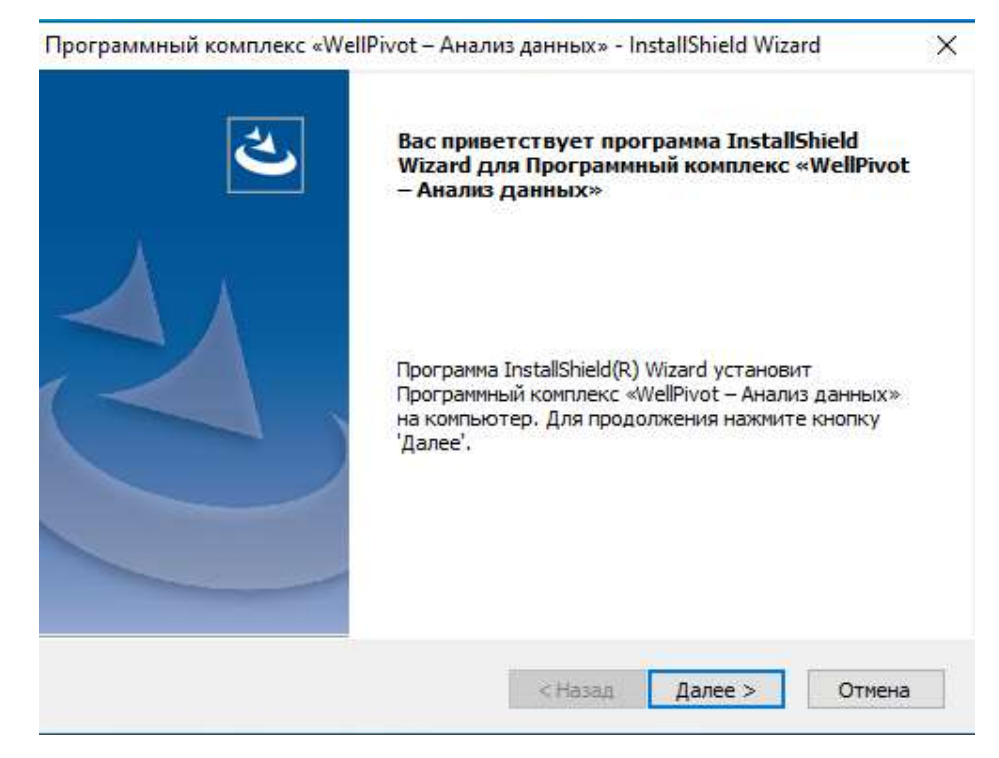

Рис. 5.40

Для продолжения установки необходимо принять лицензионное соглашение, нажав на кнопку «Да» (рис. 5.41).

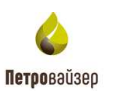

| Программный комплекс «WellPivot – Анализ данных» - InstallShield Wizard                                                                                                    | ×          |
|----------------------------------------------------------------------------------------------------|------------|
| Лицензионное соглашение<br>Внимательно прочитайте лицензионное соглашение.                                                                                                    |            |
| Для перемещения по тексту соглашения используйте клавишу 'Page Down'                                                                                                    |            |
| Пицензионное соглашение с конечным пользователем на использование программного обеспечения.                                                                                                    | ^          |
| Перед использованием программного обеспечения пожалуйста ознакомътесь с<br>условиями настоящего Лицензионного соглашения и пользовательской<br>документацией. Любое использование вами данного программного обеспечения<br>означает полное и безоговорочное принятие вами условий Лицензионного<br>соглашения. |            |
| Если ри на принимаето исвелия Виненаносо сослениение в редней общена ли                                                                                                    | . <b>*</b> |
| Вы должны принять все условия данного лицензионного соглашения.<br>Нажатие кнопки 'Нет' прервет установку. Для установки<br>Программный комплекс «WellPivot – Анализ данных» необходимо<br>принять данное соглашение.                                                                                          | гь         |
| <Назад Да Н                                                                                                    | ет         |

Рис. 5.41

Далее предлагается выбрать вид установки: полный или выборочный. В открывшемся окне выберите полную установку, выставив флаг в необходимом поле и нажав на кнопку «Далее» (рис. 5.42).

| Программный комплекс «WellPivot – Анализ данных» - InstallShield Wizard                               | $\times$ |
|----------------------------------------------------------------------------------------------------|----------|
| Вид установки                                                                                         |          |
| Выберите вид установки.                                                                               |          |
| Выберите вид установки.                                                                               |          |
| • Полная                                                                                              |          |
| Будут установлены все компоненты программы. (Требуется<br>больше всего места на диске).               |          |
| 🔘 Выборочная                                                                                          |          |
| Выберите компоненты программы, которые необходимо<br>установить. Рассчитана на опытных пользователей. |          |
| * U I                                                                                                 |          |
| Instalishieid                                                                                         | мена     |

Рис. 5.42

Далее в появившемся окне нажмите на кнопку «Установить» (рис. 5.43). Далее начнется процесс установки (рис. 5.44 - рис. 5.45).

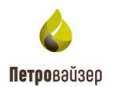

| ограммный комплекс «WellPivot – Анализ данн<br><b>`отова к установке программы</b><br>Программа готова к началу установки. | ых» - InstallShield Wizard           |  |
|----------------------------------------------------------------------------------------------------|--------------------------------------|--|
| Нажмите кнопку 'Установить', чтобы начать уста                                                                             | новку.                               |  |
| Чтобы просмотреть или изменить параметры уста<br>Нажмите кнопку 'Отмена' для выхода из программ                            | новки, нажмите кнопку 'Назад'.<br>ы. |  |
|                                                                                                    |                                      |  |
|                                                                                                    |                                      |  |
|                                                                                                    |                                      |  |

| InstallShield |         |            |        |
|---------------|---------|------------|--------|
| דואו גנווארו  | < Назад | Установить | Отмена |
|               |         |            |        |

Рис. 5.43

| Программный комплекс «WellPivot – Анализ данных» - InstallShield Wizard                                   | ×    |
|----------------------------------------------------------------------------------------------------|------|
| Состояние установки                                                                                       |      |
| Программа InstallShield(R) Wizard выполняет установку Программный комплекс<br>«WellPivot – Анализ данных» |      |
|                                                                                                    |      |
| Вычисление необходимого свободного места                                                                  |      |
|                                                                                                    |      |
|                                                                                                    |      |
| InstallShield                                                                                             |      |
| От                                                                                                    | мена |

Рис. 5.44

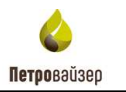

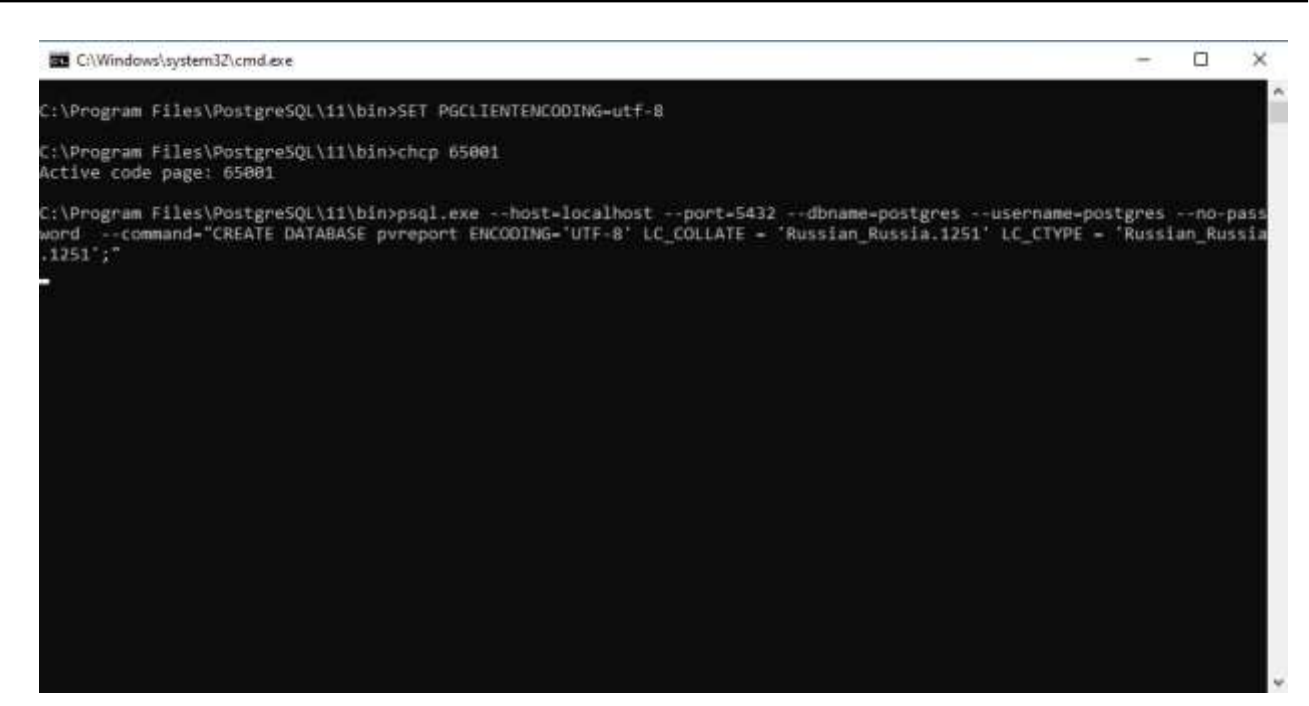

Рис. 5.45

Если была выбрана выборочная установка, то необходимо выполнить несколько дополнительных этапов для установки (рис. 5.46).

| Программный ко                | мплекс «WellPivot – Анализ данных» - InstallShield Wizard                                             | Х    |
|-------------------------------|----------------------------------------------------------------------------------------------------|------|
| Вид установки<br>Выберите вид | установки.                                                                                            |      |
| Выберите вид                  | установки.                                                                                            |      |
| 🔾 Полная                      |                                                                                                    |      |
|                               | Будут установлены все компоненты программы. (Требуется<br>больше всего места на диске).               |      |
| 🖲 Выборочна                   | я                                                                                                    |      |
| <b>1</b>                      | Выберите компоненты программы, которые необходимо<br>установить. Рассчитана на опытных пользователей. |      |
| InstallShield ———             |                                                                                                    |      |
|                               | < Назад Далее > От                                                                                    | мена |

Рис. 5.46

В окне «Выбор папки назначения» выберите необходимый путь размещения и нажмите на кнопку «Далее» (рис. 5.47).

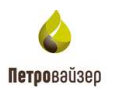

| ірограммный комплекс «weiiPivot – Ан                                                  | ализ данных» - InstallShield Wizard                                    | × |
|---------------------------------------------------------------------------------------|------------------------------------------------------------------------|---|
| Выбор папки назначения                                                                |                                                                        |   |
| Укажите папку, в которую будут устан                                                  | новлены файлы.                                                         |   |
| Программа установки установит Програ<br>данных» в следующую папку.                    | аммный комплекс «WellPivot – Анализ                                    |   |
| Нажмите кнопку 'Далее', чтобы выполн<br>выполнить установку в другую папку,           | нить установку в эту папку. Чтобы<br>нажмите кнопку 'Обзор' и выберите |   |
| нужную папку.                                                                         |                                                                        |   |
| нужную папку.<br>Конечная папка                                                       |                                                                        |   |
| нужную папку.<br>Конечная папка<br>C:\Program Files (x86)\Petroviser\                 | Обзор.                                                                 |   |
| нужную папку.<br>Конечная папка<br>C:\Program Files (x86)\Petroviser\<br>nstallShield | Обзор.                                                                 |   |

Рис. 5.47

В окне «Выбор компонентов» выставите флаги для установки необходимых компонентов и нажмите на кнопку «Далее» (рис. 5.48).

| Программный комплекс «WellPivot – Анали                                    | з данных» - InstallShield Wizard                                              | ×  |
|----------------------------------------------------------------------------|-------------------------------------------------------------------------------|----|
| Выбор компонентов<br>Выберите компоненты для установки.                    |                                                                               |    |
| Выберите компоненты для установки и сни<br>которые не нужно устанавливать. | мите флажок рядом с теми компонентами<br>Описание<br>WellPivot<br>e C<br>же C | 1, |
|                                                                            | < Назад Далее > Отмен                                                         | la |

Рис. 5.48

Затем, при любом выбранном виде установки, для продолжения установки информационной системы нажмите на кнопку «Установить» (рис. 5.49).

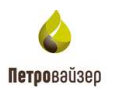

| Программный комплекс «WellPivot – Анал                                           | из данных» - Ins               | tallShield Wizar | d X     |
|----------------------------------------------------------------------------------|--------------------------------|------------------|---------|
| Готова к установке программы                                                     |                                |                  |         |
| Программа готова к началу установки.                                             |                                |                  |         |
| Нажмите кнопку 'Установить', чтобы нача                                          | ать установку.                 |                  |         |
| Чтобы просмотреть или изменить параме<br>Нажмите кнопку 'Стмена' для выхода из г | гры установки, н<br>программы. | ажмите кнопку 1  | Назад'. |
|                                                                                  |                                |                  |         |
|                                                                                  |                                |                  |         |
|                                                                                  |                                |                  |         |
|                                                                                  |                                |                  |         |
|                                                                                  |                                |                  |         |
|                                                                                  |                                |                  |         |
| InstallChield                                                                    |                                |                  |         |
| n is constituisto.                                                               |                                | Versuesur        | Omerica |
|                                                                                  | < пазад                        | установить       | Отмена  |

Рис. 5.49

Дождитесь окончания установки информационной системы (рис. 5.50).

| Программный комплекс «WellPivot – Анализ данных» - InstallShield Wizard                                   | Х |
|----------------------------------------------------------------------------------------------------|---|
| Состояние установки                                                                                       |   |
|                                                                                                    |   |
| Программа InstallShield(R) Wizard выполняет установку Программный комплекс<br>«WellPivot – Анализ данных» |   |
|                                                                                                    |   |
| C:\\Pv.Monitor.Svc.Core\Microsoft.Bcl.AsyncInterfaces.dll                                                 |   |
|                                                                                                    |   |
|                                                                                                    |   |
|                                                                                                    |   |
|                                                                                                    |   |
| InstallShield                                                                                             |   |
| Отмена                                                                                                    |   |

Рис. 5.50

Далее начнется установка Баз данных. Создание базы Pvreport (рис. 5.51-рис. 5.54).

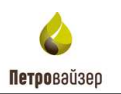

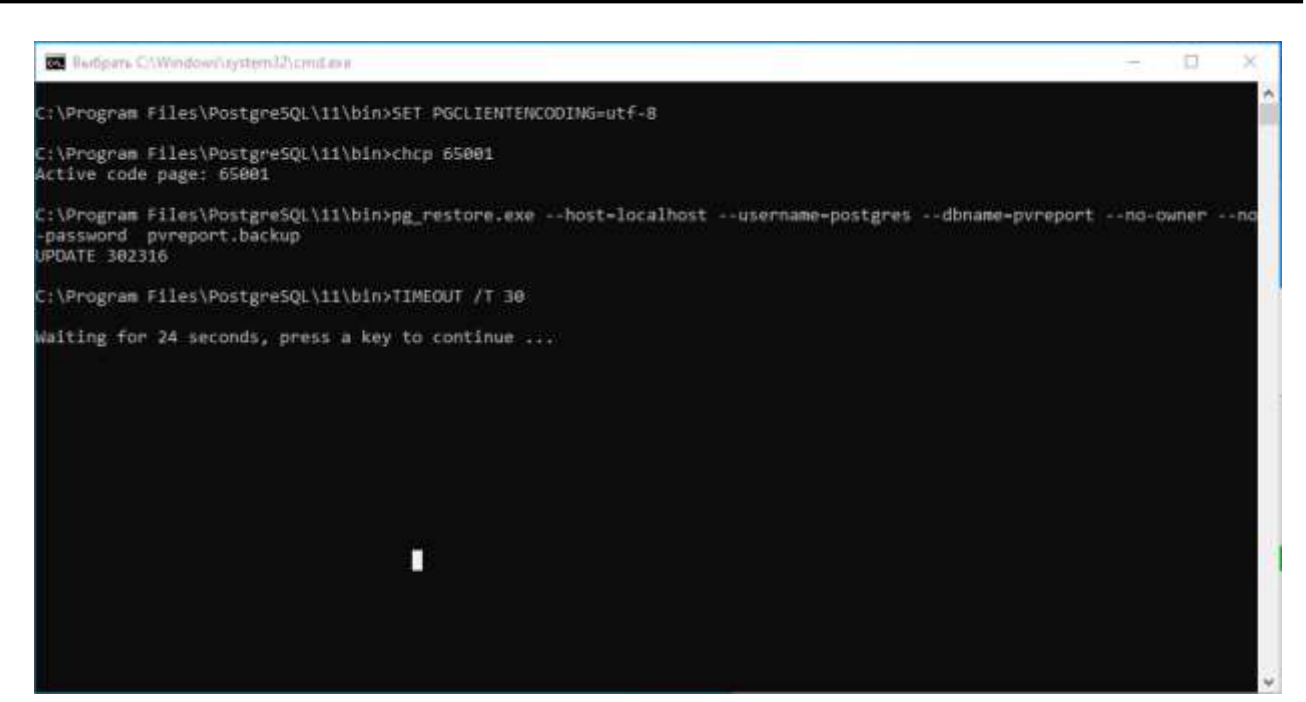

Рис. 5.51

### Разворачивание базы Pvreport.

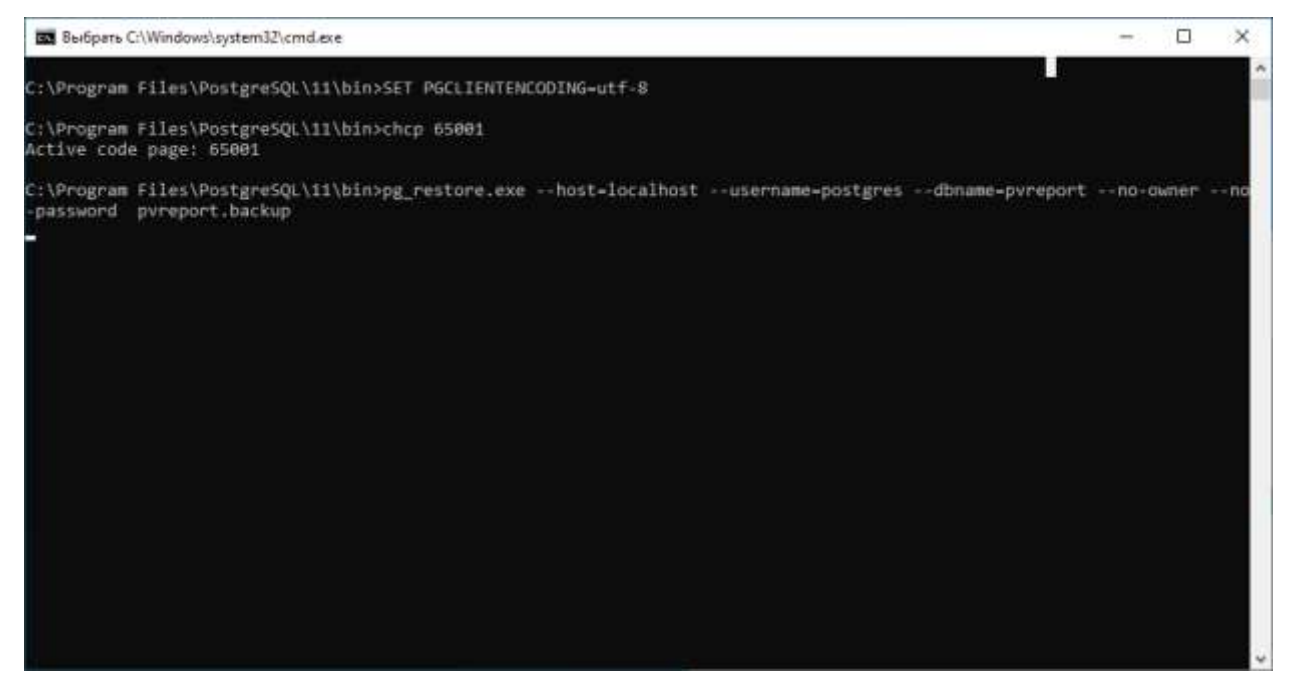

Рис. 5.52

Создание базы **Pvsys**.

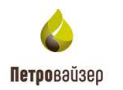

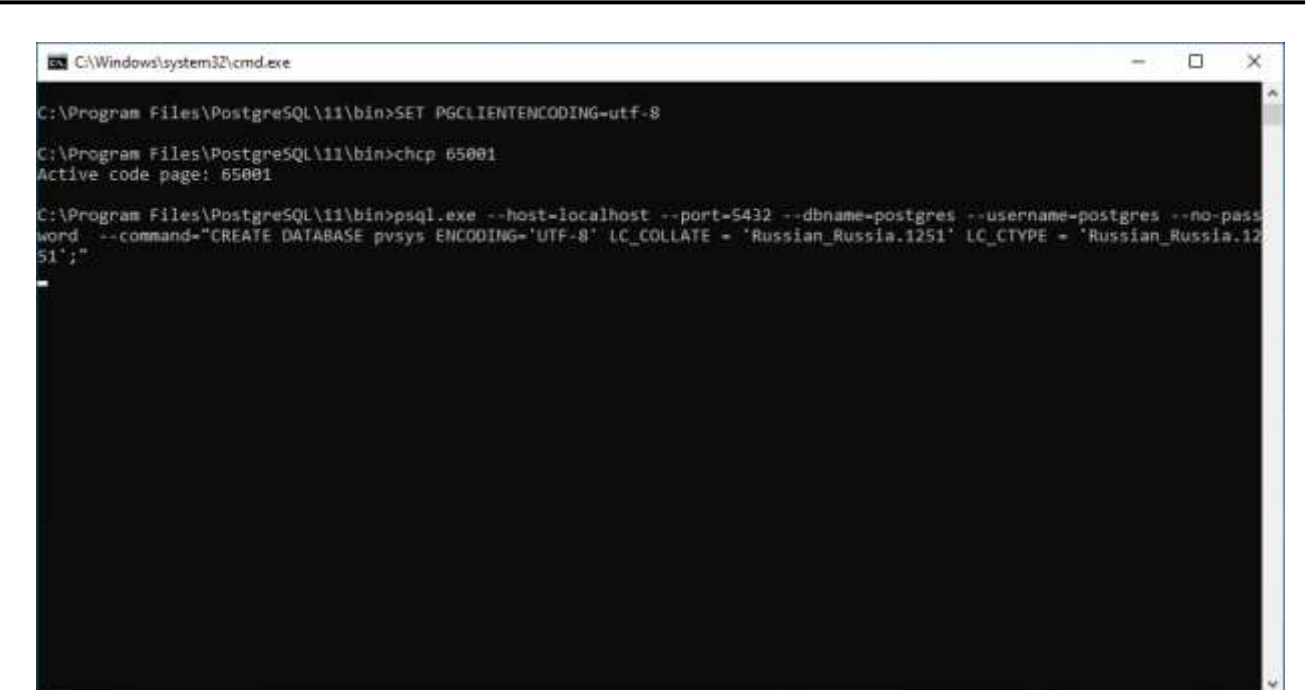

Рис. 5.53

#### Разворачивание базы **Pvsys**.

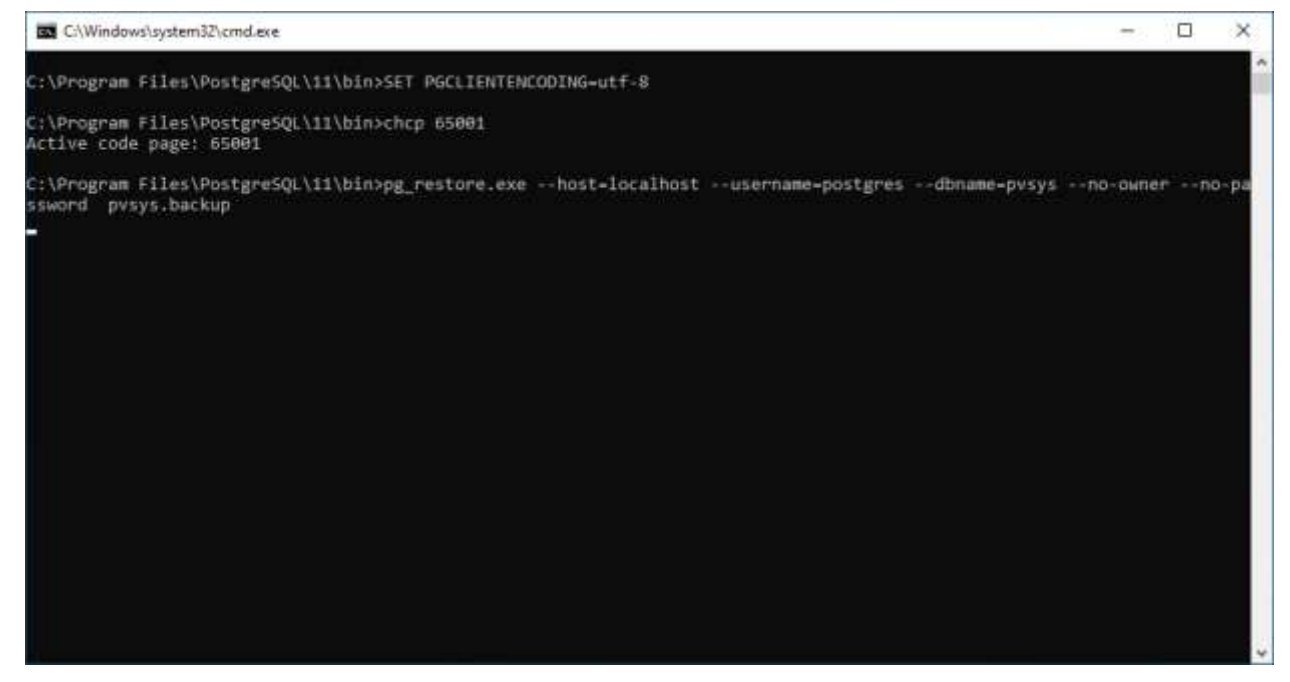

Рис. 5.54

Начнётся установка всех необходимых служб (рис. 5.55 - рис. 5.56).

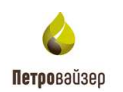

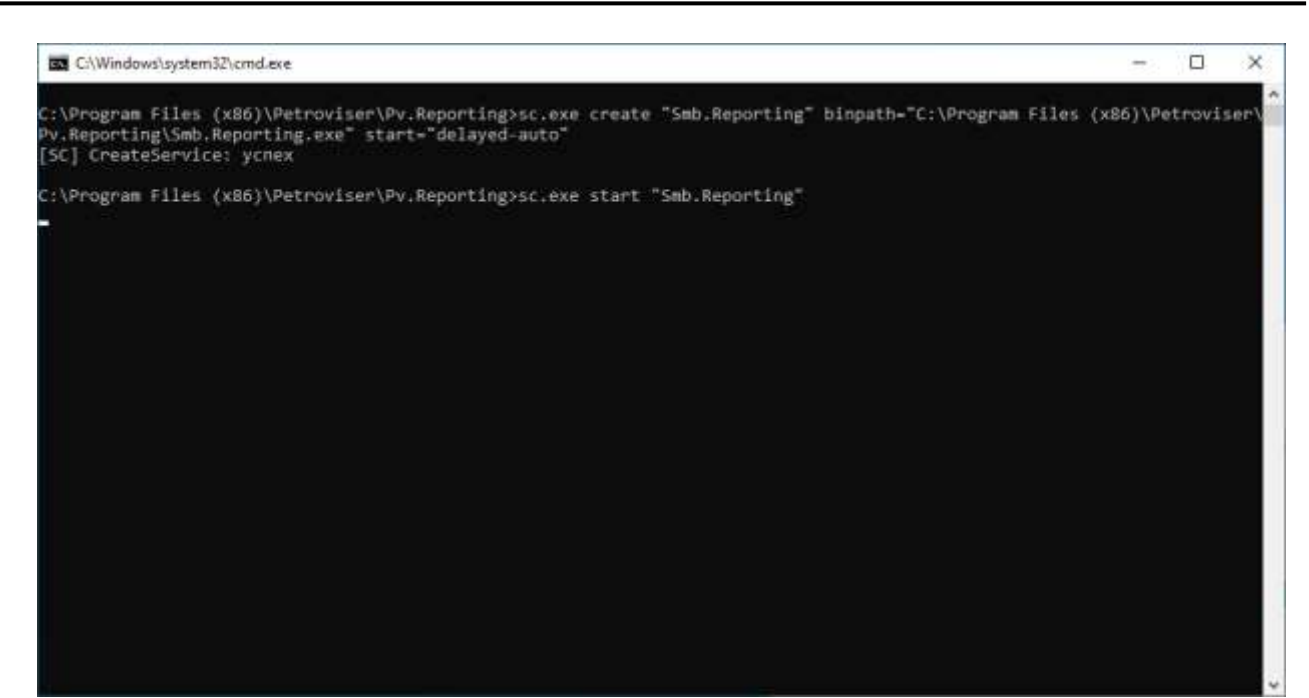

Рис. 5.55

| C//Windows/system32/cmd.exe                                                                                                    |                                                                                                    | - 0 ×                          |
|----------------------------------------------------------------------------------------------------|----------------------------------------------------------------------------------------------------|--------------------------------|
| C:\Program Files (x86)\Pet<br>es (x86)\Petroviser\Pv.Mon<br>t="delayed-auto"<br>[5C] CreateService: ycnex                                        | troviser\Pv.Monitor.Svc.Core>sc.exe create "Petroviser Monitor service" binPath="c<br>mitor.Svc.Core\Smb.Monitor.Svc.Core.exe" DisplayName="Petroviser Monitor service" (   | :\Program Fil<br>type=own star |
| C:\Program Files (x86)\Pet                                                                                                    | troviser\Pv.Monitor.5vc.Core>sc.exe start "Petroviser Monitor service"                                                                                                    |                                |
| Имя_службы: Petroviser Mon<br>Тип<br>Состояние<br>Код_выхода_Win32<br>Код_выхода_службы<br>Контрольная_точка<br>Ожидание<br>ID_процесса<br>Флаги | nitor service<br>: 10 WIN32_OWN_PROCESS<br>: 2 START_PENDING<br>(NOT_STOPPABLE, NOT_PAUSABLE, IGNORES_SHUTDOWN)<br>: 0 (8x0)<br>: 0 (8x6)<br>: 0x8<br>: 0x7d0<br>: 780<br>: |                                |
| C:\Program Files (x86)\Pet                                                                                                    | troviser\Pv.Monitor.Svc.Core>TIMEOUT /T 100                                                                                                    |                                |
| Время окидания 85 сек., н                                                                                                    | нажмите любую клавишу для продолжения                                                                                                    |                                |

Рис. 5.56

По завершении установки служб в открывшемся окне установите переключатель напротив поля «Да, перезагрузить компьютер сейчас» и нажмите на кнопку «Готово» (рис. 5.57).

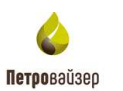

| と | Программа InstallShield Wizard завершена                                                                                        |
|---|----------------------------------------------------------------------------------------------------|
|   | Программный комплекс «WellPivot – Анализ данных».<br>Перед использованием этой программы необходимо<br>перезагрузить компьютер. |
|   | Да, перезагрузить компьютер сейчас.                                                                                             |
|   | О Нет, перезагрузить компьютер позже.                                                                                           |
|   | Необходимо извлечь диски из дисководов, а затем<br>нажать кнопку 'Готово' для завершения установки.                             |
|   |                                                                                                    |

Рис. 5.57

В завершении выполните настройку **Proxy**. Для этого необходимо загрузить **Диспетчер служб IIS** и перейти на верхний узел, выбрать «Configuration Editor» или «Редактор конфигураций» (рис. 5.58).

| • Ascranip cryst (5)                        |                                                                                                    | - 🗆 X                                                                                                    |
|---------------------------------------------|----------------------------------------------------------------------------------------------------|----------------------------------------------------------------------------------------------------|
| 9 + UMEDISTR. +                             |                                                                                                    | W = 12 Q -                                                                                                    |
| Quên Beron Gramon                           |                                                                                                    | 1                                                                                                    |
| Phatomeren<br>Junistiss m. (PCSR-gattheway) | Assambles crosses         Description         Description <thdescription< th=""></thdescription<> | Aricense<br>Corporate dynamic<br>Poperatories consector<br>Poperatories<br>Conserves<br>Conserves |
| Turessoch                                   |                                                                                                    | 41                                                                                                    |

Рис. 5.58

В области «Section» в списке развернуть system.webServer (рис. 5.59).

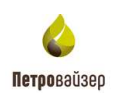

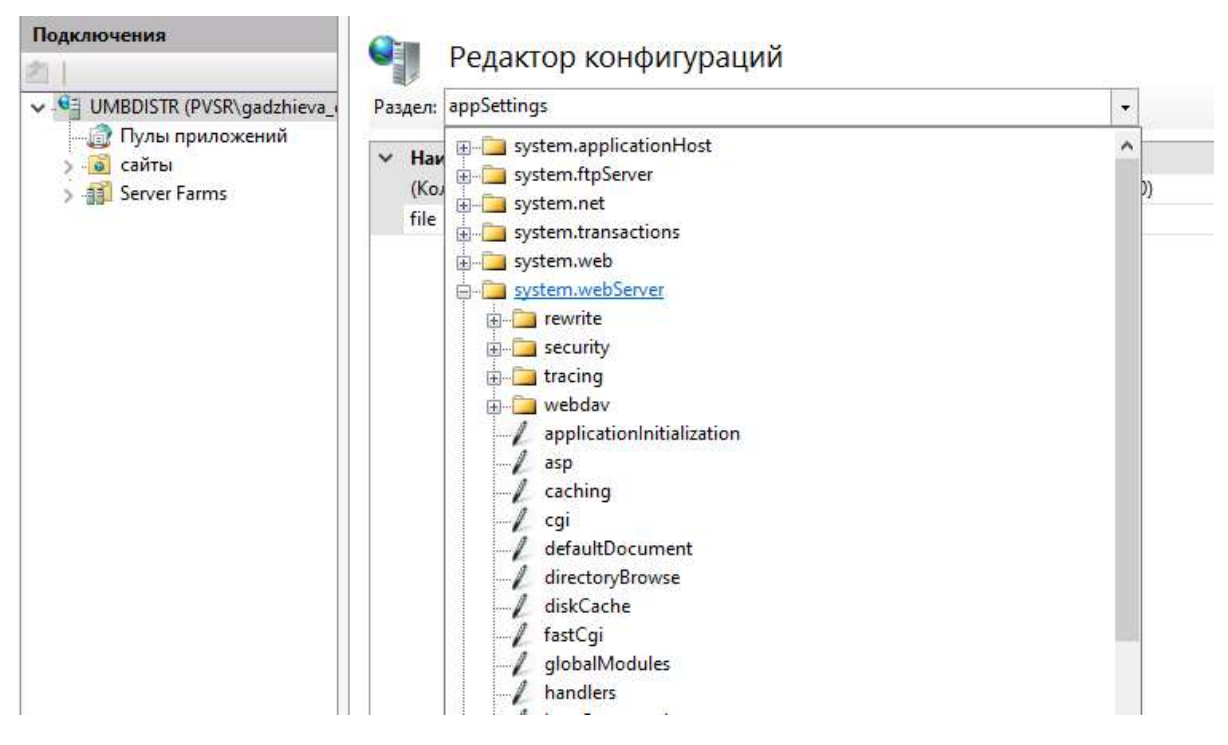

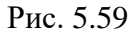

Далее необходимо выбрать «proxy», затем в области «enabled» из выпадающего списка установить «True» и нажать на кнопку «Применить» (рис. 5.60).

| Guine Deseus Crames<br>Bagesessens<br>- N. UMEDETE IPER gattimes.<br>Deseus                                                                                                    | Редактор конфигураций                                                                                                    |                                                                                                    |       | ₩ - 5 <del>0</del> -                                                                                     |
|----------------------------------------------------------------------------------------------------|----------------------------------------------------------------------------------------------------|----------------------------------------------------------------------------------------------------|-------|----------------------------------------------------------------------------------------------------|
| Dels Desse Crames<br>Bassereren<br>UMEDITI PUT pathers -<br>Draw                                                                                                    | Редактор конфигураций                                                                                                    |                                                                                                    |       |                                                                                                    |
| Baarsoneens<br>UMEDISTR (PSSR galitheous)<br>Disawy                                                                                                    | Редактор конфигураций                                                                                                    |                                                                                                    |       |                                                                                                    |
| - UMBDISTE (FYSE patitions) Elizary                                                                                                    | Content with Genues (minute                                                                                                    |                                                                                                    |       | Aria rese                                                                                                |
|                                                                                                    |                                                                                                    | 14                                                                                                    |       | Sig Charry                                                                                               |
| Colorus<br>Server Formes<br>Server Formes<br>Colorus<br>Colorus<br>Co | unforces replacent processes myos:<br>Response textures<br>Response textures<br>est Certification<br>est Certification<br>est Certificati | True<br>True<br>True<br>True<br>Ar.4484-ChemCet<br>Araite<br>Pear Trough<br>True<br>True<br>True<br>True<br>True<br>Araite<br>CACHE-HIT<br>Tru-ARE-CACHE-HIT<br>Tru-ARE-CACHE-HIT<br>Tru-ARE-CACHE-HIT<br>Tru-ARE-CACHE-HIT<br>True<br>True<br>True<br>True<br>True<br>True<br>True<br>Tru | *<br> | Course operand<br>Newforgulasis<br>These reads<br>Restaurations (news)<br>Restaurations (news)<br>Course |
| Ender reases facile similarit codes                                                                                                    | courty senses section 1 pocherp could search                                                                                                    |                                                                                                    |       | 41                                                                                                    |

Рис. 5.60

Все необходимые компоненты информационной системы успешно установлены. Перезагрузите компьютер.

45

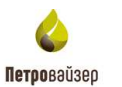

## 6 Создание пользователя для работы

Для создания пользователя на рабочем столе компьютера, где устанавливался дистрибутив, нажмите «Пуск». Выберите **pg Admin4**, нажмите на нем правой клавишей мыши. В появившемся меню выберите «Дополнительно», «Запуск от имени администратора» (рис. 6.1).

|     | PostgreSQL 11             |        | OneDrive                      |     |                                |
|-----|---------------------------|--------|-------------------------------|-----|--------------------------------|
|     | Application Stark Builder |        | Просмотр                      |     |                                |
| •   | 1nstallation notes        |        |                               |     |                                |
| · · | ogt pgAdmin 4             | 1 1445 |                               |     |                                |
| D   | pgAdmin documentation     | -42    | Закрепить на начальном экране | 199 | 50PostoreSQL\11\bin>           |
| 100 | Texters CT days mentation |        | дополнительно                 | ×.  | -Ст Закрепить на панели задач  |
| 24  | Tosquesca, uncombination  |        | Удалить                       |     | Папуск от имени администратора |
| ۲   | PostgreSQL release notes  |        |                               |     | 🗍 Перейти к расположению файла |

Рис. 6.1

Начнется загрузка **pg Admin** (рис. 6.2).

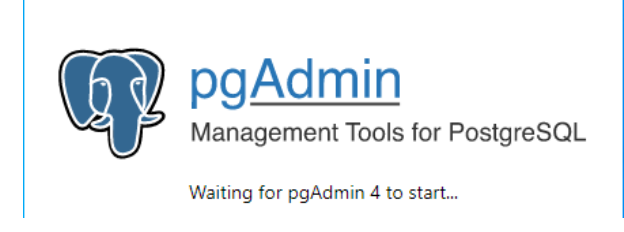

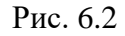

Далее появится окно Unlock Saved Passwords (рис. 6.3).

| This is requ                                                                                                    | red to unlock saved passwords and rec | 1 1 1 1 1 1 1 1 1 1 1 1 1 1 1 1 1 1 1 |
|----------------------------------------------------------------------------------------------------|---------------------------------------|---------------------------------------|
| The second second second second second second second second second second second second second second second se | red to unious saved passwords and red | onnect to the database server(s).     |
| Descoursed                                                                                                    |                                       |                                       |
| Password                                                                                                    |                                       |                                       |

Рис. 6.3

В появившемся окне введите пароль, указанный при установке приложения **PostgreSQL\_11.5\_64bit\_Setup**, и нажмите на кнопку «ОК» (рис. 6.4).

| Please set a l | master password for pgAdmin.                                          |
|----------------|-----------------------------------------------------------------------|
| This will be u | sed to secure and later unlock saved passwords and other credentials. |
| Password       | [ ]                                                                   |
|                |                                                                       |

Рис. 6.4

После установки программного комплекса и смене пароля, при входе следует использовать новый пароль.

Далее в области слева следует раскрыть меню **Servers**, после этого повторно появится окно, в котором следует повторно ввести пароль и нажать на кнопку «ОК» (рис. 6.5).

| W sydness 4                    |                                                                                                    |                                                                                                    |                                                                                                    | - 0 *                                                  |
|--------------------------------|----------------------------------------------------------------------------------------------------|----------------------------------------------------------------------------------------------------|----------------------------------------------------------------------------------------------------|--------------------------------------------------------|
| PoAdmin Ple- Obert- Tonis-     | - 10907                                                                                                    |                                                                                                    |                                                                                                    |                                                        |
| Braner E II % Q                | factions Prosition 355 Metales 19                                                                                                    | ppedencies Departmente                                                                                                    |                                                                                                    |                                                        |
| - Dimentifi<br>- (Property, 1) | Manuer<br>Particle<br>Particle | Prese after the present for the user (unity of to correct the server - ToolgueS3.<br>Present:<br>Encode Fairment:<br># Cancel<br># Cancel<br># Cancel | 1 <sup>1</sup><br>In 162, carry lost, a growthand ranks dat<br>In 162, carry lost, a growthand ranks dat | ragger and march hore: The body's designed to assume - |
|                                | Geting Startiel                                                                                                    |                                                                                                    |                                                                                                    |                                                        |
|                                | Perigenza Decementation                                                                                                    | rysk lever universe                                                                                                    | Field Production                                                                                         | Constantly Teleport                                    |
|                                |                                                                                                    |                                                                                                    |                                                                                                    |                                                        |

Рис. 6.5

После этого в области слева отобразится список с базами данных (**Databases**); список логинов/групповых ролей (**Login/Group Roles**) и список табличных пространств (**Tablespaces**), которые позволяют администраторам организовать логику размещения файлов объектов базы данных в файловой системе (рис. 6.6).

| OPertonica, re                                                                 | Server sectors                                                                                                    |                                                                                                    |                                                                                           |                                | 📕 latel 🔠 ected 📕 ster                                                                                                    | Threadons per second                                                                                                    |                                           | E france                                                                                                    | tera 🗿 Lorden 📕 Aufo   |
|--------------------------------------------------------------------------------|----------------------------------------------------------------------------------------------------|----------------------------------------------------------------------------------------------------|-------------------------------------------------------------------------------------------|--------------------------------|----------------------------------------------------------------------------------------------------|----------------------------------------------------------------------------------------------------|-------------------------------------------|----------------------------------------------------------------------------------------------------|------------------------|
| <ul> <li>Statebases</li> <li>Quagesting has</li> <li>Quagesting has</li> </ul> |                                                                                                    | V<br>V                                                                                               |                                                                                           |                                |                                                                                                    | uh                                                                                                    |                                           | Mari                                                                                                    | m                      |
|                                                                                | Warden etc.                                                                                                    |                                                                                                    |                                                                                           | ante III tanàna III tanàn - Ba | allow and                                                                                                    | Contract III Descent                                                                                                    |                                           | ž.                                                                                                    | Reads II               |
|                                                                                | 105                                                                                                    |                                                                                                    |                                                                                           |                                | 12000                                                                                                    |                                                                                                    | 400                                       |                                                                                                    |                        |
|                                                                                | 10 1                                                                                                    | 1                                                                                                    | 1                                                                                         |                                | 1000                                                                                                    |                                                                                                    | 2009                                      |                                                                                                    |                        |
|                                                                                |                                                                                                    |                                                                                                    |                                                                                           |                                | 2000                                                                                                    |                                                                                                    | 2509                                      | No. 1                                                                                                    |                        |
|                                                                                | 111                                                                                                    | h i i i                                                                                              | 111                                                                                       |                                |                                                                                                    |                                                                                                    | 1008                                      |                                                                                                    | 1                      |
|                                                                                |                                                                                                    | 10 A A A                                                                                             | 11111                                                                                     |                                | -                                                                                                    |                                                                                                    | 1000                                      | A THAT A THE                                                                                                    | A PARA A B             |
|                                                                                |                                                                                                    |                                                                                                    | 2171-114                                                                                  | 8 A A A A A A                  |                                                                                                    | Contraction of the second second seco |                                           | the second second second second second second second second second second second second second second second se                                                                                                    |                        |
|                                                                                |                                                                                                    |                                                                                                    | 1411-11-1                                                                                 | 11.11.11.11.11.11              | a production of the second                                                                                                    | Annahana                                                                                                    |                                           | 211121 10 10 10 10 10 10                                                                                                    | 111/1 11 11 11         |
|                                                                                |                                                                                                    |                                                                                                    | P414-11-2                                                                                 | 111.11.11.11.11.11             | a sub-the state                                                                                                    | A                                                                                                    |                                           | 2.11.12.2.11.0.0.0.0.0.0                                                                                                    |                        |
|                                                                                | better activity                                                                                                    |                                                                                                    | PERCENT.                                                                                  |                                | PLACE AND ADDRESS                                                                                                    |                                                                                                    |                                           | AND AN INCOME                                                                                                    | <u></u>                |
|                                                                                | Server activity                                                                                                    | Property Tran                                                                                        | uches (p                                                                                  |                                | 11.4.4.5.4.4.4.4                                                                                                    |                                                                                                    |                                           | Q. 100                                                                                                    | 011 <u>/0.41.0</u> .11 |
|                                                                                | Inversebully                                                                                                    | Property Tran                                                                                        | uicture Co                                                                                | algoritus<br>Applicatus        |                                                                                                    | References 1                                                                                                    | Sale                                      | Q. see                                                                                                    | making PDs             |
|                                                                                | bever activity<br>between 1 and 1<br>PD<br>0 • • = ==11                                                                                                    | Proyund Tran                                                                                         | uctors Co<br>Mar                                                                          | ngaratan<br>Agginatan          | Cast .                                                                                                    | Radient dart<br>2012-19-01 17.40.44 Miles                                                                                                    | Refe                                      | Q. men<br>Material                                                                                                    | Musing PDs             |
|                                                                                | bever actually<br>become a tanks<br>PO<br>O B + 2017                                                                                                    | Programs Trans<br>Estatuses<br>proppint                                                              | inclure Co<br>Mar<br>cottpre                                                              | elgantes<br>Application        | Class<br>Web.TuttasExt.ass                                                                                                    | Rectant dark<br>2015-99-01 17 All at Mile<br>2012-99-01 17 20 20 Mile                                                                                                    | Mate<br>the                               | Q. Sarri<br>Hat ever<br>Arthrity Additional Main<br>Chert Cherthool                                                                                                    | Musing PDs             |
|                                                                                | Brine activity<br>Brinnens Lanta<br>PD<br>0                                                                                                    | Programs Trans<br>Database<br>persport<br>progra                                                     | ucture Co<br>Mae<br>potgen<br>protym                                                      | elgenter<br>Application        | Cherk<br>Met Traffic Field                                                                                                    | Radienal start<br>Stationed start<br>Stationed 1740 Ant Man<br>Stationed 1740 Ministry<br>Stationed 1740 Ministry                                                                                                    | Hate<br>the                               | Q ment                                                                                                    | Builing PCs            |
|                                                                                | Bever activity<br>1000000 10000<br>PO<br>0 ● + 0000<br>0 ● + 0000<br>0 ● + | Proposed Trans<br>Batalases<br>proposet<br>proposet                                                  | inclure Co<br>Une<br>protyres<br>protyres<br>protyres                                     | etgenese                       | Class<br>WebTypTysEctIons4<br>WebTypTysEctIons4                                                                                                    | Review distant<br>Marchenol Start<br>Marchenol (7 Alb Antolia<br>Marchenol (7 Alb Antolia<br>Marchenol (7 Alb Antolia<br>Marchenol (7 Alb Antolia<br>Marchenol (7 Alb Antolia                                                                                                    | State<br>the                              | G term<br>National<br>Antiferent<br>Antiferent<br>Chert Ghertheat<br>Ellert Ghertheat<br>Antiferent<br>Antiferent                                                                                                    | Builing PEa            |
|                                                                                | Bever activity<br>1000000 10000<br>PO<br>PO<br>PO<br>PO<br>PO<br>PO<br>PO<br>PO<br>PO<br>PO                                                                                                    | Proposed Trans<br>Batalans<br>persport<br>propost                                                    | actors Co<br>Mar<br>protyres<br>protyres<br>protyres<br>postgres<br>postgres              | elgaration                     | Check<br>Net Traffic and these<br>Net Traffic and these<br>Net Traffic and these                                                                                                    | Backend start<br>2012-010 17 Abustolia<br>2012-010 17 Abustolia<br>2012-010 17 Abustolia<br>2012-010 17 The Abustolia<br>2012-010 17 The Abustolia                                                                                                    | Siste<br>the<br>the                       | G Seen                                                                                                    | Builing FCa            |
|                                                                                | Inversion         Land           PD         P           O         +           O         +                                                                                                    | Program Trans<br>Relations<br>propert<br>program                                                     | auchers Co<br>Line<br>profigms<br>profigms<br>profigms<br>profigms                        | Applied in                     | Chest<br>Methody Traditional Annual<br>Methody Traditional Annual<br>Methody Traditional Annual<br>Methody Traditional                                                                                                    | Restand Jack                                                                                                    | Bate<br>the<br>the                        | Be lines      Material      Active, AutomaticApt      Control Constraint      Control Constraint      Constraint      Control Constraint      Control Constraint      Constraint      Constraint  | BulleyPDs              |
|                                                                                | Berner activity           Serverse           Serverse                                                                                                    | Program Trans<br>Relations<br>propert<br>program                                                     | ucture Co<br>Mae<br>protyre<br>protyre<br>protyre<br>protyre                              | etgenter<br>Agginter           | Check<br>Sectory tradictions<br>and registration to be<br>Net registration to be                                                                                                    | Bacterial start<br>DCD-94-05 17 AD.44 Mills<br>DCD-94-05 27 (2019) Mills<br>DCD-94-05 27 (2019) Mills<br>DCD-94-05 27 (2019) Mills<br>DCD-94-05 17 AD.51 Mills<br>DCD-94-05 17 AD.51 Mills                                                                                                    | State<br>the<br>the                       | Ge seens     George      George     George      George     George     George      George      Geo | BalleyPEs              |
|                                                                                | Inversion         Biner schlag           Inversion         Inter           PO         0         +           O         0         +         Inter           O         0         +         Inter           O         0         +         Inter           O         0         +         Inter           O         0         +         Inter           O         0         +         Inter           O         0         +         Inter           O         +         0         +           O         +         0         +           O         +         0         +           O         +         0         +           O         +         0         +           O         +         +         0                                                                                                    | Programme Trains<br>Destationses<br>prospect<br>prospect<br>prospect                                 | uctors ()<br>User<br>potyre<br>potyre<br>potyre<br>potyre                                 | Application                    | Class<br>Net: Try Training and<br>Net: Try Training to be<br>Net: TUP Training to be                                                                                                    | Review distri<br>2019-04-01 17 0.0.44 Mills<br>2019-04-02 17 0.0.44 Mills<br>2012-04-02 17 04 Mills<br>2012-04-02 17 04 Mills<br>2012-04-02 17 04 Mills<br>2012-04-02 17 04 Mills<br>2012-04-02 17 04 Mills<br>2012-04-02 17 04 Mills                                                                                                    | nin<br>sin<br>sin                         | General     Marken     Marken     Marke | Builing PDs            |
|                                                                                | Inversion         10000           Inversion         10000           Inversion                                                                                                    | Proposed Trans<br>Relations<br>proport<br>proport<br>proport                                         | Alar<br>Liar<br>potyre<br>potyre<br>potyre<br>potyre                                      | Applements                     | Clear<br>Web Traffic and a<br>web traffic we at web<br>web traffic we at web                                                                                                    | Backend start     Stort-Start (2014)     Stort-Start (2014)          | n n n n n n n n n n n n n n n n n n n     | Bernet     Mail own     Mail own     Mail own     Monty Antiversatively     Control Constitute     Control Constitute     Activity Logical and include     Activity Logical and include     Activity Constitution     Activity Constitution     Activity Constitution                                                                                                    | Backey PDa             |
|                                                                                | Inversitivity Inversitivity Inversity Inversitivity Inversitivity Inversity Inversitivity Inversitivity Inversitivity Inversitit                                                                                                    | Proposed from<br>Database<br>protocol<br>protocol<br>protocol<br>protocol<br>protocol                | Andres CD<br>Mare<br>protypes<br>protypes<br>protypes<br>protypes<br>protypes             | Africana - School Sco          | Check<br>Media Traditional Anno<br>Media Traditional Anno<br>Media Anno<br>Media Anno<br>Media A | Backend start     2020-00-00 17-0.0.48 M/bit     2020-00-00 17-0.0.48 M/bit     2020-00-00 17-00 14-56     2020-00-00 17-00-14-56     2020-00-00 17-00-14-56     2020-00-00 17-00-14-56     2020-00-00 17-00-14-56     2020-00-00 17-00-14-56     2020-00-00 17-00-14-56     2020-00-00 17-00-14-56     2020-00-00 17-00-14-56     2020-00-00 17-00-14-56     2020-00-00 17-00-14-56     2020-00-00 17-00-14-56     2020-00-00 17-00-14-56     2020-00-00 17-00-14-56     2020-00-00 17-00-14-56     2020-00-00 17-00-14-56     2020-00-00 17-00-14-56     2020-00-00 17-00-14-56     2020-00-00 17-00-14-56     2020-00-00 17-00-14-56     2020-00-00 17-00-14-56     2020-00-00-00-00-00-00-00-00-00     2020-00-00-00-00-00-00-00-00-00-00-00-00                                                                                                    | n Hada<br>She<br>She<br>She<br>She<br>She | G. Users      Mat sees      Activity. Addiversariables      Controllered      Activity. Controllered      Activity. Experimentation      Activity. Experimentation      Activity. Experimentation      Activity. Experimentation      Activity. Experimentation                                                                                                    | BalleyPCs              |
|                                                                                | Brown section           Brown section           BO           O           O     <                                                                                                    | Program Then<br>Defause<br>program<br>program<br>program<br>program<br>program<br>program<br>program | untern Co<br>User<br>postgres<br>postgres<br>postgres<br>postgres<br>postgres<br>postgres | Ageinsten<br>Ageinsten         | Check<br>Merci Trust tradict loose<br>wetter the Trust room of loose<br>Merci Trust Tradict loose<br>(1)<br>Merci Trust Tradict loose<br>Merci Trust Tradict loose                                                                                                    | Kandendikust      X025-49-02 17 A.0.44 Mán      X025-49-02 17 A.0.44 Mán      X025-49-02 17      | nine<br>che<br>che<br>che<br>che          | General     General     G | Budley PDa             |

Рис. 6.6

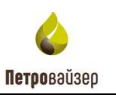

В области **Browser** с левой стороны экрана в меню **Servers** следует раскрыть список логинов/групповых ролей (**Login/Group Roles**) (рис. 6.7).

| Admin Her Durty links                                                                                                    |                                                                                                    |                                                                                         |                                                                                             |                             |                                                                                                    |                                                                                                    |                                                               |                                                                                                    |                           |
|----------------------------------------------------------------------------------------------------|----------------------------------------------------------------------------------------------------|-----------------------------------------------------------------------------------------|---------------------------------------------------------------------------------------------|-----------------------------|----------------------------------------------------------------------------------------------------|----------------------------------------------------------------------------------------------------|---------------------------------------------------------------|----------------------------------------------------------------------------------------------------|---------------------------|
| A REAL PROPERTY AND A REAL PROPERTY AND A REAL | T 1101-                                                                                                    |                                                                                         |                                                                                             |                             |                                                                                                    |                                                                                                    |                                                               |                                                                                                    |                           |
| internet 目前もQ                                                                                                    | C Saldowed Pripe                                                                                                    | (tes: 94), 91                                                                           | alolika bep                                                                                 | extenies bejenier#)         |                                                                                                    |                                                                                                    |                                                               |                                                                                                    |                           |
| 13 Servers (1)                                                                                                    | tarver sesarces                                                                                                    |                                                                                         |                                                                                             |                             | Tatal 2 active 2 da                                                                                  | Transactions per arcord                                                                                                    |                                                               | Tanal                                                                                                    | hen 🖥 Carlerth 📕 Bullanis |
| 1 Bittigharen                                                                                                    | 14                                                                                                    |                                                                                         |                                                                                             |                             |                                                                                                    | M                                                                                                    | - 1                                                           |                                                                                                    |                           |
| - Quinger Troughtons (9)                                                                                                    | 1                                                                                                    |                                                                                         |                                                                                             |                             |                                                                                                    | 12                                                                                                    |                                                               |                                                                                                    |                           |
| The law are seen to be a second                                                                                                    |                                                                                                    |                                                                                         |                                                                                             |                             |                                                                                                    |                                                                                                    | - 1                                                           |                                                                                                    | ٨                         |
| dare real at settings                                                                                                    |                                                                                                    | ~                                                                                       |                                                                                             | ~                           |                                                                                                    | 1                                                                                                    |                                                               | AAAAA                                                                                                    | · · · /                   |
| data successors                                                                                                    | 1.                                                                                                    | ×                                                                                       | - A                                                                                         | .A.                         |                                                                                                    | - AN ILA                                                                                                    | V-J L                                                         |                                                                                                    | IMU                       |
| damp.rest.mover.Nes                                                                                                    |                                                                                                    |                                                                                         |                                                                                             |                             |                                                                                                    | 1                                                                                                    |                                                               |                                                                                                    |                           |
| da po, and Joan hidses                                                                                                    | Tuples to                                                                                                    |                                                                                         |                                                                                             | arts Mutather Mitcheles The | time and                                                                                             | R Antohed M Returned                                                                                                    | Back                                                          | /0                                                                                                    | annata 🖉 an               |
| da.bt. arite.teror.fim                                                                                                    | 100                                                                                                    |                                                                                         |                                                                                             | 1.4                         | 1990                                                                                                 |                                                                                                    | 250                                                           |                                                                                                    |                           |
| A postgree                                                                                                    | -                                                                                                    |                                                                                         |                                                                                             |                             | 1900                                                                                                 |                                                                                                    | 1000                                                          |                                                                                                    | 11                        |
| · Created Activ (2)                                                                                                    |                                                                                                    |                                                                                         |                                                                                             |                             | 1000                                                                                                 |                                                                                                    | 1008                                                          |                                                                                                    |                           |
| -                                                                                                    |                                                                                                    | 1111                                                                                    | 110                                                                                         |                             | 1000                                                                                                 |                                                                                                    | 1000                                                          | 1 1 1 1 1 1 1 1 1                                                                                                    | 1 1 1 1 1 1 1             |
|                                                                                                    | - 11                                                                                                    | 1 1 1 1                                                                                 | 1.1.1                                                                                       |                             | 190                                                                                                  |                                                                                                    | inter and                                                     |                                                                                                    | BAAAAM!                   |
|                                                                                                    |                                                                                                    | 11 11 11 11                                                                             |                                                                                             |                             |                                                                                                    |                                                                                                    |                                                               |                                                                                                    |                           |
|                                                                                                    | 1 11.11.11                                                                                                    | -Harden Lake                                                                            |                                                                                             | 11.11.11.11.15.15.1         | solution the                                                                                         | a sind a shirts                                                                                                    |                                                               | Wall 11 11 11 11 11 11 13 13                                                                                                    | [1/] [] [] [] [] [] []    |
|                                                                                                    | a management                                                                                                    | 1.1.1.1                                                                                 |                                                                                             | 11.11.11.11.19.0            | tolk Anna Ra                                                                                         | a sea a sela da                                                                                                    |                                                               | Mali II. (1. 11. 11. 11. 11. 11. 11.                                                                                                    | 110.11.0.111.11           |
|                                                                                                    | Server activity                                                                                                    |                                                                                         |                                                                                             |                             | t offer the the                                                                                      | a sector a sector da                                                                                                    |                                                               | A                                                                                                    |                           |
|                                                                                                    | Server activity                                                                                                    | Property in a                                                                           | ndere co                                                                                    | dyata                       | s offer Alexandra                                                                                    |                                                                                                    |                                                               | G 3em                                                                                                    |                           |
|                                                                                                    | Benerativity<br>Income Local<br>PD                                                                                                    | Prepare Tran                                                                            | unter co                                                                                    | Appreter<br>Application     | Cler                                                                                                 | Judient man                                                                                                    | ines.                                                         | B sem                                                                                                    | C Hooking PDe             |
|                                                                                                    | bree activity<br>tensions to the<br>PD<br>O = + state                                                                                                    | Proposed Tran<br>Gataliane                                                              | unter co                                                                                    | ityustos<br>Application     | Ciert                                                                                                | Backerst man                                                                                                    | ines.                                                         | Q. sem<br>Material<br>Activity Automation                                                                                                    | Elicolog PDs              |
|                                                                                                    | Server activity<br>Server activity<br>Server activity<br>PO<br>0                                                                                                    | Proposed from<br>Outsidese<br>presport                                                  | uctors to<br>Use                                                                            | dyantas<br>Application      | Clea                                                                                                 | Bacterol start<br>2012-09-00, 17-85 at Mile<br>2012-09-00, 17-25 30 Mile                                                                                                    | ines<br>the                                                   | Q. sorr<br>Rid aver<br>Article Automation<br>Chert Constraint                                                                                                    | Eliosing PDs              |
|                                                                                                    | Berner activity<br>Denserativity<br>PO<br>0 0 + 0000<br>0 0 + 1007<br>0 0 + 1004                                                                                                    | Prepare Tran<br>Ostalines<br>prepary                                                    | unders de<br>Game<br>perform<br>perform                                                     | ngartan<br>Angliaiten       | Dive                                                                                                 | Sactional start<br>2013-04-02 17 41 44 Mills<br>2012-04-03 17 41 44 Mills<br>2012-04-03 17 18 23 Mills<br>2012-04-03 17 18 23 Mills                                                                                                    | then<br>the                                                   | Q team<br>Q team<br>Mations<br>Activity Addivision<br>Color Condition                                                                                                    | C Society PCs             |
|                                                                                                    | Berner activity<br>Denserativity<br>PO<br>0 0 + 0021<br>0 0 + 1047<br>0 0 + 1044<br>0 0 + 1044                                                                                                    | Preparation<br>October<br>prepart<br>prepart                                            | undhen da<br>Une<br>pedgen<br>pedgen<br>pedgen                                              | rhyratus<br>Application     | Owe<br>hearing hand bea<br>search hear had                                                           | Bactered stars                                                                                                    | the star                                                      | Q sum<br>Mid own<br>Anny Advisorementary<br>Chet Constraid<br>Chet Constraid<br>Chet Constraid                                                                                                    | E Society PDa             |
|                                                                                                    |                                                                                                    | Prepare Tran<br>October<br>prepary<br>prepary                                           | unclure Co<br>User<br>portgres<br>postgres<br>postgres<br>postgres                          | rhumbar<br>Replation        | Den<br>Den<br>Sector bits das<br>Sector bits das                                                     | Burdensi man<br>Doza dega 17 ali se Man<br>Doza dega 17 ali se Man<br>Doza dega 17 ali se Man<br>Doza dega 17 ali se Man<br>Doza dega 17 ali se Man<br>Doza dega 17 ali se Man<br>Doza dega 18 ali se Man                                                                                                    | inter<br>the<br>the                                           | G som                                                                                                    | E Skooling PCa            |
|                                                                                                    |                                                                                                    | Proposit Tran<br>October<br>preport<br>preport<br>preport                               | unclures Co<br>Uner<br>portgres<br>portgres<br>portgres<br>portgres                         | dyuntus<br>Apalantin        | Client                                                                                               | Backeni start<br>Ozra de da 17 an 44 Mais<br>2013 de da 17 an 44 Mais<br>2013 de da 17 an 44 Mais<br>2013 de da 17 an 44 Mais<br>2012 de da 17 an 44 Mais<br>2013 de da 17 an 44 Mais                                                                                                    | inan<br>the<br>the<br>the                                     | Q som<br>Mit om<br>Anvity Antivasumfan<br>Christ Gantheal<br>Christ Gantheal<br>Anvity Uspok.austrafiah<br>Christ Gantheal<br>Anvity Waltheattan                                                                                                    | E Bicolog PDs             |
|                                                                                                    | Prove scholar<br>Prove scholar<br>PO<br>0 0 + 0021<br>0 0 + 1025<br>0 0 + 1025<br>0 0 + 10 | Proposition<br>October<br>proport<br>proport                                            | auctions (2)<br>Uner<br>perfigme<br>perfigme<br>perfigme<br>perfigme                        | digaration<br>Application   | Client                                                                                               | Review J actory<br>2022-09-00, 17-01, 44 Max<br>2022-09-00, 17-20, 30 Max<br>2022-09-00, 17-20, 30 Max<br>2022-09-00, 17-20, 34 Max<br>2022-09-00, 17-20, 34 Max<br>2022-09-00, 17-20, 34 Max<br>2022-09-00, 17-20, 34 Max                                                                                                    | than<br>the<br>the<br>the                                     | Court of the second second sec | i<br>Rooing PDs           |
|                                                                                                    | Control (Control (Contro) (Contro) (Contro) (Contro) (Contro) (Contro) (Contro) (Contro)                                                                                                    | Prepare Tran<br>Ostalises<br>prepart<br>program                                         | ucture Co<br>Uter<br>polyre<br>polyre<br>polyre<br>polyre                                   | ngaratan<br>Angkadan        | Dave<br>Dave<br>Sector for field lines<br>sector for the others<br>into the others                   | Bactered stars<br>001-0400 (11 m) 44 Max<br>2012-0400 (11 m) 44 Max<br>2012-0400 (11 m) 44 Max<br>2012-0400 (11 m) 44 Max<br>2012-0400 (11 m) 44 Max<br>2012-0400 (11 m) 44 Max<br>2012-0400 (11 m) 44 Max                                                                                                    | inna<br>the<br>the<br>the                                     | Charl Charles and Charles and  | E Line ( Line)            |
|                                                                                                    | Commentative     Commentative     C                                                                                                    | Propose Tran<br>Gatalines<br>program<br>program<br>program                              | undhara (20<br>Ulaw<br>perifyre<br>perifyre<br>perifyre<br>perifyre<br>perifyre<br>perifyre | Applation A - Strangers     | Clen<br>Sec. rpt for at less<br>sec. rpt for at less<br>sec. rpt for at less                         | Backeral Inter<br>2013-04-01 (1 all all Allan<br>2013-04-01 (1 all all Allan<br>2013-04-01 (1 all all Allan<br>2013-04-01 (1 all all Allan<br>2013-04-01 (1 all all Allan<br>2013-04-01 (1 all all Allan<br>2013-04-01 (1 all All Allan<br>2013-04-01 (1 all All Allan<br>2013-04-01 (1 all All Allan<br>2013-04-01 (1 all All Allan                                                                                                    | then<br>the<br>the<br>the<br>the                              | Control of the other of the other<br>Reg second<br>Activity Adverses<br>Activity Adverses<br>Chert Constraint<br>Chert Constraint<br>Chert Constraint<br>Chert Constraint<br>Activity Update<br>Activity Developmentariant<br>Activity Developmentariant<br>Activity Developmentariant                                                                                                    | E Rooking PDa             |
|                                                                                                    | Control of the second second sec                                                                                                    | Propositi Trea<br>Database<br>propositi<br>program<br>protociti<br>program<br>propositi | undura do<br>Gan<br>postgras<br>postgras<br>postgras<br>postgras<br>postgras                | etyuntus<br>Replates        | Dien<br>Dien<br>Sec. not her diese<br>sec. not her diese<br>sec. not her diese<br>sec. not her diese | Backeni star<br>2013 de ca. 17 at a 4 Mai<br>2013 de ca. 17 at a 4 Mai<br>2013 de ca. 17 at a 4 Mai<br>2013 de ca. 17 at a 4 Mai<br>2013 de ca. 17 at a 4 Mai<br>2013 de ca. 17 at a 4 Mai<br>2013 de ca. 17 at a 4 Mai<br>2013 de ca. 17 at a 4 Mai<br>2013 de ca. 17 at a 4 Mai                                                                                                    | then<br>the<br>the<br>the<br>the<br>the                       | General and a second second seco      | C<br>Rooting PDs          |
|                                                                                                    | Commission     Commission     C                                                                                                    | Trapost Tes<br>Optimies<br>prepart<br>prepart<br>prepart<br>prepart<br>prepart          | unthere Co<br>Une<br>postgree<br>postgree<br>postgree<br>postgree<br>postgree<br>postgree   | elganden<br>Anglitation     | Client                                                                                               | Automaticatory     Automaticatory     Automati | stans<br>stans<br>stan<br>stan<br>stan<br>stan<br>stan<br>sta | Court of the one of the one of th | Contra Print              |

Рис. 6.7

В раскрытом списке меню Servers нажмите левой клавишей мыши на Login/Group Roles, выберите Create далее Login/Group Role... (рис. 6.8)

| W systems 4                     |                        |                        |                                                                                                    |                             |                         |                           |        |                              | - D 8                                 |  |  |  |
|---------------------------------|------------------------|------------------------|----------------------------------------------------------------------------------------------------|-----------------------------|-------------------------|---------------------------|--------|------------------------------|---------------------------------------|--|--|--|
| Admin Her Styrt - Tel           | ar Hidir               |                        |                                                                                                    |                             |                         |                           |        |                              |                                       |  |  |  |
| Harris B. III. S.               | Q. ; dashteard . Price | (145 - 10 <b>6</b> - 1 | latation . 240                                                                                                    | edecies. Scientific)        |                         |                           |        |                              | - (3                                  |  |  |  |
| - 田Seriers(1)<br>- 町metpeld2.1) | Server permitten       |                        |                                                                                                    |                             | 📕 tatel 🔛 Jacker 📕 Jace | Transactions per second   |        | Trend                        | leer 🖥 Carpers 🛢 Perlincia            |  |  |  |
| > @ Debdorms                    | 14                     |                        |                                                                                                    | A.                          | _                       | .8                        |        |                              | 4                                     |  |  |  |
| + Quineriment Provide           |                        | -                      |                                                                                                    | 1                           |                         |                           |        |                              | A                                     |  |  |  |
| dara non bebail.                | )                      | CINC.                  |                                                                                                    |                             |                         | 1                         |        |                              |                                       |  |  |  |
| do not weet all strate          |                        |                        |                                                                                                    |                             |                         |                           |        |                              | A A A A A AAA A / L                   |  |  |  |
| da.bg.teat.perver.Berr          | ,_A_AM                 |                        |                                                                                                    |                             |                         |                           |        |                              |                                       |  |  |  |
| dars, spra, hadred              |                        |                        | -                                                                                                    |                             |                         |                           | -17.07 | 2                            |                                       |  |  |  |
| AN TRUTH HOUSE                  | Tupher IV              |                        |                                                                                                    | serte El Unitates E Debete- | Tugines rat             | Fester # Nutret           | Berr.  | 10                           | Parts 2 mil                           |  |  |  |
| A survey and the second         |                        |                        |                                                                                                    | 1                           |                         |                           | 1000   |                              |                                       |  |  |  |
| A serger<br>• S Talaquine (2)   | 100                    |                        |                                                                                                    |                             | Hoto                    |                           | 0.001  |                              |                                       |  |  |  |
|                                 | 10                     |                        |                                                                                                    |                             | 1040                    |                           | 2000   | 1                            |                                       |  |  |  |
|                                 | 100                    |                        |                                                                                                    |                             | 100                     | A                         | 2000   |                              | A A A A A A A A A A A A A A A A A A A |  |  |  |
|                                 | 10                     | - A                    |                                                                                                    |                             |                         | NG.                       | 196    | A A A A A A A A A            | AALATY                                |  |  |  |
|                                 |                        |                        | ~~~                                                                                                    |                             | 1                       |                           |        |                              |                                       |  |  |  |
|                                 | <b>Derver activity</b> |                        |                                                                                                    |                             |                         |                           |        |                              |                                       |  |  |  |
|                                 | harden lints           | Prepared Tran          | watters in                                                                                                    | of garation                 |                         |                           |        | Q. item                      | D                                     |  |  |  |
|                                 | PD                     | fatition               | tion                                                                                                    | Application                 | Det                     | Rankensk start            |        | Wall event                   | Biolog PDa                            |  |  |  |
|                                 | • • • • •              |                        |                                                                                                    |                             |                         | 1012-0+01 17 ALAA MOR     |        | Activity Autoverspectation   |                                       |  |  |  |
|                                 | 0 . 1 342              | pressort .             | (an an a second second  |                             | 00000001040000044       | 2012 09:01 17 20:01 MIN   | obe .  | thard theithial              |                                       |  |  |  |
|                                 | O B + 5244             | presi                  | profession in the second second secon |                             | 4482-112576-4101-5454   | 2312-18-35 17 15 18 Mile  | obe .  | thent therefore.             |                                       |  |  |  |
|                                 | 0 8 + 3476             |                        | protons                                                                                                    |                             |                         | 2022-09-03 17:45 44 MIN   |        | Activity Logical JameterMain |                                       |  |  |  |
|                                 | O . • 1040             | preport                | oostave                                                                                                    |                             | WEETTLET TRATUE SHEAR   | 3023-04-03-17-22-02-608   | 104    | their throfest               |                                       |  |  |  |
|                                 | 0                      |                        |                                                                                                    |                             |                         | 1001 (ex 01 11 45 44 M) # |        | Altury Welleringen           |                                       |  |  |  |
|                                 | 0                      |                        |                                                                                                    |                             |                         | 2012 (H-01 11 45 81 M(K   |        | Activity Charlessmentation   |                                       |  |  |  |
|                                 | 0                      |                        |                                                                                                    |                             |                         | 3003-00-07.12.45.44-4458  |        | Actuity Egittion Burnes      |                                       |  |  |  |
|                                 | O # + 7643             | parigree               | 2105216                                                                                                    | paidtes 4-Dispertan         | 4 (B)                   | 3022-68-01107-26-54-MB4   | -101   |                              |                                       |  |  |  |
|                                 | O 🖬 + 9412             | prepart                | magne                                                                                                    |                             | loan reprindent toola   | 2223-08-08-0730338 Milk   | 124    | Cherd Classifical            |                                       |  |  |  |
|                                 | •                      | frommin 4              | protyres                                                                                                    |                             | Nex. F12176414E3694     | 2022-09-03-07.18-27-6484  | 1.04   | chert theifteal              |                                       |  |  |  |
|                                 |                        |                        |                                                                                                    |                             |                         |                           | 1.2    | TEL 11/22/2012/19            |                                       |  |  |  |

Рис. 6.8

В появившемся окне Create-Login/Group Role на вкладке General в поле «Name» укажите имя пользователя DemoUser (рис. 6.9).

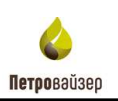

| F optimized in the second second seco |                 | _        |                                                                                                    |            |                            |                              |                                                                                                    |         |                                    | - 0 >                                 |
|----------------------------------------------------------------------------------------------------|-----------------|----------|----------------------------------------------------------------------------------------------------|------------|----------------------------|------------------------------|----------------------------------------------------------------------------------------------------|---------|------------------------------------|---------------------------------------|
| Inter Cast - Cast                                                                                                    | - Party -       | Presid   | 14 NK 24                                                                                                    | tatus Date | udential. Tenendents       |                              |                                                                                                    |         |                                    |                                       |
| - Etwies(t)                                                                                                    |                 |          |                                                                                                    |            |                            |                              | The state of the state of the s |         |                                    |                                       |
| - 30 Pumpetra, 19                                                                                                    | La La           | ÷        |                                                                                                    | A.Dum-     | Login/Group Role           | a total a server a stor p to | The second second second                                                                                                    |         |                                    | and the second                        |
| <ul> <li>Quanty firms from th</li> </ul>                                                                                                    | 1 9             |          |                                                                                                    | down 1     | orfolios Postered Manner   | to National Association of   | N                                                                                                    |         |                                    |                                       |
| data and a second second secon | 1.1             |          |                                                                                                    |            | contrast, from the descent |                              |                                                                                                    |         |                                    |                                       |
| A in and it infrare                                                                                                    |                 |          | Y.                                                                                                    | Harts      | Dampioner                  |                              |                                                                                                    | A 11    | A A A A A                          | 1 4 4 4                               |
| data wata a tarawa<br>data wata a wata a wata                                                                                                    | 5               |          |                                                                                                    | Doheero    |                            |                              |                                                                                                    |         |                                    | $\Lambda \Lambda \Lambda \Lambda$     |
|                                                                                                    | - 4             |          |                                                                                                    |            |                            |                              |                                                                                                    |         | Participant and and a state of the | and a state of the second date of the |
| alle bits of grant Danckernd                                                                                                    | Tagine in       |          |                                                                                                    |            |                            |                              |                                                                                                    |         | up.                                | Tranit II take                        |
| alls and contrast servers. These                                                                                                    | 100             |          |                                                                                                    |            |                            |                              |                                                                                                    | 400     | No.                                | -                                     |
| Barriston                                                                                                    | 100             |          | -                                                                                                    |            |                            |                              |                                                                                                    | 100     | 0                                  |                                       |
| + C. Tallingparter (2)                                                                                                    |                 |          |                                                                                                    |            |                            |                              |                                                                                                    | 280     |                                    |                                       |
|                                                                                                    | 2.1             | 1.1      | 1111                                                                                                    |            |                            |                              |                                                                                                    | 200     |                                    |                                       |
|                                                                                                    | -               | 11       | 1111                                                                                                    |            |                            |                              |                                                                                                    | 10      | STATES AND A STATE                 | 1 8 1 8 3 1                           |
|                                                                                                    | 0.1             | u n      | U U U U                                                                                                    | •          |                            |                              |                                                                                                    | -       | 0 0 0 0 0 0 0 0 0 0 0 0            | 0.0.0.0.0.0                           |
|                                                                                                    | Barley artists  | μ.       |                                                                                                    |            |                            |                              |                                                                                                    |         |                                    |                                       |
|                                                                                                    | Deserve allowed | nehú     | Pepperting                                                                                                    |            |                            |                              |                                                                                                    |         | Q meth                             | D                                     |
|                                                                                                    |                 | ю        | Delicane                                                                                                    |            |                            |                              |                                                                                                    | 100     | Walt event                         | Mooking PDa                           |
|                                                                                                    |                 | 10.01    |                                                                                                    | 100.00     |                            | Patient                      |                                                                                                    |         | Activity Automatemati              |                                       |
|                                                                                                    |                 | 1472     | prepart.                                                                                                    | 1.7        | 1                          | * Gette                      | Conner al local                                                                                                    | 10e     | Chert Clariffeat                   |                                       |
|                                                                                                    |                 | 1144     | 1993                                                                                                    | mages      |                            | were may had at here.        | 2022-0-08 27:18 23 5448                                                                                                    | 100     | Chert Cliedheat                    |                                       |
|                                                                                                    |                 | 9476     |                                                                                                    | periper    |                            |                              | 2022 0F 02 17 45 44 MSR                                                                                                    |         | Arthrity Logical annihilities      |                                       |
|                                                                                                    |                 | 0041     | phagoot                                                                                                    | costgree   |                            | Net the Set of Set           | 3000 00 07 17 29 00 MSH                                                                                                    | i de    | Clert ClecHeat                     |                                       |
|                                                                                                    |                 | 1000     |                                                                                                    |            |                            |                              | UNIT OF OF TAXABLE MARK                                                                                                    |         | Activity Institution March         |                                       |
|                                                                                                    |                 | 1040     |                                                                                                    |            |                            |                              | 3223-09-02 17-02.57 MMR                                                                                                    |         | Activity Checkportechiais          |                                       |
|                                                                                                    |                 | 1000     |                                                                                                    |            |                            |                              | 1021-08-01 15:45:44 MSH                                                                                                    |         | autority between the state         |                                       |
|                                                                                                    |                 | 7641     | part of the local division of the local division of the local divi | period and | zakmeré-Skandper           | 1.00                         | 2022-06-01 0714 HI MAK                                                                                                    | initia. | 1000 m 1400 m 1200 m 1200          |                                       |
|                                                                                                    |                 | 0112     | philipport.                                                                                                    | pestgree.  |                            | wourlandseathde              | state vic doi:10 to-60-0001                                                                                                    | 1.76    | Chert Clarificat                   |                                       |
|                                                                                                    |                 | titlain. | parenter.                                                                                                    | perform    |                            | Net run hand Seta            | 10123-09-01.07 18:07 Mar                                                                                                    | -       | (Set) Clarifical                   |                                       |
|                                                                                                    | U. 20117.5      | 1.1.1    | 14172                                                                                                    | 110        |                            |                              | HILDER STOLEN                                                                                                    |         |                                    |                                       |

Рис. 6.9

Далее на вкладке **Definition** в поле **Password** введите пароль (рис. 6.10).

| AN CIERC | e - Login/Gro | up Role    |                  |                  |                   |                 | ×       |
|----------|---------------|------------|------------------|------------------|-------------------|-----------------|---------|
| General  | Definition    | Privileges | Membership       | Parameters       | Security SQL      | l.              |         |
| Passwo   | rd            |            | •                |                  |                   |                 |         |
| Account  | expires       | No Ex      | cpiry            |                  |                   |                 | 曲       |
|          |               | Please     | note that if you | leave this field | blank, then passw | vord will never | expire. |
| Connect  | tion limit    | -1         |                  |                  |                   |                 |         |
|          |               |            |                  |                  |                   |                 |         |
|          |               |            |                  |                  |                   |                 |         |
|          |               |            |                  |                  |                   |                 |         |
|          |               |            |                  |                  |                   |                 |         |
|          |               |            |                  |                  |                   |                 |         |
|          |               |            |                  |                  |                   |                 |         |
|          |               |            |                  |                  |                   |                 |         |
|          |               |            |                  |                  |                   |                 |         |
|          |               |            |                  |                  |                   |                 |         |
|          |               |            |                  |                  |                   |                 |         |
|          |               |            |                  |                  |                   |                 |         |

Рис. 6.10

После установки информационной системы при необходимости можно задать новый пароль.

Далее откройте вкладку **Privileges** (рис. 6.11).

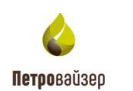

| 🙈 Create                 | e - Login/Grou                | up Role    |            |            |          |      |         | ×      |
|--------------------------|-------------------------------|------------|------------|------------|----------|------|---------|--------|
| General                  | Definition                    | Privileges | Membership | Parameters | Security | SQL  |         |        |
| Can logir                | 1?                            |            | No         |            |          |      |         |        |
| Superuse                 | er?                           |            | No         |            |          |      |         |        |
| Create ro                | oles?                         |            | No         |            |          |      |         |        |
| Create di                | atabases?                     |            | No         |            |          |      |         |        |
| Update c                 | atalog?                       |            | No         |            |          |      |         |        |
| inherit rig<br>roles?    | ghts from the                 | parent     | Yes        |            |          |      |         |        |
| Can initia<br>replicatio | ate streaming<br>on and backu | )<br>ps?   | No         |            |          |      |         |        |
|                          |                               |            |            |            |          |      |         |        |
|                          |                               |            |            |            |          |      |         |        |
|                          |                               |            |            |            |          |      |         |        |
|                          | 2                             |            |            |            | × Car    | icel | A Reset | R Save |

Рис. 6.11

На вкладке Privileges необходимо установить переключатель Inherit rights from the parent roles на «NO», а переключатель Can login? на «Yes» и нажать Save (рис. 6.12).

| 🚵 Create - Login/Group Role                        |            |            |          |      |         | ×      |
|----------------------------------------------------|------------|------------|----------|------|---------|--------|
| General Definition Privileges                      | Membership | Parameters | Security | SQL  |         |        |
| Can login?                                         | Yes        |            |          |      |         |        |
| Superuser?                                         | No         |            |          |      |         |        |
| Create roles?                                      | No         |            |          |      |         |        |
| Create databases?                                  | No         |            |          |      |         |        |
| Update catalog?                                    | No         |            |          |      |         |        |
| Inherit rights from the parent roles?              | No         |            |          |      |         |        |
| Can initiate streaming<br>replication and backups? | No         |            |          |      |         |        |
|                                                    |            |            |          |      |         |        |
|                                                    |            |            |          |      |         |        |
| <b>i</b> ?                                         |            |            | × Can    | icel | 🖧 Reset | B Save |

Рис. 6.12

После этого в области Browser в списке Login/Group Roles отобразится DemoUser (рис. 6.13).

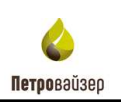

|                            | ismost in the                                                                                                    |                                                                                  | _                                                                                    |                                        |                                                                                                    |                                                                                                    |                                                                                                    |                                                                                                    |                                         |
|----------------------------|----------------------------------------------------------------------------------------------------|----------------------------------------------------------------------------------|--------------------------------------------------------------------------------------|----------------------------------------|----------------------------------------------------------------------------------------------------|----------------------------------------------------------------------------------------------------|----------------------------------------------------------------------------------------------------|----------------------------------------------------------------------------------------------------|-----------------------------------------|
| Admin Fley Dienty Toss     | V Helpin                                                                                                    |                                                                                  |                                                                                      |                                        |                                                                                                    |                                                                                                    |                                                                                                    |                                                                                                    |                                         |
| Boole B III I O            | Judgood Pope                                                                                                    | 945 93C 98                                                                       | Malaci Dep                                                                           | esteries beeauth                       |                                                                                                    |                                                                                                    |                                                                                                    |                                                                                                    |                                         |
| - Billerverstill           | Server sessions                                                                                                    |                                                                                  |                                                                                      |                                        | Tattel Martine Martine                                                                                                    | Transactions per second                                                                                                    |                                                                                                    | 📕 transport                                                                                                    | tere 🖉 Contents 🗃 Autouty               |
| + @Debdami                 | 18                                                                                                    | 1                                                                                | 2                                                                                    |                                        |                                                                                                    |                                                                                                    |                                                                                                    |                                                                                                    |                                         |
| - Querenna Manufitta       | 1 12                                                                                                    |                                                                                  | -                                                                                    |                                        |                                                                                                    | 2                                                                                                    | 1                                                                                                    |                                                                                                    |                                         |
| A second read and the      | 1                                                                                                    | 1                                                                                |                                                                                      |                                        |                                                                                                    | -                                                                                                    | 1                                                                                                    |                                                                                                    |                                         |
| dy an months               |                                                                                                    |                                                                                  | <u></u>                                                                              |                                        | 0.70                                                                                                    | -10                                                                                                    | 1.                                                                                                    | A                                                                                                    |                                         |
| dia my read, ad, softimps  | 2.00                                                                                                    |                                                                                  |                                                                                      |                                        |                                                                                                    | : MARINA                                                                                                    | Mr.                                                                                                    | MANN                                                                                                    | -AA                                     |
| da no wood, sit, mars      |                                                                                                    |                                                                                  |                                                                                      |                                        |                                                                                                    |                                                                                                    |                                                                                                    |                                                                                                    |                                         |
| da bu, signal Jan Aved     | Taken                                                                                                    |                                                                                  |                                                                                      | anta 🗮 uzalates 📕 Labete               | Tuples out                                                                                                    | E Fetched 🗮 Neture                                                                                                    | d Book L                                                                                                    | 0                                                                                                    | Tinnata 10 +ita                         |
| da, pp. rist, years hitten | 356                                                                                                    | 1                                                                                |                                                                                      |                                        | 14000                                                                                                    |                                                                                                    | 3090                                                                                                    |                                                                                                    |                                         |
| all states                 | 100                                                                                                    |                                                                                  |                                                                                      |                                        | 1000                                                                                                    |                                                                                                    |                                                                                                    |                                                                                                    |                                         |
| + the fundamental (III)    | 100                                                                                                    |                                                                                  |                                                                                      |                                        | 8000                                                                                                    |                                                                                                    | 2000                                                                                                    |                                                                                                    |                                         |
|                            |                                                                                                    |                                                                                  |                                                                                      |                                        | 1000                                                                                                    |                                                                                                    | 1000                                                                                                    |                                                                                                    |                                         |
|                            | THE OWNER OF                                                                                                    | 1 h 1 h                                                                          | 1 h                                                                                  | a second second                        | 4000                                                                                                    |                                                                                                    |                                                                                                    |                                                                                                    |                                         |
|                            | -\A A                                                                                                    | N MA A                                                                           | AAA                                                                                  | A A A A A                              | and a second second                                                                                                    |                                                                                                    | -                                                                                                    | A A A I A MA A                                                                                                    | 111111                                  |
|                            | ".\A.A.                                                                                                    | N HAA                                                                            | NAA.                                                                                 | <u> </u>                               | Finandar.                                                                                                    | - Arrest                                                                                                    |                                                                                                    | <u>sa a a l'ia am ai</u>                                                                                                    | 144444                                  |
|                            | ",\_/_/                                                                                                    | N HAA                                                                            | MAN.                                                                                 | <u> </u>                               | "                                                                                                    |                                                                                                    | - 4                                                                                                    | <u>18 8 8 7 8 7 8 8 8 8 8 8 8 8 8 8 8 8 8 8</u>                                                                                                    | 11111                                   |
|                            | In the sectory                                                                                                    | Propert Tare                                                                     | NAA.                                                                                 | A. A. A. A. A.                         | "                                                                                                    |                                                                                                    | 1                                                                                                    | 4. see                                                                                                    | 11111                                   |
|                            | ", \A.A.<br>betwee activity<br>toology<br>pop                                                                                                    | Prevent Tran                                                                     | AAA.                                                                                 |                                        |                                                                                                    | Recipient start                                                                                                    |                                                                                                    |                                                                                                    | AAAAAAAAAAAAAAAAAAAAAAAAAAAAAAAAAAAAAA  |
|                            | Final Action                                                                                                    | Proposed Trans<br>Definitions                                                    | алын (с.<br>цан                                                                      | A.A.A.A.A.<br>etgeneter<br>Application | an and a second second                                                                                                    | Backerd dart                                                                                                    |                                                                                                    | Q. Seren<br>Wetween                                                                                                    | Linching PDs                            |
|                            | Interver schwig<br>Sensers Linkle<br>Pip<br>O • + 0021                                                                                                    | Propertitions                                                                    | алын то<br>цан                                                                       | A. A. A. A. A                          | des la factoria de la companya de la companya de la                                                                                                    | Bachard start<br>Dischard start                                                                                                    | in the second second se | Q. Series<br>wetween<br>schere Annowal                                                                                                    | 1 / / / / / / /<br>.0<br>.0             |
|                            | ** \/                                                                                                    | Proposed Trans<br>Unitations<br>program                                          | AAA<br>waters to<br>take<br>yaatyres                                                 | AAAAA<br>Maanataan<br>Agamataan        | Class<br>Heat Tratt Table                                                                                                    | Buckand start                                                                                                    | and a constant                                                                                                    | Q. Search<br>Watevent<br>Active Astronoustation<br>Client Elevational                                                                                                    | UAAAAAA<br>O Maang PDe                  |
|                            | ** \\                                                                                                    | Propert Tran<br>Unitations<br>propert<br>propert                                 | AAA<br>active to<br>take<br>partyres<br>centures                                     | AAAAA.                                 | Class:                                                                                                    | Buckwell start<br>RE22-64-64 17 45 44 6458<br>RE23-64-64 017 85 30 6456<br>RE23-64-64 017 85 30 6456<br>RE23-64-64 017 85 30 6456                                                                                                    | tan<br>tan<br>ta                                                                                                    | Q, Search<br>Wetween<br>Acting Antonounthale<br>Cherr Chartheal<br>Cherr Chartheal<br>Cherr Chartheal                                                                                                    | U A A A A A A A A A A A A A A A A A A A |
|                            | **************************************                                                                                                    | Propuest Taxo<br>Unitations<br>paregart<br>propi                                 | AAA<br>active to<br>tase<br>sutper<br>protects                                       | AAAAA.                                 | Cherry<br>Cherry<br>Herr Traff Valid Trans<br>Herr Traff Valid Trans                                                                                                    | Rectional start<br>RECTIONED 17 45 art Mark<br>RECTIONED 17 45 art Mark<br>RECTIONED 17 45 art Mark<br>RECTIONED 17 45 art Mark<br>RECTIONED 17 45 art Mark                                                                                                    | 100 (1)                                                                                                    | Q, Source<br>wetween<br>scring Annouscentration<br>Cent Chronitesal<br>Cent Chronitesal<br>Scritter LupickLauntenthen<br>Scritter LupickLauntenthen                                                                                                    | <u>а</u><br>Водиција<br>Водиција        |
|                            | 0 € 4 023<br>0 € 4 023<br>0 € 4 023 | Propuest Taxo<br>Unitations<br>paregunt<br>proport                               | AAAA<br>actions to<br>Uaer<br>postgres<br>postgres<br>postgres<br>postgres           | AAAAA.                                 | Chert<br>Descriptivation beau<br>Secriptivation beau<br>Secriptivation beau<br>Secriptivation beau                                                                                                    | Buildweid start           BE22508 22 17 45 44 MER           D222508 22 17 45 44 MER           D222508 20 17 45 10 MER           D222508 20 17 45 10 MER           D22508 20 17 45 10 MER           D22508 20 17 36 10 MER                                                                                                    | 100<br>1000<br>100<br>100<br>100                                                                                                    | Q Servit<br>Watewell<br>Acting Antonicumbale<br>Chert Cherolina<br>Chert Cherolina<br>Chert Cherolina<br>Chert Cherolina<br>Chert Cherolina<br>Chert Cherolina<br>Chert Cherolina                                                                                                    | Dockey PDe                              |
|                            | **************************************                                                                                                    | Propert Tain<br>Unitations<br>perspect<br>propert<br>propert                     | AAAA<br>uchina to<br>uum<br>patyra<br>patyra<br>patyra                               | AAAAA.                                 | Client<br>Net: 11217041021040<br>Net: 11217041021040<br>Net: 11217041021040                                                                                                    | Packaged start<br>RE22108-02117-05-04 MRA<br>RE22108-02117-05-04 MRA<br>RE22108-02117-05-04 MRA<br>RE22108-02117-05-04 MRA<br>RE22108-02117-05-04 MRA<br>RE22108-02117-05-04 MRA                                                                                                    | 10<br>10<br>10<br>10                                                                                                    | Q. Seech<br>Wateveet<br>screep Associateshare<br>Clear Clearling<br>Clear Clearling<br>Clearling<br>Clearling<br>Clear Clearling<br>Clearling<br>Clea | Docang PDs                              |
|                            | 0         0         0         0         0           0         0         0         0         0         0         0         0         0         0         0         0         0         0         0         0         0         0         0         0         0         0         0         0         0         0         0         0         0         0         0         0         0         0         0         0         0         0         0         0         0         0         0         0         0         0         0         0         0         0         0         0         0         0         0         0         0         0         0         0         0         0         0         0         0         0         0         0         0         0         0         0         0         0         0         0         0         0         0         0         0         0         0         0         0         0         0         0         0         0         0         0         0         0         0         0         0         0         0         0         0                                                                                                    | Properti Tran<br>Underer<br>progent<br>progent<br>progent                        | AAA<br>extern to<br>User<br>postgres<br>postgres<br>postgres                         | AAAAA.                                 | Class<br>Heat frattvatur tasa<br>Sear frattvatur tasa<br>Sear frattvatur tasa                                                                                                    | Buckword start     Buckword start     Buckword | 100 T                                                                                                    | Q. Serets<br>Well-well<br>Acting: Astronountative<br>Clear: Clearting<br>Cleart Clearting<br>Clearting<br>Clearting<br>Clearting<br>Cl             | Doubig PCs                              |
|                            | 0         0         0         0         0           0         0         0         0         0         0         0         0         0         0         0         0         0         0         0         0         0         0         0         0         0         0         0         0         0         0         0         0         0         0         0         0         0         0         0         0         0         0         0         0         0         0         0         0         0         0         0         0         0         0         0         0         0         0         0         0         0         0         0         0         0         0         0         0         0         0         0         0         0         0         0         0         0         0         0         0         0         0         0         0         0         0         0         0         0         0         0         0         0         0         0         0         0         0         0         0         0         0         0         0         0                                                                                                    | Propertition<br>Outdoor<br>prepart<br>prepart                                    | AAA<br>actions to<br>User<br>postgres<br>postgres<br>postgres                        | AAAAA<br>engenetere<br>Argemetere      | Clime<br>New York York Data<br>Sear 1131 That at Sea<br>Sear 1131 That at Sea                                                                                                    | Buckerd start           B222-68-62 17 4 54 44 540           B222-68-62 17 4 54 44 540           B222-68-62 17 45 17 454           B222-68-62 17 45 44 540           B222-68-62 17 45 44 540           B222-68-62 17 45 44 540           B222-68-62 17 45 44 540           B222-68-62 17 45 44 540           B222-68-62 17 45 44 540           B222-68-62 17 45 44 540           B222-68-62 17 45 44 540           B222-68-62 17 45 44 540                                                                                                    | 100<br>100<br>100<br>100<br>100                                                                                                    | Q, Super-<br>Net-well<br>Serving Astropological<br>Cent Clanational<br>Cent Clanational<br>Cent Clanational<br>Cent Clanational<br>Central Lapard Langtwelline<br>Central Control Langtwelline<br>Central Control Langtwelline<br>Central Control Control Central<br>Central Control Central Central<br>Central Control Central Central Central<br>Central Central Centr                                                                                                    | 0<br>Many=Ce                            |
|                            | Imperiation         Lotter           Second         A           Second         A                                                                                                    | Proposition<br>Unitation<br>proposition<br>proposition<br>proposition            | AAA<br>active to<br>Use<br>putpes<br>putpes<br>putpes                                | AAAAAA<br>objector<br>Application      | Chert<br>New York Water Seta<br>New York Traditional<br>New York Traditional<br>New York Traditional                                                                                                    | Buckerd start           BECKNER 21 74 54 64 6550           BECKNER 21 74 54 64 6550           BECKNER 21 74 54 6500           BECKNER 21 74 54 6500           BECKNER 21 74 54 6500           BECKNER 21 74 54 6500           BECKNER 21 74 54 6500           BECKNER 21 74 54 6500           BECKNER 21 74 54 6500           BECKNER 21 74 54 6500           BECKNER 21 74 54 6500           BECKNER 21 74 54 6500           BECKNER 21 74 54 6500           BECKNER 21 74 56 6500                                                                                                    | an<br>Base<br>In<br>In<br>In                                                                                                    | Q Surets<br>Wateres<br>Acting Antonicularities<br>Cent Contrologi<br>Acting Contrologi<br>Acting Contrologi<br>Acting Contrologi<br>Acting Contrologi<br>Acting Contrologi<br>Acting Contrologi<br>Acting Contrologi<br>Acting Systematics<br>Acting Control of Acting<br>Acting Control of Acting<br>Acting<br>Acting Control of Acting<br>Acting<br>Acting Control of Acting<br>Acting<br>Acting                                                                                                    | Doolang PDe                             |
|                            | Imperative           Deriver activity           Seminary           PD           0           0           0           0           0           0           0           0           0           0           0           0           0           0           0           0           0           0           0           0           0           0           0           0           0           0           0           0           0           0           0           0           0           0           0           0           0           0           0           0           0           0           0                                                                                                    | Propert Trans<br>Ustatese<br>propert<br>propert<br>propert<br>propert<br>propert | AAA<br>active to<br>base<br>patyre<br>patyre<br>patyre<br>patyre<br>patyre<br>patyre | AAAAA<br>etgeneten<br>Application      | Chert<br>Here: Trait Trait of Here:<br>Here: Trait Trait of Here:<br>Here: Trait of Here:<br>Here: Trait of Here:<br>Here: Trait of Here | Buckerd start<br>BE25-98 21 17 45 44 MRA<br>BE25-98 21 17 45 44 MRA<br>BE25-98 90 17 45 80 MRA<br>BE25-98 90 17 45 80 MRA<br>BE25-98 90 17 45 84 MRA<br>BE25-98 81 17 45 84 MRA<br>BE25-98 81 17 45 84 MRA<br>BE25-98 81 17 45 84 MRA<br>BE25-98 81 17 45 84 MRA<br>BE25-98 81 17 45 84 MRA                                                                                                    | - 1<br>2000<br>- 10<br>- 10<br>- 10<br>- 10<br>- 10<br>- 10<br>- 10<br>-                                                                                                    | Q territ<br>Wateree<br>entery Association<br>Clear Standard<br>Clear Standard                                               | Doctang PDe                             |

Впоследствии при запуске ПК WellPivot в окне авторизации следует указать имя пользователя и пароль.

# 7 Проверка установки

По умолчанию компоненты информационной системы устанавливаются в

c:\Program Files (x86)\Petroviser\.

Логи приложения по умолчанию располагаются в: c:\inetpub\logs\.

Перед запуском приложения убедитесь в правильности установки:

1. По указанному выше пути должны располагаться папки, представленные на рис. 7.1.

| ▼c:\Program Files (x86)\Petroviser\*.* |     |             |                  |      |  |  |
|----------------------------------------|-----|-------------|------------------|------|--|--|
| <b>↑</b> Name                          | Ext | Size        | Date             | Attr |  |  |
| <b>1</b>                               |     | <dir></dir> | 03.08.2022 13:35 |      |  |  |
| [Pv.Monitor.Svc.Core]                  |     | <dir></dir> | 03.08.2022 13:35 |      |  |  |
| [Pv.Monitor.Web]                       |     | <dir></dir> | 03.08.2022 13:35 |      |  |  |
| [Pv.Reporting]                         |     | <dir></dir> | 03.08.2022 13:35 |      |  |  |
| [WellPivot]                            |     | <dir></dir> | 03.08.2022 13:35 |      |  |  |
|                                        |     |             |                  |      |  |  |

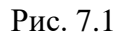

2. В диспетчере служб **IIS** проверьте наличие **Pv.Monitor.Web** и пула для **WellPivot** (рис. 7.2).

| Rightman and the                                                                                                    |                                                                                                    | - 0 ×                                                                                                    |
|----------------------------------------------------------------------------------------------------|----------------------------------------------------------------------------------------------------|----------------------------------------------------------------------------------------------------|
| 2 + 10800 + 1                                                                                                    | Dec. Second State                                                                                                    | 0 5 0 1                                                                                                    |
| dom. From: Channel                                                                                                    |                                                                                                    |                                                                                                    |
| Provide a second second s | Point paper.      Point paper.      Point page.      Point page.      Point page. | Annual Control Control Co |

Рис. 7.2

 Для програмного комплекса «WellPivot – Анализ данных» (ПК WellPivot) и Pv.Monitor.Web должна быть включена «Анонимная проверка подлинности» (рис. 7.3).

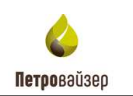

|                                                                                                    | Э. Проверка Нодин-                                                                                                    | exocrae                                                                        |                                                       | No. |
|----------------------------------------------------------------------------------------------------|----------------------------------------------------------------------------------------------------|--------------------------------------------------------------------------------|-------------------------------------------------------|-----|
| des .                                                                                                    | day                                                                                                    | Connerse                                                                       | The same (                                            |     |
| Inductive ine<br>depend (Induced<br>Professionalities<br>Professionalities | Department operation (spectra (<br>partment) statistical regioneration<br>(<br>Demanders) and a statistical regioneration<br>(<br>Demanders) and a statistical statistical<br>(<br>Demanders) and a statistical statistical<br>(<br>Demanders) and a statistical statistical<br>(<br>Demanders) and a statistical statistical<br>(<br>Demanders) and a statistical statistical<br>(<br>Demanders) and a statistical statistical<br>(<br>Demanders) and a statistical statistical<br>(<br>Demanders) and a statistical statistical<br>(<br>Demanders) and a statistical statistical<br>(<br>Demanders) and a statistical statistical<br>(<br>Demanders) and a statistical statistical statistical<br>(<br>Demanders) and a statistical statistical statistical statistical<br>(<br>Demanders) and a statistical statistical statistical statistical<br>(<br>Demanders) and a statistical statistical | August<br>Organiza<br>Organiza<br>Organiza<br>Organiza<br>Organiza<br>Organiza | Kana di Fia M<br>Kana di Fia M<br>Kaya ngan dipatanan |     |
|                                                                                                    |                                                                                                    |                                                                                |                                                       |     |
|                                                                                                    |                                                                                                    |                                                                                |                                                       |     |

Рис. 7.3

4. В «Службах» (Services) отображаются и выполняются установленные службы (рис.

7.4 - рис. 7.5).

| a Department                                                                                                    |                                                                                                    |                      |                                                                                                    |                                                                                                    |                                                                                                    |  |
|----------------------------------------------------------------------------------------------------|----------------------------------------------------------------------------------------------------|----------------------|----------------------------------------------------------------------------------------------------|----------------------------------------------------------------------------------------------------|----------------------------------------------------------------------------------------------------|--|
| * B II + # 4 P                                                                                                  |                                                                                                    |                      |                                                                                                    |                                                                                                    |                                                                                                    |  |
| Cardy (second) 11                                                                                               |                                                                                                    |                      |                                                                                                    | -                                                                                                    | -                                                                                                    |  |
| ferrorise Mailton service                                                                                       | - Films                                                                                                    | Desease.             | Comment .                                                                                                    | Ter oppose.                                                                                                    | Trager manage                                                                                                    |  |
|                                                                                                    | The making increased implement the locks.                                                                                                    | Versia Arr.          | Related to                                                                                                    | Applied lines.                                                                                                    | Respondence and                                                                                                    |  |
| and the standy                                                                                                  | Children Devoter (10) attact for our                                                                                                    | sights from          | A                                                                                                    | damagene.                                                                                                    | Terrential sta-                                                                                                    |  |
| the second second second second second second second second second second second second second second second se | in the second second se | Added that           | descenario in                                                                                                    | designed.                                                                                                    | Annual and a second second sec |  |
|                                                                                                    | Chargers Loboration Rightmen Paulal                                                                                                    | Participa Inc.       |                                                                                                    | Acosta                                                                                                    | Jeanson en.                                                                                                    |  |
|                                                                                                    | The Auf Auf Trans Service                                                                                                    | Printer in           |                                                                                                    | Invited                                                                                                    | Company a superior                                                                                                    |  |
|                                                                                                    | C Rendel arter                                                                                                    | berright.            |                                                                                                    | No.                                                                                                    | Deeren ooyada                                                                                                    |  |
|                                                                                                    | Continentation hadd                                                                                                    | binned .             |                                                                                                    | Sec.                                                                                                    | Resident for                                                                                                    |  |
|                                                                                                    | California (South                                                                                                    | (hannet).            |                                                                                                    | Repairunt                                                                                                    | Recording to the second second s                                                                                                    |  |
|                                                                                                    | illi (unAminana)                                                                                                    | Manager 1.           | Records a                                                                                                    | Assessment                                                                                                    | Notice on .                                                                                                    |  |
|                                                                                                    | Contestallocitions/Waraprillerile (hald                                                                                                    | Annes.               |                                                                                                    | Anyweye .                                                                                                    | freeman on-                                                                                                    |  |
|                                                                                                    | El Parketuscommitte, 7444                                                                                                    | Links: to            |                                                                                                    | Services.                                                                                                    | Reativel etc.                                                                                                    |  |
|                                                                                                    | Calencefreiter, Tauli                                                                                                    | bernet.              |                                                                                                    | Access.                                                                                                    | freetrant ini-                                                                                                    |  |
|                                                                                                    | C Person Proc. 76244                                                                                                    | Pressines.           |                                                                                                    | Service .                                                                                                    | Representation.                                                                                                    |  |
|                                                                                                    | Up 2r CF annier                                                                                                    | Parameter            | Records and                                                                                                    | laterate.                                                                                                    | Recordance and                                                                                                    |  |
|                                                                                                    | Contragonality Processing Stationers                                                                                                    | Freider die          |                                                                                                    | Strengt Int.                                                                                                    | Resident co.                                                                                                    |  |
|                                                                                                    | 15 Destable designations                                                                                                    | Crystale.            |                                                                                                    | (Patricial                                                                                                    | Deservation on a                                                                                                    |  |
|                                                                                                    | C Di Di Arabert                                                                                                    | Capabill.            | Real Property in                                                                                                    | Annahama.                                                                                                    | Dennae coyella                                                                                                    |  |
|                                                                                                    | - Changle Denne Hannine Intoleo (Inspective) and and                                                                                                    |                      |                                                                                                    | Roman                                                                                                    | Reprint of                                                                                                    |  |
|                                                                                                    | in high daths                                                                                                    | manifestation of the |                                                                                                    | Second int.                                                                                                    | Processing and                                                                                                    |  |
|                                                                                                    | Californiane anogagewantipe par restantionales Concession                                                                                                    | timperi-             |                                                                                                    | Representation-                                                                                                    | Centreet i nywfur                                                                                                    |  |
|                                                                                                    | Representation (Second                                                                                                    | Outline.             |                                                                                                    | Reported Int.                                                                                                    | Desperante etc.                                                                                                    |  |
|                                                                                                    | the Marmoth Appl A Chief                                                                                                    | MANAGES II.          |                                                                                                    | Statements.                                                                                                    | house ou                                                                                                    |  |
|                                                                                                    | 🖏 Marasel Dige Devolate Devoce Officerself-light leval.                                                                                                    | Personal Marca       |                                                                                                    | Service .                                                                                                    | hearson an.                                                                                                    |  |
|                                                                                                    | C Alle Seatt Update Hapth Source                                                                                                    | Maintaing            | Assessments of                                                                                                    | Minutes.                                                                                                    | Representation                                                                                                    |  |
|                                                                                                    | California Disalar Highlar                                                                                                    | Taxa make            |                                                                                                    | Benne                                                                                                    | And and a second second s                                                                                                    |  |
|                                                                                                    | To famility Automational Apple                                                                                                    | Appress.b.           |                                                                                                    | (TADORNA                                                                                                    | Received or                                                                                                    |  |
|                                                                                                    | E Paracetor Monito name a                                                                                                    |                      | -                                                                                                    | distant.                                                                                                    | Research man                                                                                                    |  |
|                                                                                                    | Sig Proposed Proc.                                                                                                    | 11,0000              | -                                                                                                    | Rowert                                                                                                    | Annual co.                                                                                                    |  |
|                                                                                                    | Capetopholo 11 - Respectible Server 11                                                                                                    | Printige etc.        | Barran State                                                                                                    | Address of the owner.                                                                                                    | Devices copyings                                                                                                    |  |
|                                                                                                    | E Particities, Japid                                                                                                    | Offections.          |                                                                                                    | forest .                                                                                                    | Restruction (res.)                                                                                                    |  |
|                                                                                                    | States Washers Junto Trans Experiment                                                                                                    | Set 16.              |                                                                                                    | Recence                                                                                                    | freezeniter site-                                                                                                    |  |
|                                                                                                    | The Saleston I 124 Discontra Mininger                                                                                                    | Managin L.           | Automatic's                                                                                                    | Monorale,                                                                                                    | Annexed total                                                                                                    |  |
|                                                                                                    | There PC Januar Newger                                                                                                    | Minage #-            |                                                                                                    | (Instrument)                                                                                                    | bearana est                                                                                                    |  |
|                                                                                                    | C End Aportug                                                                                                    |                      |                                                                                                    | 1010.000                                                                                                    | Recordence on                                                                                                    |  |
|                                                                                                    | Califf Antonian spectroments Mailspecture                                                                                                    | States.              |                                                                                                    | #sylvinger                                                                                                    | (revent cityladia                                                                                                    |  |
|                                                                                                    | Sci Adult.                                                                                                    | Friday               | Belower's                                                                                                    | Antoniane.                                                                                                    | Boltzment (etc.)                                                                                                    |  |
|                                                                                                    | - Campillan                                                                                                    | Periden-             |                                                                                                    | Appropriate and                                                                                                    | Renewatat 24,-                                                                                                    |  |
|                                                                                                    | The Product Parks                                                                                                    | Apparian.            | Burning St. S.                                                                                                    | Assessment                                                                                                    | Annuare co.                                                                                                    |  |
|                                                                                                    | C Kendoor Montflants: Specific Larver                                                                                                    | Instruction.         |                                                                                                    | Approxim                                                                                                    | because and                                                                                                    |  |
|                                                                                                    | Carl Wendows See 18                                                                                                    | Haming.              | Automatica in the second second secon | Associate.                                                                                                    | Pershaval etc.                                                                                                    |  |
|                                                                                                    | The last sectory bloogstat includ                                                                                                    | Barnin.              |                                                                                                    | Reported into                                                                                                    | herease as-                                                                                                    |  |
|                                                                                                    | The first province on part and the life of the contrasts of the life of                                                                                                    | Coattain.            |                                                                                                    | Surrent Int.                                                                                                    | Read and Link                                                                                                    |  |
|                                                                                                    | interestenting objections accents mark                                                                                                    | General-             |                                                                                                    | Conversion in                                                                                                    | Received etc.                                                                                                    |  |
|                                                                                                    | California isomo delata                                                                                                    | direct.              |                                                                                                    | Sec.                                                                                                    | Antone co.                                                                                                    |  |
|                                                                                                    | the second states a state of the second states and the second states and                                                                                                    | 100000               |                                                                                                    | And and a state of the state of the state of |                                                                                                    |  |

Рис. 7.4

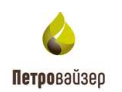

| A CHANNEL COMPANY                                                                                                    | - A-1                                                                                                    |                           |                                                                                                    |                                                                                                    |                                                                                                    |  |
|----------------------------------------------------------------------------------------------------|----------------------------------------------------------------------------------------------------|---------------------------|----------------------------------------------------------------------------------------------------|----------------------------------------------------------------------------------------------------|----------------------------------------------------------------------------------------------------|--|
| di-Reporting                                                                                                    | And the second second s | County -                  | Shrippine                                                                                                    | Terr attended                                                                                                    | Remotent                                                                                                    |  |
| A CALL AND A CALL AND A CALL AND A CALL AND A CALL AND A CALL AND A CALL AND A CALL AND A CALL AND A CALL AND A                                                                                                    | Competitional Research and Advanced Research and Advanced Rese<br>Research and Advanced Research and Advanced  |                           |                                                                                                    | Bary-onym                                                                                                    | Therease in the                                                                                                    |  |
| and the second second sec                                                                                                    | Childrand Contract Contract Co | Setting.                  |                                                                                                    | Egy-myon ( an.                                                                                                    | /Imminute contact                                                                                                    |  |
| Children and Children and Child | C MARL pre corporation pictorement (press)                                                                                                    | Cideman.                  |                                                                                                    | Roymon Inc.                                                                                                    | Categoria colorida                                                                                                    |  |
|                                                                                                    | 63 MetalgingService,76448                                                                                                    | Conta-a-                  |                                                                                                    | Representation                                                                                                    | Parameter and                                                                                                    |  |
|                                                                                                    | D Mutanell App-1 Clent                                                                                                    | Manageri A.               |                                                                                                    | Distantes.                                                                                                    | Visconaria (uni-                                                                                                    |  |
|                                                                                                    | 12 Manual Inter Develop Service Manual Repetition.                                                                                                    | Targe Man-                |                                                                                                    | Reporter 1                                                                                                    | Assessment date manufacture                                                                                                    |  |
|                                                                                                    | 13, Minnard Update Haalib Service                                                                                                    | Mansee                    | Barrow and                                                                                                    | Adventures.                                                                                                    | freeman and states.                                                                                                    |  |
|                                                                                                    | Co Diffice Second Degree                                                                                                    | Taval Inda.               |                                                                                                    | Spream                                                                                                    | Antonio de la concentra de la concentra de la  |  |
|                                                                                                    | Council 201 Authoritic plans waant                                                                                                    | Apart to 6                |                                                                                                    | Onchestrations.                                                                                                    | Assessed on                                                                                                    |  |
|                                                                                                    | D Patricipal Maritia service                                                                                                    | Contraction of the second |                                                                                                    | Name and Address                                                                                                    | Annuments con-                                                                                                    |  |
|                                                                                                    | The Plant and Plan                                                                                                    | finite second             | Section 1                                                                                                    | Descenter                                                                                                    | Annual to the local division of the local division of the local di |  |
|                                                                                                    | Contenant (\$1.11 Support) Same [1]                                                                                                    | Part of the second        | R                                                                                                    | Street, Street, Street | Terrer conside                                                                                                    |  |
|                                                                                                    | PL Private and Pauli                                                                                                    | Charmen                   | 1991 N. 1992                                                                                                    | Records                                                                                                    | Descenario and                                                                                                    |  |
|                                                                                                    | The Provide Windowski duration within Protocology &                                                                                                    | August 1                  |                                                                                                    | Reported                                                                                                    | (Incompany) (1)                                                                                                    |  |
|                                                                                                    | Contract Ord Insure Manager                                                                                                    | Advention of              | a second                                                                                                    |                                                                                                    | Channel and the                                                                                                    |  |
|                                                                                                    | A second to a second to the second                                                                                                    | the second part in        | Here's Second                                                                                                    | Contraction of the second                                                                                                    | And and a second second                                                                                                    |  |
|                                                                                                    | a been stated and the age                                                                                                    | danger 2.                 |                                                                                                    | CO.Comment                                                                                                    | Concession of the local division of the local division of the loca |  |
|                                                                                                    | AT THE OWNER OF THE OWNER OF THE OWNER OWNER OF THE OWNER OWNER OWNER OWNER OWNER OWNER OWNER OWNER OWNER OWNER OWNER OWNER OWNER                                                                                                    | Chiefford                 |                                                                                                    | E                                                                                                    | Non-                                                                                                    |  |
|                                                                                                    | and one descent short input at supplying that                                                                                                    | P. Depertury              | and the second                                                                                                    | all house                                                                                                    | Lanesa copeta                                                                                                    |  |
|                                                                                                    | Can Shappen                                                                                                    | TABLES.                   | Territorianging                                                                                                    | ATTRACTOR                                                                                                    | Terrenand ONL                                                                                                    |  |
|                                                                                                    | DQ PHENET D-C                                                                                                    | The same a                |                                                                                                    | Ppy-min tax;                                                                                                    | Versionen Corp.                                                                                                    |  |
|                                                                                                    | Con Petroleore, Rustin                                                                                                    | TILLAR M.                 | ALC: NOTE OF                                                                                                    | waters and                                                                                                    | American Color-                                                                                                    |  |
|                                                                                                    | The Mondows Mond Fastley Care III Taxon a                                                                                                    | India M.                  | 2500000                                                                                                    | Byprepe                                                                                                    | Chemanicandel cited                                                                                                    |  |
|                                                                                                    | The Worsheet Laters                                                                                                    | same-                     | Factor reserves                                                                                                    | 24 YOLD BORNEY                                                                                                    | Chevronee con-                                                                                                    |  |
|                                                                                                    | Califieral Accessory Management latence                                                                                                    | The service               |                                                                                                    | Ppy-min int.                                                                                                    | (International contract                                                                                                    |  |
|                                                                                                    | Phanesesses exclose classes habits                                                                                                    | Crystere                  |                                                                                                    | Reported basis                                                                                                    | (Immyeld Crip)                                                                                                    |  |
|                                                                                                    | Approximente access of any times access to make                                                                                                    | Advects.                  |                                                                                                    | Oncomonit                                                                                                    | /beneticate cost-                                                                                                    |  |
|                                                                                                    | Rammer grate W2005                                                                                                    | Marchell.                 |                                                                                                    | Bygranym                                                                                                    | Theoreman Con-                                                                                                    |  |
|                                                                                                    | City Darmenetering & gebben                                                                                                    | Crystere:                 |                                                                                                    | Repairing the later.                                                                                                    | Zenerate net-                                                                                                    |  |
|                                                                                                    | The Artest spectrum graphicate Factority Tarity Tarity                                                                                                    | Dest apr.                 | Terrorenter (                                                                                                    | Alterations.                                                                                                    | Comments on                                                                                                    |  |
|                                                                                                    | California anglementa (Fine:                                                                                                    | Second-                   | Sure internet                                                                                                    | Spinsten inc.                                                                                                    | Category couples                                                                                                    |  |
|                                                                                                    | Agennig ripriceductoria-techni MAR                                                                                                    | FEASTITES.                |                                                                                                    | Represent                                                                                                    | /bratteral cit                                                                                                    |  |
|                                                                                                    | Chi Automa repairing antenno Matantaina                                                                                                    | fairing                   | Aurocentral International Contractions of the International Contraction of the International Contractional Contractional Contractional Co | Address and                                                                                                    | Latence counter                                                                                                    |  |
|                                                                                                    | The Reserving reprint and result free Parts                                                                                                    | Second                    | Sec                                                                                                    | Samuel.                                                                                                    | Amount in the                                                                                                    |  |
|                                                                                                    | Character - provide and the line                                                                                                    | Data are-                 | Barrow and                                                                                                    | Germany                                                                                                    | Annual statements                                                                                                    |  |
|                                                                                                    | C. Recenter proversion a multiple lithubitury                                                                                                    | Generation                |                                                                                                    | Revenue (as.                                                                                                    | females and                                                                                                    |  |
|                                                                                                    | The Incompany on Streamborn With Stream                                                                                                    | Service                   | Balto inserts                                                                                                    | Address they                                                                                                    | Annahuran and Colo-                                                                                                    |  |
|                                                                                                    | Contraction terminate                                                                                                    | Interior.                 | Real lines                                                                                                    | Biogeneral State                                                                                                    | Vinness of the                                                                                                    |  |
|                                                                                                    | In factory to section in charge to do not the first in-                                                                                                    | Courses.                  | Barris and Street of Street of Stree | Reasonable and                                                                                                    | damage at the                                                                                                    |  |
|                                                                                                    | S Income and the second second                                                                                                    | Terrate .                 | Designed                                                                                                    | demonstrate .                                                                                                    | Annual lines                                                                                                    |  |
|                                                                                                    | E Income Annual and Annual David Annual                                                                                                    | The second                | NV COLUMN                                                                                                    | Revenue (as                                                                                                    | (house of the second second se |  |
|                                                                                                    | C Income and the second second second                                                                                                    |                           |                                                                                                    | Band and an internal                                                                                                    | August and and                                                                                                    |  |
|                                                                                                    | Ch. Bard Amount                                                                                                    | Para land                 |                                                                                                    | Second Second                                                                                                    | Annual and a star                                                                                                    |  |
|                                                                                                    |                                                                                                    | - concentration           |                                                                                                    | able and an owner.                                                                                                    | Contraction of the local division of the local division of the loc |  |
|                                                                                                    | the first spectrum and an o                                                                                                    | TRADE No.                 |                                                                                                    | and the second second s | Comment Dic.                                                                                                    |  |
|                                                                                                    | The Peters & constant and bounded and                                                                                                    | marching.                 | 10000                                                                                                    | philosophie Par-                                                                                                    | Characteristic states                                                                                                    |  |
|                                                                                                    | The support of the second second seco | 204994004                 | Factor reasons                                                                                                    | 2410001014                                                                                                    | a female and the laster                                                                                                    |  |

Рис. 7.5

При запуске приложения через **IIS** в адресной строке вместо **Localhost** обязательно пропишите **Server Name**.

В окне авторизации в соответствующих полях введите имя пользователя и пароль.

# Перечень сокращений

| IIS  | - Internet Information Server |
|------|-------------------------------|
| HTML | - HyperText Markup Language   |
| БД   | - база данных                 |
| OC   | - операционная система        |
| ПК   | - программный комплекс        |
| ПО   | - программное обеспечение     |